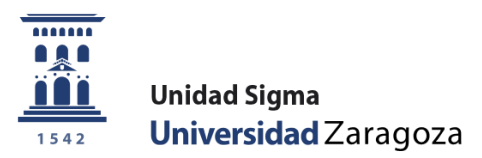

# Manual de Usuario

# **EXPEDIENTES**

Abril 2024

Unidad Sigma. Vicegerencia Académica

# ÍNDICE

| ÍNDICE                                                         | 2  |
|----------------------------------------------------------------|----|
| INTRODUCCIÓN                                                   | 4  |
| 1.ADAPTACIONES POR EXTINCIÓN DE PLAN DE ESTUDIOS               | 4  |
| 1.1. PLANTILLAS DE ADAPTACIÓN                                  | 5  |
| 1.1.1. Mantenimiento de plantillas de adaptación               | 5  |
| Comportamiento especial Grado a Grado o Máster a Máster        | 7  |
| ASIGNAR LAS RELACIONES DE LA PLANTILLA                         | 7  |
| EXPRESIONES BOOLEANAS PERMITIDAS                               | 8  |
| ELIMINAR, MODIFICAR Y DUPLICAR PLANTILLAS                      | 9  |
| 1.1.2. LISTADO DE PLANTILLAS DE ADAPTACIÓN                     | 9  |
| 1.2. SOLICITUDES DE ADAPTACIÓN                                 | 11 |
| 1.2.2. Solicitudes adaptación dobles titulaciones              | 11 |
| 1.3. ADAPTACIONES                                              | 12 |
| 1.3.1. Simulación de adaptación                                | 13 |
| 1.3.2. Proceso de adaptación                                   | 13 |
| 1.3.3. Anulación de adaptación                                 | 15 |
| 1.3.4. Adaptación dobles titulaciones                          | 16 |
| 1.3.5. Anulación adaptación dobles titulaciones                | 17 |
| 1.4. ADAPTACIONES DE PLAN ANTIGUO A GRADO/MÁSTER               |    |
| 1.4.1. Simulación de adaptación a Grado/Máster                 | 18 |
| 1.4.2. Proceso de adaptación a Grado/Máster                    | 19 |
| 1.4.3. Anulación de adaptación a Grado/Máster                  | 20 |
| 2. TRASLADOS                                                   | 21 |
| 2.1. TRASLADOS DE ENTRADA (CENTRO DESTINO)                     | 21 |
| 2.1.1. INTRODUCCIÓN DE SOLICITUDES                             | 21 |
| 2.1.2. INTRODUCCIÓN DE RESOLUCIONES: RESOLUCIÓN TRASLADO       | 22 |
| 2.1.3. INTRODUCCIÓN DE RESOLUCIONES: ESTUDIOS PREVIOS          | 24 |
| 2.1.4. INTRODUCCIÓN DE RESOLUCIONES: RELACIONES ORIGEN/DESTINO | 26 |
| 2.2. TRASLADOS DE SALIDA (CENTRO ORIGEN)                       | 27 |
| 2.2.1. INTRODUCCIÓN DE SOLICITUDES                             | 27 |
| 2.2.2. Recuperación de expedientes trasladados                 | 28 |
| 2.3. ANULACIÓN FÍSICA DE TRASLADO                              |    |
| 2.4. LISTADOS                                                  | 30 |
| 3. ESTUDIOS FUERA DEL CENTRO                                   | 31 |

| 3.1. ADAPTACIONES GENÉRICAS                                    |    |
|----------------------------------------------------------------|----|
| 3.1.1. ESTUDIOS PREVIOS                                        | 31 |
| 3.1.2. Relaciones                                              |    |
| 3.2. ADAPTACIONES GENÉRICAS DE PLAN ANTIGUO A GRADO/ MÁSTER    |    |
| 3.3. CONSULTA ADAPTACIONES                                     |    |
| 4. CONSULTA DE EXPEDIENTES                                     |    |
| 5. BAREMOS                                                     |    |
| 6. PROGRAMAS DE INTERCAMBIO                                    |    |
| 7. GESTIONES INDIVIDUALES DE EXPEDIENTES                       |    |
| 7.1. PREMIOS                                                   | 40 |
| 7.2. AUTORIZACIONES DE SIMULTANEIDAD DE ESTUDIOS               | 40 |
| 7.3. INTRODUCCIÓN DE PRÁCTICAS EXTRACURRICULARES               | 41 |
| 8. LISTADOS                                                    |    |
| 9. ESTUDIOS POSIBLES                                           |    |
| 9.1. ESTUDIOS POSIBLES: DAR DE ALTA UN ACCESO                  |    |
| 9.1.1. Acceso 8 - Estudios interuniversitarios                 | 44 |
| 9.1.2. Accesos 50, 52, 53, 54, 59, 60, 61 y 62                 | 46 |
| 9.2 GESTIÓN DE LA MATRÍCULA CONDICIONADA EN MÁSTER             |    |
| 10. RECONOCIMIENTO Y TRANSFERENCIA DE CRÉDITOS                 |    |
| 10.1. INTRODUCCIÓN DIRECTA                                     |    |
| 10.1.1. Modificar estudios previos resueltos y no incorporados | 58 |
| 10.1.2. Anular reconocimientos incorporados                    | 59 |
| 10.2. ANULACIÓN DE RECONOCIMIENTO Y TRANSFERENCIA              | 59 |
|                                                                |    |

## INTRODUCCIÓN

En el módulo de Expedientes de Sigma se realizan los procesos relacionados con el expediente del alumno: adaptaciones, traslados, autorizaciones de simultaneidad, consulta de expediente, reconocimiento y transferencia de créditos, etc.

La dirección para acceder a Sigm@ es la siguiente: https://sia.unizar.es

La identificación es usuario/NIP y contraseña. En la parte izquierda se encuentran el conjunto de aplicaciones a las que se tiene acceso en función de cada perfil. Pulsando en la aplicación correspondiente, en este caso "Expedientes", aparecen las opciones de menú específicas de la misma y, dentro de cada opción, los submenús correspondientes.

En la parte superior se encuentra, entre otras, la pestaña "Mis Aplicaciones" que permite volver al menú base para escoger otra aplicación; en este apartado también se encuentra la pestaña "Mi cuenta" que permite ir al repertorio de listados emitidos por el usuario.

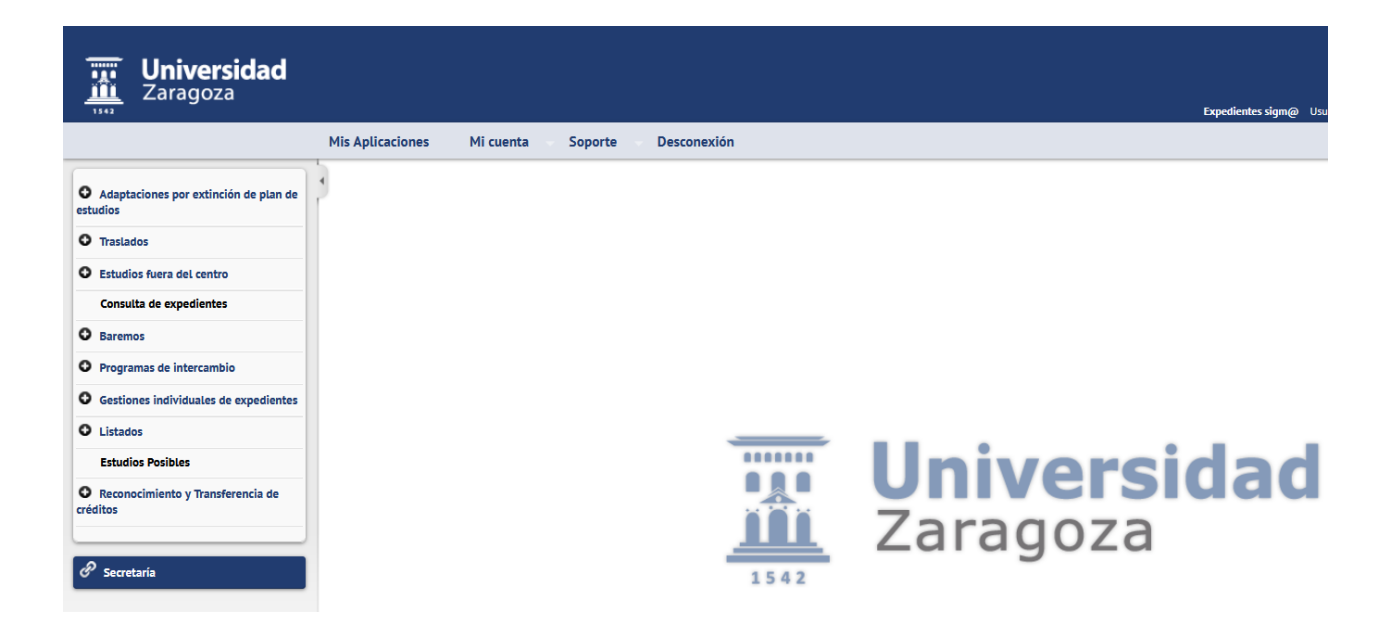

# **1.ADAPTACIONES POR EXTINCIÓN DE PLAN DE ESTUDIOS**

En el menú "Adaptaciones por extinción de plan de estudios" se realizan los siguientes procesos:

- Plantillas de adaptación
- Solicitudes de adaptación
- Adaptaciones
- Adaptaciones de plan antiguo Grado/Máster

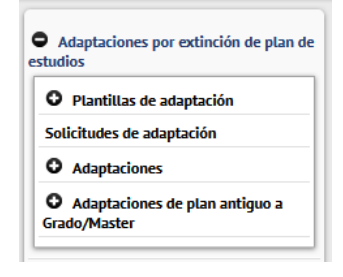

#### 1.1. PLANTILLAS DE ADAPTACIÓN

El menú "Plantillas de adaptación" consta de los siguientes submenús:

- Mantenimiento de plantillas de adaptación
- Listado de plantillas de adaptación

#### 1.1.1. Mantenimiento de plantillas de adaptación

 Adaptaciones por extinción de plan de estudios > Plantillas de adaptación > Mantenimiento de plantillas de adaptación

En "Mantenimiento de plantillas de adaptación" se pueden dar de alta, modificar, duplicar, eliminar o consultar plantillas de adaptación.

Al pinchar en "Mantenimiento de plantillas de adaptación" aparecerá la pantalla de búsqueda de plantillas de adaptación en la que se cumplimentan los siguientes campos y se acepta:

Origen

Centro y plan de estudios origen

- Destino
  - Centro y plan de estudios destino

| • Adaptaciones por extinción de plan de estudios | Adaptaciones por extinción de plan de e | istudios > Plantillas de adaptación > Mantenimiento de plantillas de adaptación |
|--------------------------------------------------|-----------------------------------------|---------------------------------------------------------------------------------|
| • Plantillas de adaptación                       | Búsqueda de plantillas d                | e adaptación de plan de estudios                                                |
| Mantenimiento de plantillas de<br>adaptación     | ORIGEN                                  |                                                                                 |
| Listado de plantillas de adaptación              |                                         |                                                                                 |
|                                                  | Centro origen                           | 275 - Escuela Universitaria de Enfermería de Huesca 🗸 🗸                         |
| Solicitudes de adaptación                        | Plan de estudios                        | 280 - Graduado en Enfermería 🗸                                                  |
| O Adaptaciones                                   |                                         |                                                                                 |
| • Adaptaciones de plan antiguo a<br>Grado/Master | DESTINO                                 |                                                                                 |
| O Traslados                                      | Centro                                  | 275 - Escuela Universitaria de Enfermería de Huesca 🔹 🗸                         |
| • Estudios fuera del centro                      | Plan de estudios                        | S60 - Graduado en Enfermería 🗸 🗸                                                |
| Consulta de expedientes                          |                                         |                                                                                 |
| O Baremos                                        |                                         |                                                                                 |
| • Programas de intercambio                       |                                         | ✓ Aceptar                                                                       |
| • Gestiones individuales de expedientes          |                                         |                                                                                 |

Si ya existen plantillas con los datos introducidos, se visualizarán en la parte inferior de la pantalla.

|       | Centro origen                                          | Plan de origen               | Centro destino                                         | Plan de destino              | Código |
|-------|--------------------------------------------------------|------------------------------|--------------------------------------------------------|------------------------------|--------|
| × 🖻 🗹 | 275 - Escuela Universitaria de<br>Enfermería de Huesca | 280 - Graduado en Enfermería | 275 - Escuela Universitaria de<br>Enfermería de Huesca | 560 - Graduado en Enfermería | 1      |

Para dar de alta una nueva plantilla hay que cumplimentar los siguientes datos:

Descripción: el nombre que se le da a la plantilla. Pinchando en el icono de la derecha se puede introducir la descripción en inglés, aunque este campo no es de introducción obligatoria.

En el momento de grabar la plantilla, si no se ha introducido el nombre de la misma, la aplicación obliga a hacerlo. Aparecerá el mensaje: *"No se ha introducido descripción para la plantilla"*.

- Tipo de baremación: Baremo 1 R.D. 1497/1987, de 27 de noviembre y modificaciones posteriores.
- Adaptar solo superadas: SI o NO. Hay tres casos posibles:
  - Plan antiguo a grado. Es indiferente marcar SI o NO pues solo pasan las superadas.
  - Comportamiento especial marcado y mismo código MEC. Se aplica el comportamiento especial Grado a Grado o Máster a Máster.
  - En el caso de plantillas para adaptaciones de grado a grado o máster a máster con igual o diferente código MEC, sin marcar comportamiento especial, se puede decidir si marcar SI o NO.
- Comportamiento especial Grado a Grado o Master a Master: hay que marcarlo cuando el código MEC es el mismo. (El funcionamiento de esta opción está explicado a continuación en el correspondiente apartado).
- Para asignar las relaciones de plantilla : la aplicación redirige a una nueva pantalla en la que se seleccionan las asignaturas de la lista de asignaturas origen y destino. (Explicado más adelante en el correspondiente apartado)
- Para visualizar/imprimir el resumen de la plantilla k: es el documento con las relaciones de la plantilla.

| OlUGEN                                                  |                                                                                                  |
|---------------------------------------------------------|--------------------------------------------------------------------------------------------------|
| Centro                                                  | 275 - Escuela Universitaria de Enfermenta de Huesca                                              |
| Plan de estudios                                        | 280 - Graduado en Enfermería                                                                     |
| lipo de estudios                                        | § - Grado                                                                                        |
| Estudios                                                | 101 - Enfermeria                                                                                 |
| DESTINO                                                 |                                                                                                  |
| Centro destino                                          | 275 - Escuela Universitaria de Enfermenia de Ruesca 🐱                                            |
| Plan de estudios                                        | 360 - Graduado en Enfermería                                                                     |
| Tipo de estudios                                        | 5 - Grado                                                                                        |
| istudios                                                | 101 - Entermeria                                                                                 |
| PLANTILLA DE ADAPTACIÓN                                 |                                                                                                  |
| Se está modificando la plantilla con código 2           |                                                                                                  |
| Descripción                                             | Plant. correcta plan 280 560                                                                     |
| Tipo de baremación                                      | 4 - R.D. 1125/2003. de 5 de seotembre                                                            |
| Adaptar solo superadas                                  | Si      No (En plantillas de plan antiquo a grado solo se permite adaptar asignaturas superadas) |
| Comportamiento especial Grado a Grado o Master a Master |                                                                                                  |
| Para asignar las relaciones de la plantilla 🐧           |                                                                                                  |
| Para visualizar/imprimir el resumen de la plantilla 🖡   |                                                                                                  |
|                                                         |                                                                                                  |

Una plantilla ya grabada se puede **eliminar**, **duplicar y modificar** pinchando en el icono correspondiente \* • • • • (la aplicación no permite eliminar ni modificar plantillas en las que ya existen solicitudes).

#### Comportamiento especial Grado a Grado o Máster a Máster

Esta opción se marca cuando **el plan de estudios a adaptar es el mismo y sigue teniendo el mismo código MEC**. En los planes nuevos puede haber asignaturas con los mismos códigos que los viejos y otras con diferentes códigos.

Para cambiar de plan a los alumnos hay que dar de alta plantillas, que se van a comportar de forma diferente dependiendo que la asignatura tenga el mismo código o no en los dos planes:

#### Mismo código de asignatura en el plan nuevo y el viejo

- La asignatura se pasará al plan nuevo esté **superada o no**, y se arrastrarán todas las convocatorias consumidas, veces de matrícula y calificaciones de la asignatura origen.
- No aparecerá ninguna indicación en certificados y en consulta de expedientes: ni adaptada ni reconocida.

#### Distinto código de asignatura en ambos planes

- Solo pasará al nuevo plan si está superada.
- Aparecerá como "**Adaptada**", tanto en certificados como en consulta de expedientes.
- En la asignatura destino solo aparecerá la nota final y el año académico de la asignatura de origen.
- Cuando el origen sea más de una asignatura, el año académico será el más alto de las de origen.

#### Asignar las relaciones de la plantilla

Pinchando en este enlace la aplicación redirige a una nueva pantalla en la que se seleccionan las asignaturas de la lista de asignaturas origen y destino (que se pueden ordenar en orden ascendente o descendente pinchando en la lista correspondiente).

- En la parte izquierda se muestra la lista de asignaturas del plan origen y un campo de búsqueda para añadir asignaturas de otros planes a la lista. En la parte derecha se muestra la lista de asignaturas del plan destino con su campo de búsqueda también para añadir asignaturas de otros planes. La parte central se utiliza para mostrar los operadores disponibles para realizar las expresiones booleanas complejas.
- Para añadir una asignatura origen hay que pulsar el botón + que aparece a la derecha de cada asignatura de la lista de asignaturas de origen. La asignatura pasará a la parte central donde se muestra la expresión que se está construyendo.
- Para añadir un operador pulsamos el botón en la lista de operadores disponibles. Los operadores disponibles son AND, OR, abrir paréntesis y cerrar paréntesis.
- Una vez construida la expresión origen y seleccionadas las asignaturas destino marcando en la caja correspondiente de cada asignatura, solo hay que pulsar en el botón "Añadir" para guardar la relación.

Expedientes > Adaptaciones por extinción de plan de estudios > Plantillas de adaptación > Mantenimiento de plantillas de adaptación

| Datos planti                    | illa                                      |                               |           |                                          |                      |                                                                      |   |
|---------------------------------|-------------------------------------------|-------------------------------|-----------|------------------------------------------|----------------------|----------------------------------------------------------------------|---|
| Centro origen<br>Plan de origen | 275 - E.U. Enfe<br>280 - Graduado         | rmería - H<br>o en Enfermería |           | Centro destino<br>Plan de destino        |                      | 275 - E.U. Enfermería - H<br>560 - Graduado en Enfermería            |   |
| — AÑADIR ASIGI<br>Asi           | natura Origen                             |                               | O         | peradores para la expresión<br>AND<br>OR |                      | AÑADIR ASIGNATURA DESTINO                                            |   |
|                                 |                                           | •                             |           | )                                        |                      |                                                                      |   |
|                                 | Lista de asignaturas origen               | B                             | ^         | Expresión origen relación 🝺              |                      | Lista de asignaturas destino 🛛 🖯                                     | ^ |
|                                 | 25400 - Ciencias psicosociales            | s 🖸                           |           |                                          |                      | 24902 - Idioma moderno Alemán B1                                     | 1 |
|                                 | 25401 - Anatomía humana                   | C                             |           |                                          |                      | 24903 - Idioma moderno Italiano B1 🧭                                 |   |
|                                 | 25402 - Fundamentos de enferm             | ería 🕻                        |           |                                          |                      | 25430 - Bases celulares y moleculares de la fisiopatología<br>humana |   |
|                                 | 25403 - Fisiologia general                | Ľ                             |           |                                          |                      | 25440 - Farmacoterapia y dietoterapia 🧭                              |   |
|                                 | 25404 - Estadística aplicada a ciencias   | de la salud                   |           |                                          |                      | 25446 - Urgencias y emergencias en enfermería                        |   |
|                                 | 25405 - Inglés científico para ciencias o | de la salud 🛛 📝               | • 🛨 🗸     |                                          |                      | 15447 Enformaria dal trabaio                                         | ~ |
|                                 |                                           | Añadir automáticame           | ente 🗜 Añ | adir Limpiar expresión                   | 🔮 Limpiar            | Notver                                                               |   |
|                                 |                                           |                               |           | Relaciones                               |                      |                                                                      |   |
|                                 | Asign                                     | natura origen                 |           |                                          |                      | Asignatura destino                                                   | E |
| <b>Z</b> X                      | 25400-Ci                                  | encias psicosociales          |           | 25                                       | 428 - Ciencias psico | sociales, culturales y habilidades de comunicación                   |   |

- Si alguna asignatura origen o destino no está incluida en la lista de asignaturas, si se conoce el código se introduce en la caja "Asignatura" situada en la parte superior de la pantalla; si no se conoce se puede buscar y en ambos casos se selecciona y se añade. La asignatura aparecerá incluida en la lista correspondiente.
- Una asignatura origen se puede relacionar varias veces. Una asignatura destino solo se puede relacionar una vez.
- Las relaciones de una plantilla ya añadidas se pueden modificar o eliminar pinchando en el icono correspondiente situado a la izquierda de cada relación.

Una vez añadidas todas las relaciones que van a componer la plantilla se pulsa "Volver". La nueva plantilla se visualizará en la parte inferior de la pantalla "Mantenimiento de plantillas de adaptación de plan de estudios".

|   |    |   | Centro origen                                          | Plan de origen               | Centro destino                                         | Plan de destino              | Código |
|---|----|---|--------------------------------------------------------|------------------------------|--------------------------------------------------------|------------------------------|--------|
| × | r. | C | 275 - Escuela Universitaria de<br>Enfermería de Huesca | 280 - Graduado en Enfermería | 275 - Escuela Universitaria de<br>Enfermería de Huesca | 560 - Graduado en Enfermería | 1      |
| × | r. | C | 275 - Escuela Universitaria de<br>Enfermería de Huesca | 280 - Graduado en Enfermería | 275 - Escuela Universitaria de<br>Enfermería de Huesca | 560 - Graduado en Enfermería | 2      |

Se puede consultar y/o imprimir el resumen de la plantilla seleccionando la misma y pinchando en la opción "Para visualizar/imprimir el resumen de la plantilla".

Expresiones booleanas permitidas

Cualquier expresión que no cumpla los siguientes requisitos será interpretada como incorrecta y no se permitirá guardarla:

 Se permiten expresiones que contengan bloques AND separados por ORs: (A AND B) OR (C AND D AND E) OR F

- O expresiones que contengan bloques OR separados por ANDs: (A OR B) AND (C OR D OR E) AND F
- También se permite grabar una expresión sin operadores (método anterior), se interpreta que todos los operadores son ANDs: A B C

#### Eliminar, modificar y duplicar plantillas

La aplicación solo permite **eliminar o modificar plantillas** que todavía no se han utilizado, es decir, para las que todavía no hay solicitudes. Si ya las hay, al intentar eliminar o modificarlas aparecerán respectivamente los siguientes mensajes:

"Existen solicitudes de adaptación para esta plantilla. No se permite la baja", o bien, "Existen solicitudes de adaptación para este plan y código de equiparación. No se puede modificar la plantilla".

La opción de **duplicar plantillas** es muy útil cuando se necesita dar de alta una **nueva plantilla** que tiene muchas relaciones coincidentes con las de otra plantilla que ya existe. En lugar de tener que introducir de nuevo todos los datos y relaciones en la nueva plantilla, se duplica la existente pulsando en el icono **a**. Aparecerá el mensaje que informa de que la plantilla se ha duplicado con éxito y, a continuación, se hacen las modificaciones necesarias en la nueva plantilla.

Para **modificar una plantilla** tanto si se ha creado duplicando otra, como si se trata de una nueva que permite modificaciones porque todavía no tiene solicitudes, se selecciona la plantilla correspondiente y se modifica el dato y/o se pulsa en "*Para asignar las relaciones de la plantilla*". En este caso aparecerá la pantalla con las relaciones origen destino ya grabadas en la parte inferior, que se pueden modificar o eliminar, así como dar de alta las nuevas relaciones.

Una vez modificados los datos y/o añadidas o eliminadas las correspondientes relaciones se pulsa "Volver" y en la pantalla "Mantenimiento de plantillas de adaptación de plan de estudios" se pulsa "Modificar". La aplicación informará de que la plantilla se ha grabado con éxito.

#### 1.1.2. Listado de plantillas de adaptación

 Adaptaciones por extinción de plan de estudios > Plantillas de adaptación > Listado de plantillas de adaptación

En este menú se solicitan los listados de plantillas dadas de alta, introduciendo los parámetros de búsqueda correspondientes, por intervalos de centros, planes y códigos de plantillas. Cada plantilla aparecerá identificada por su código y la descripción que se haya introducido, el baremo utilizado, los centros y planes origen y destino y las relaciones de las asignaturas que la componen.

Adaptaciones por extinción de plan de estudios > Plantillas de adaptación > Listado de plantillas de adaptación

| Listado de pla | ntillas de adaptación                  |   |                       |
|----------------|----------------------------------------|---|-----------------------|
| INTERVALO DE C | ENTROS A TRATAR                        |   |                       |
| Inicio         | 127 - Facultad de Ciencias de la Salud | ~ |                       |
| Fin            | 127 - Facultad de Ciencias de la Salud | v |                       |
|                |                                        |   |                       |
|                |                                        |   |                       |
| INTERVALD DE P | LANES A TRATAR                         |   |                       |
| Inicio         | 273 - Graduado en Enfermería           |   |                       |
| Fin            | 273 - Graduado en Enfermería           |   | ×                     |
|                |                                        |   |                       |
| INTERVALO DE P | LANTILLAS A TRATAR                     |   |                       |
| nicio          | 1 ¥                                    |   |                       |
| Fin            | 7 🗸                                    |   |                       |
|                |                                        |   |                       |
|                |                                        |   | 🖌 Aceptar 🦿 🦿 Limplar |

Una vez realizada la selección se pulsar "Aceptar" y aparecerá la pantalla *"Consola de gestión de colas de ejecución e impresión",* y se procesa.

En esta pantalla se puede marcar si se quiere recibir notificación al terminar el proceso y el archivo adjunto con el resultado del proceso; para ello se introduce la dirección de correo. Si no se desea recibir el correo se desmarcará la opción "Enviar por email".

| praciones por excinción de plan de estudios > Plamilias de adaptación > Listado de plantillas de adaptación |                                       |   |            |   |                   |
|----------------------------------------------------------------------------------------------------|---------------------------------------|---|------------|---|-------------------|
| CONSOLA DE GESTIÓN DE COLAS DE EJECUCIÓN E IMPRESIÓN                                                        |                                       |   |            |   |                   |
| Aplicación: EXPS                                                                                            | Programa: ListadoPlantillasAdaptacion |   |            |   |                   |
| Forma de ejecución                                                                                          |                                       |   |            |   |                   |
| Interactivo                                                                                                 |                                       |   |            |   |                   |
| O Batch                                                                                                    |                                       |   |            |   |                   |
| O Diferido                                                                                                  |                                       |   |            |   |                   |
| Notificación de proceso y envio de listados                                                                 |                                       |   |            |   |                   |
| Recibir notificación al finalizar el proceso                                                                |                                       |   |            |   |                   |
| Correo electrónico                                                                                          |                                       |   |            |   |                   |
|                                                                                                    |                                       |   |            |   |                   |
| Listados para generar                                                                                       |                                       |   |            |   |                   |
| V Listado                                                                                                   | Formato                               |   | Idioma     |   | Enviar por correc |
| 🛃 List. Asignaturas Plantilla                                                                               | PDF                                   | ~ | Castellano | ¥ |                   |

En ambos casos se puede consultar la ejecución del proceso y posteriormente el resultado en Procesos y Listados respectivamente, de la pestaña "Mi cuenta" situada en la parte superior de la pantalla.

Cada proceso genera un archivo con el NIP del usuario y el día y la hora en que se ha realizado. Pinchando en el archivo correspondiente se abrirá un documento con el resultado del proceso. Los archivos también se pueden borrar, descargar y/o enviar por correo electrónico pinchando en el icono correspondiente. Expedientes > Adaptaciones por extinción de plan de estudios > Solicitudes de adaptación

Expedientes > Adaptaciones por extinción de plan de estudios > Solicitudes de adaptación

## **1.2. SOLICITUDES DE ADAPTACIÓN**

Adaptaciones por extinción de plan de estudios > Solicitudes de adaptación

Para cada alumno y expediente que se desea adaptar se deberán hacer los dos procesos siguientes:

- Solicitud de adaptación (excepto para la simulación de adaptación, proceso para el que no hay que hacer solicitud de adaptación).
- Adaptación, explicado en el apartado 1.3. Adaptaciones.

Se hace la selección previa del centro, plan, plantilla de adaptación y nodo de entrada destino, y el NIP o el criterio de preselección de alumnos que interese.

| ntro origen                                                                                                    | 275 - Escuela Universitaria de Enfermería de Huesca 🔹 |                                      |                                                                      |   |  |  |
|----------------------------------------------------------------------------------------------------|-------------------------------------------------------|--------------------------------------|----------------------------------------------------------------------|---|--|--|
| n de origen                                                                                                    | 280 - Graduado en Enfermería 🗸 🗸                      |                                      |                                                                      |   |  |  |
| ntilla de adaptación                                                                                                    | 2 - Plant.                                            | 2 - Plant. correcta plan 280-560 🔹 🗸 |                                                                      |   |  |  |
| do de entrada destino                                                                                                    | 0 ~                                                   |                                      |                                                                      |   |  |  |
| CRITERIOS PRESELECCIÓN DE ALUMNOS                                                                                        |                                                       | ~                                    | Año inicio estudios                                                  | v |  |  |
| CRITERIOS PRESELECCIÓN DE ALUMNOS<br>Matriculados en año académico<br>NN/Pasaporte                                       |                                                       | <b></b>                              | Año inicio estudios<br>N.I.P                                         |   |  |  |
| CRITERIOS PRESELECCIÓN DE ALUMNOS<br>Matriculados en año académico<br>NN/Pasaporte<br>NLA                                |                                                       | <b>~</b>                             | Año inicio estudios<br>N.I.P                                         |   |  |  |
| CRITERIOS PRESELECCIÓN DE ALUMNOS<br>Matriculados en año académico<br>DNI/Pasaporte<br>NLA<br>Stado validación académica |                                                       | Cualquiera () Matrice                | Año inicio estudios<br>N.I.P<br>rulado 🔿 Calificado 🔿 No matriculado |   |  |  |

En la siguiente pantalla se marca al alumno o alumnos a los que se va a pasar la plantilla, y se graba.

| Introducción de        | e solicitudes de a | daptación por extinc        | ión de plan             |        |  |
|------------------------|--------------------|-----------------------------|-------------------------|--------|--|
| Centro                 |                    | 275 - Escuela Universitaria | de Enfermería de Huesca |        |  |
| Plan de estudios       |                    | 280 - Graduado en Enferme   | ería                    |        |  |
| Plantilla de adaptació | ón                 | 2                           |                         |        |  |
| Nodo de entrada dest   | tino               | Nodo de entrada destino 0   |                         |        |  |
|                        |                    | 1                           | Selección de alumno     |        |  |
|                        | NIP                | NIA                         | DNI/Pasaporte           | Nombre |  |
|                        |                    |                             |                         |        |  |
|                        |                    |                             | 🖍 Volver 🔲 🖽 Graba      |        |  |

1.2.2. Solicitudes adaptación dobles titulaciones

En el caso de los programas conjuntos, una vez introducidos los criterios de selección en la introducción de solicitudes, aparece la pantalla en la que se marca el tipo de adaptación que se va a realizar:

11/61

- Adaptación para abandonar estudios de múltiple titulación: se abandona el plan conjunto y se adapta el nuevo expediente a matricular.
- Adaptación para solicitar título individual permitiendo continuar estudios de múltiple titulación: se adapta el expediente individual que se ha finalizado para poder solicitar título.

Se puede realizar tanto si en el momento de realizar la adaptación el alumno está matriculado en el plan conjunto, como si no lo está.

Adaptación para certificar el título individual (Pseudo expediente): este proceso genera un expediente con estado "Pseudo-expediente generado por el proceso de adaptación a dobles titulaciones", que solo sirve para certificar y sacar la nota media de los expedientes individuales en ese momento concreto y no se puede manipular por ningún proceso de Sigma.

Al ser un expediente provisional **es muy importante borrarlo** una vez que se ha generado e impreso el certificado.

| expediences > Adapt                                                | taciones por extinción de plan de e                       | estudios > Solicitudes de adaptació                                                            | n                      |           |  |        |  |
|--------------------------------------------------------------------|-----------------------------------------------------------|------------------------------------------------------------------------------------------------|------------------------|-----------|--|--------|--|
| Introducció                                                        | n de solicitudes de ada                                   | ptación por extinción                                                                          | de plan                |           |  |        |  |
| Centro<br>Plan de estudios<br>Plantilla de adap<br>Nodo de entrada | 1<br>5<br>tación 5<br>destino N                           | 00 - Facultad de Ciencias<br>577 - Programa conjunto en Físi<br>5<br>Nodo de entrada destino 0 | a-Matemáticas (FisMat) |           |  |        |  |
| TIPO DE ADAPTACIÓN A REALIZAR DESDE PLAN DE MÚLTIPLE TITULACIÓN    |                                                           |                                                                                                |                        |           |  |        |  |
| Adaptación par                                                     | Adaptación para abandonar estudios de múltiple titulación |                                                                                                |                        |           |  |        |  |
| Adaptación par                                                     | ra solicitar título individual pern                       | nitiendo continuar estudios de r                                                               | núltiple titulación    | •         |  |        |  |
| Adaptación par                                                     | ra certificar el título individual (l                     | Pseudo expediente)                                                                             |                        | 0         |  |        |  |
|                                                                    |                                                           |                                                                                                | Volver                 | Grabar    |  |        |  |
|                                                                    |                                                           |                                                                                                | Selección              | de alumno |  |        |  |
|                                                                    | NIP                                                       | NIA                                                                                            | DNI/Pasapo             | orte      |  | Nombre |  |
| ✓                                                                  |                                                           |                                                                                                |                        |           |  |        |  |
|                                                                    |                                                           |                                                                                                | Nolver                 | Grabar    |  |        |  |

Se marca al alumno o alumnos a los que se quiere realizar el proceso, según el tipo de adaptación a realizar desde el plan de múltiple titulación, y se graba.

#### **1.3. ADAPTACIONES**

El menú Adaptaciones consta de los siguientes submenús:

- Simulación de adaptación
- Proceso de adaptación
- Anulación de adaptación
- Adaptación dobles titulaciones
- Anulación de adaptación dobles titulaciones

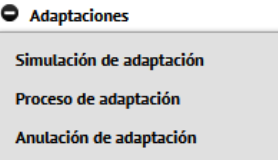

- Adaptación dobles titulaciones
- Anulación de adaptación dobles titulaciones

#### 1.3.1. Simulación de adaptación

Adaptaciones por extinción de plan de estudios > Adaptaciones > Simulación de adaptación

Mediante la simulación de adaptación se puede consultar e imprimir cuál sería el resultado de una adaptación sin hacer el proceso real. Para realizar este proceso no hace falta hacer previamente la solicitud de adaptación.

Se selecciona alumno, expediente y plantilla que se desea simular. En la pantalla "Simulación del proceso de adaptación por extinción de plan de estudios", que aparecerá ya cumplimentada, se pulsa "Simulación".

| Adaptaciones por extinción de plan de estudios > Adaptaciones > Simulación de adaptación |                                                                        |  |  |  |  |
|------------------------------------------------------------------------------------------|------------------------------------------------------------------------|--|--|--|--|
| Simulación del proceso de ada                                                            | aptación por extinción de plan de estudios                             |  |  |  |  |
| DATOS PERSONALES                                                                         |                                                                        |  |  |  |  |
| DNI/Pasaporte<br>Nombre                                                                  | N.I.P 685839                                                           |  |  |  |  |
| ORIGEN                                                                                   |                                                                        |  |  |  |  |
| Centro                                                                                   | 275 - Escuela Universitaria de Enfermería de Huesca                    |  |  |  |  |
| Plan de estudios                                                                         | 280 - Graduado en Enfermería                                           |  |  |  |  |
| Tipo de estudio                                                                          | 5 - Grado                                                              |  |  |  |  |
| Estudios                                                                                 | 101 - Enfermería                                                       |  |  |  |  |
|                                                                                          |                                                                        |  |  |  |  |
| DESTINO                                                                                  |                                                                        |  |  |  |  |
| Contro dortino                                                                           | 176 Escuela Heinerchaela de Enformacia de Mussoa                       |  |  |  |  |
| Plan de estudios                                                                         | 273 - Estada de interimenta de indesta<br>560 - Graduado en Enformería |  |  |  |  |
| Tipo de estudio                                                                          | 5 - Grado                                                              |  |  |  |  |
| Estudios                                                                                 | 101 - Enfermeria                                                       |  |  |  |  |
| Plantilla de adaptación                                                                  | 2 - Plant. correcta plan 280-560                                       |  |  |  |  |
|                                                                                          |                                                                        |  |  |  |  |
|                                                                                          | SIMULACIÓN 🔊 Volver                                                    |  |  |  |  |

Aparecerá la pantalla de "Consola de gestión de colas de ejecución e impresión", y se procesa.

Se generarán tres ficheros con el resultado del proceso:

- Listado Control Adaptación
- Listado Incidencias Adaptación
- Listado Resolución Adaptación

#### 1.3.2. Proceso de adaptación

Adaptaciones por extinción de plan de estudios > Adaptaciones > Proceso de adaptación

En este menú se realiza el proceso de adaptación por extinción de plan de estudios **de grado a grado o de máster a máster** (las adaptaciones de dobles titulaciones según proceso explicado en el apartado 1.3.4., y las adaptaciones de plan antiguo a grado/máster, en el apartado 1.4.).

En las adaptaciones de grado a grado o de máster a máster con distinto código MEC las asignaturas pasan al expediente de la siguiente manera:

- Se puede elegir si adaptar solo las **superadas** o las **superadas y no superadas**.
- Saldrá todo el **histórico de calificaciones** de cada asignatura.
- Aparecerán como "adaptadas" tanto en certificados como en consulta de expedientes.
- Las adaptaciones de grado a grado o máster a máster con el mismo código MEC, marcando el "Comportamiento especial Grado a Grado o Master a Master", pasarán al expediente según está explicado en el apartado 1.1.1, dependiendo si las asignaturas tienen el mismo o distinto código en origen y destino.

Una vez realizada la solicitud de adaptación el siguiente paso es el proceso de adaptación. Este proceso se realizará sobre los alumnos que previamente tengan marcada la solicitud de adaptación y se encuentren incluidos en las características de la pantalla de petición.

Para ello se introducen la fecha de resolución, el año académico y el intervalo de los centros, planes, estudios y plantillas a tratar, y se acepta.

| cha resolución       | 11/04/24 (dd/mm/aa)                         |              |  |
|----------------------|---------------------------------------------|--------------|--|
| o académico          | 2023/24-0 🗸                                 |              |  |
| INTERVALO DE CENTRO  | S A TRATAR                                  |              |  |
| Inicio               | 275 - Escuela Universitaria de Enfermería d | e Huesca 🗸   |  |
| Fin                  | 275 - Escuela Universitaria de Enfermería e | e Huesca 🗸 👻 |  |
|                      |                                             |              |  |
| INTERVALO DE PLANES  | A TRATAR                                    |              |  |
| Inicio               | 280 - Graduado en Enfermería                | v            |  |
| Fin                  | 280 - Graduado en Enfermería                | <b>v</b>     |  |
|                      |                                             |              |  |
| INTERVALO DE ESTUDIO | IS A TRATAR                                 |              |  |
| Inicio               | 101 - Enfermería 🗸                          |              |  |
| Fin                  | 101 - Enfermería 🗸                          |              |  |
|                      |                                             |              |  |
| INTERVALO DE PLANTII | LAS A TRATAR                                |              |  |
| Inicio               | 2 🗸                                         |              |  |
| Fin                  | 2 🗸                                         |              |  |

En los intervalos de centros, planes y estudios en el campo "Inicio" y en el campo "Fin" se introducen los datos relativos al origen.

Aparecerá la pantalla de "Consola de gestión de colas de ejecución e impresión", y se procesa.

Se generarán tres ficheros con el resultado del proceso:

- Listado Control Adaptación: Es un listado con los alumnos a los que se les ha pasado el proceso, con el número de asignaturas adaptadas.
- Listado Incidencias Adaptación: Informa de las incidencias ocurridas en el proceso, si las hubiera.
- Listado Resolución Adaptación: Es un informe de la adaptación de cada alumno incluido en el proceso, con las asignaturas origen y destino relacionadas.

Expedientes > Adaptaciones por extinción de plan de estudios > Adaptaciones > Anulación de adaptación

## 1.3.3. Anulación de adaptación

Adaptaciones por extinción de plan de estudios > Adaptaciones > Anulación de adaptación

Para anular adaptaciones por extinción de plan de estudios (excepto anulaciones de adaptación dobles titulaciones, proceso explicado en el apartado 1.3.5, y anulaciones de adaptación de plan antiguo a grado/máster, apartado 1.4.3), se introduce el NIP y se selecciona alumno y adaptación a anular.

| Exped      | Expedientes > Adaptaciones por extinción de plan de estudios > Adaptaciones > Anulación de adaptación |               |                |                |                 |                                  |          |                  |                         |
|------------|----------------------------------------------------------------------------------------------------|---------------|----------------|----------------|-----------------|----------------------------------|----------|------------------|-------------------------|
| Se         | Selección de adaptación por extinción de plan de estudios                                             |               |                |                |                 |                                  |          |                  |                         |
| _ <b>r</b> | DATOS                                                                                                 | PERSONALES    |                |                |                 |                                  |          |                  |                         |
| DN         | NI/Pasa                                                                                               | aporte        |                | N.I.P          |                 |                                  | N.I.A    |                  |                         |
| No         | ombre                                                                                                 |               |                |                |                 |                                  |          |                  |                         |
|            |                                                                                                    |               |                |                |                 |                                  |          |                  |                         |
|            |                                                                                                    | Centro origen | Plan de origen | Centro destino | Plan de destino | Plantilla de adaptación          | Estado   | Fecha Adaptación | Número de<br>expediente |
|            | •                                                                                                    | 275           | 280            | 275            | 560             | 2 - Plant. correcta plan 280-560 | Adaptada | 21/03/2024       |                         |
|            |                                                                                                    |               |                |                | No Volve        |                                  |          |                  |                         |

A continuación aparecerá la pantalla "Anulación de adaptación de plan de estudios" en la que se pulsa "Eliminar".

| Anulación de adaptación de plan de estudios. |                                  |                     |        |       |  |  |  |
|----------------------------------------------|----------------------------------|---------------------|--------|-------|--|--|--|
| DNI/Pasaporte<br>Nombre                      |                                  | N.I.P               |        | N.I.A |  |  |  |
| ORIGEN                                       |                                  |                     |        |       |  |  |  |
| Centro                                       | 275 - Escuela Universitaria de E | nfermería de Huesca |        |       |  |  |  |
| Plan de estudios                             | 280 - Graduado en Enfermería     |                     |        |       |  |  |  |
| Tipo de estudio                              | 5 - Grado                        |                     |        |       |  |  |  |
| Estudios                                     | 101 - Enfermería                 |                     |        |       |  |  |  |
| Especialidad                                 | 0 - Sin Definir                  |                     |        |       |  |  |  |
|                                              |                                  |                     |        |       |  |  |  |
|                                              |                                  |                     |        |       |  |  |  |
| DESTINO                                      |                                  |                     |        |       |  |  |  |
| Centro destino                               | 275 - Escuela Universitaria de E | nfermería de Huesca |        |       |  |  |  |
| Plan de estudios                             | 560 - Graduado en Enfermería     |                     |        |       |  |  |  |
| Plantilla de adaptación                      | 2 - Plant. correcta plan 280-560 |                     |        |       |  |  |  |
| Fecha resolución                             | 21/03/2024                       |                     |        |       |  |  |  |
|                                              |                                  |                     |        |       |  |  |  |
|                                              |                                  |                     |        |       |  |  |  |
|                                              |                                  | 🗙 Eliminar          | Volver |       |  |  |  |

Aparecerá el mensaje: "¿Confirma que desea eliminar la solicitud?" y se acepta. Esta acción elimina tanto la solicitud como el proceso de adaptación.

#### 1.3.4. Adaptación dobles titulaciones

 Adaptaciones por extinción de plan de estudios > Adaptaciones > Adaptación dobles titulaciones

Una vez hecha la solicitud de adaptación, apartado 1.2.2., se realiza la adaptación.

En las adaptaciones de **dobles titulaciones** las asignaturas pasan al expediente destino de la siguiente manera:

- Aparecerán tanto las **superadas** como las **no superadas**.
- Saldrá todo el histórico de calificaciones de cada asignatura.
- No aparecerán como "adaptadas", ni en certificados ni en la consulta del expediente.

Para realizar el proceso de adaptación se procede de la siguiente manera:

- Se busca y selecciona alumno y expediente del programa conjunto.
- Se selecciona la plantilla de adaptación correspondiente.

| • Adaptaciones por extinción de plan de<br>estudios | Adaptacio | nes por extinción | de plan de estudios > Adaptaciones > Adapta | ición o | tobles titulaciones                                       |                            |   |                               |                                  |
|-----------------------------------------------------|-----------|-------------------|---------------------------------------------|---------|-----------------------------------------------------------|----------------------------|---|-------------------------------|----------------------------------|
| O Plantillas de adaptación                          | Selec     | ción de pla       | ntilla de adaptación por doble              | e tit   | ulación                                                   |                            |   |                               |                                  |
| Solicitudes de adaptación                           |           |                   | 2                                           |         | No. de adama                                              |                            |   | No. 1 Automa                  | Plantilla de adaptación          |
| O Adaptaciones                                      |           |                   | Centro origen                               | -       | Plan de origen de                                         | Centro Besono              | - | Plan de depund                |                                  |
| Simulación de adaptación                            |           | *                 | 100 - Facultad de Ciencias                  |         | 577 - Programa conjunto en Física-Matemáticas<br>(FisMat) | 100 - Facultad de Ciencias |   | 447 - Graduado en Física      | 1 - Plantilla a FISICA           |
| Proceso de adaptación                               |           |                   | 100 - Facultad de Ciencias                  |         | 577 - Programa conjunto en Física-Matemáticas<br>(FisMet) | 100 - Facultad de Ciencias |   | 453 - Graduado en Matemáticas | 2 - Plantilla a<br>MATEMÁTICAS   |
| Anulación de adaptación                             |           | *                 | 100 - Facultad de Ciencias                  |         | 577 - Programa conjunto en Física-Matemáticas<br>(FisMet) | 100 - Pacultad de Ciencias |   | 453 - Graduado en Matemáticas | 3 - Plantitia a<br>MATEMÁTICAS   |
| Adaptación dobles titulaciones                      |           | *                 | 100 - Facultad de Ciencias                  |         | 577 - Programa conjunto en Física-Matemáticas<br>(FísMat) | 100 - Facultad de Ciencias |   | 447 - Graduado en Física      | 4 - Plantilla a FISICA 2         |
| Anulación de adaptación dobles                      |           | *                 | 100 - Facultad de Ciencias                  |         | 577 - Programa conjunto en Física-Matemáticas<br>(FisMet) | 100 - Facultad de Ciencias |   | 453 - Graduado en Matemáticas | 5 - Plantilla a<br>MATEMÁTICAS 2 |
| totociciones                                        |           | <b>X</b>          | 100 - Facultad de Ciencias                  |         | 577 - Programa conjunto en Física-Matemáticas<br>(FisMat) | 100 - Facultad de Ciencias |   | 447 - Graduado en Física      | 6 - Plantilla a FISICA 2         |
| O Adaptaciones de plan antiguo a                    |           | *                 | 100 - Facultad de Ciencias                  |         | 577 - Programa conjunto en Física-Matemáticas<br>(FisMat) | 100 - Facultad de Ciencias |   | 453 - Graduado en Matemáticas | 7 - Plantilla a<br>MATEMÁTICAS 2 |
| er adopt riaster                                    |           | <b>k</b>          | 100 - Facultad de Ciencias                  |         | 577 - Programa conjunto en Física-Matemáticas<br>(FisMat) | 100 - Facultad de Ciencias |   | 447 - Graduado en Física      | 8 - Plantilla a FISICA 2         |

Aparecerá la pantalla "Proceso de adaptación doble titulación" y se acepta.

| Proceso de adaptación segun doble titulación |                                                        |  |  |  |  |  |
|----------------------------------------------|--------------------------------------------------------|--|--|--|--|--|
| DATOS PERSONALES                             |                                                        |  |  |  |  |  |
| DNI/Pasaporte<br>Nombre                      | NLA NLP                                                |  |  |  |  |  |
| ORIGEN                                       |                                                        |  |  |  |  |  |
| Centro                                       | 100 - Facultad de Ciencias                             |  |  |  |  |  |
| Plan de estudios                             | 577 - Programa conjunto en Física-Matemáticas (FisMat) |  |  |  |  |  |
| Tipo de estudio                              | 5 - Grado                                              |  |  |  |  |  |
| Estudios                                     | 159 - Programa conjunto Física-Matemáticas (FisMat)    |  |  |  |  |  |
|                                              |                                                        |  |  |  |  |  |
| DESTINO                                      |                                                        |  |  |  |  |  |
| Centro destino                               | 100 _ Escultad de Ciencias                             |  |  |  |  |  |
| Plan de estudios                             | 453 - Graduado en Matemáticas                          |  |  |  |  |  |
| Tipo de estudio                              | - 52 - Gladuad et Hatelmattas                          |  |  |  |  |  |
| Estudios                                     | 126 - Matemáticas                                      |  |  |  |  |  |
| Plantilla de adaptación                      | 5 - Plantilla a MATEMÁTICAS 2                          |  |  |  |  |  |
|                                              |                                                        |  |  |  |  |  |

Al aceptar aparecerá la pantalla *"Consola de gestión de colas de ejecución e impresión"*, se marca si se quiere o no recibir notificación del proceso y listados por correo, o se consultan directamente en la pestaña *"Mi cuenta"* de la parte superior, Procesos y Listados.

Se generarán dos ficheros con el resultado del proceso:

- Listado de incidencias
- Listado de resolución de adaptación

#### 1.3.5. Anulación adaptación dobles titulaciones

 Adaptaciones por extinción de plan de estudios > Adaptaciones > Anulación de adaptación dobles titulaciones

Para anular cualquier adaptación desde el programa conjunto se procede de la siguiente manera:

Se busca y selecciona al alumno y la adaptación que se quiere anular.

| • Adaptaciones por extinción de plan de<br>estudios | Adaptaciones | por extinción de plan de estu | idios > Adaptaciones > Anulacio | in de adaptación dobles titular | liones          |                               |          |                  |                         |
|-----------------------------------------------------|--------------|-------------------------------|---------------------------------|---------------------------------|-----------------|-------------------------------|----------|------------------|-------------------------|
| O Plantillas de adaptación                          | Seleccio     | ón de adaptación p            | or extinción de plan            | de estudios                     |                 |                               |          |                  |                         |
| Solicitudes de adaptación                           | - DATOS      | PERSONALES                    |                                 |                                 |                 |                               |          |                  |                         |
| Adaptaciones                                        |              |                               |                                 |                                 |                 | Sec. C                        |          |                  |                         |
| Simulación de adaptación                            | DNI/Pasa     | porte                         |                                 | NLP                             |                 |                               | NJLA     |                  |                         |
| Proceso de adaptación                               | Nompre       |                               |                                 |                                 |                 |                               |          |                  |                         |
| Anulación de adaptación                             |              |                               |                                 |                                 |                 |                               |          |                  |                         |
| Adaptación dobles titulaciones                      |              | Centro origen                 | Plan de origen                  | Centro destino                  | Plan de destino | Plantilla de adaptación       | Estado   | Pecha Adaptación | Número de<br>expediente |
| Anulacion de adaptación dobles<br>titulaciones      | k            | 100                           | 577                             | 100                             | 453             | 5 - Plantilla a MATEMÁTICAS 2 | Adaptada | 22/03/2024       | 1438786                 |
| O Adaptaciones de plan antiguo a<br>Grado/Master    |              |                               |                                 |                                 | S Vols          | e                             |          |                  |                         |

Se elimina y se acepta. Esta acción elimina tanto la solicitud como el proceso de adaptación.

Adaptaciones por extinción de plan de estudios > Adaptaciones > Anulación de adaptación dobles titulaciones

| Anulación de adaptación de plan de estudios. |                                                        |        |       |  |  |  |  |  |
|----------------------------------------------|--------------------------------------------------------|--------|-------|--|--|--|--|--|
| DNI/Pasaporte<br>Nombre                      | N.LP                                                   |        | N.I.A |  |  |  |  |  |
| ORIGEN                                       |                                                        |        |       |  |  |  |  |  |
| Centro                                       | 100 - Facultad de Ciencias                             |        |       |  |  |  |  |  |
| Plan de estudios                             | 577 - Programa conjunto en Física-Matemáticas (FisMat) |        |       |  |  |  |  |  |
| Tipo de estudio                              | 5 - Grado                                              |        |       |  |  |  |  |  |
| Estudios                                     | 159 - Programa conjunto Física-Matemáticas (FisMat)    |        |       |  |  |  |  |  |
| Especialidad                                 | 0 - Sin Definir                                        |        |       |  |  |  |  |  |
|                                              |                                                        |        |       |  |  |  |  |  |
|                                              |                                                        |        |       |  |  |  |  |  |
| DESTINO                                      |                                                        |        |       |  |  |  |  |  |
| Centro destino                               | 100 - Facultad de Ciencias                             |        |       |  |  |  |  |  |
| Plan de estudios                             | 453 - Graduado en Matemáticas                          |        |       |  |  |  |  |  |
| Plantilla de adaptación                      | 5 - Plantilla a MATEMÁTICAS 2                          |        |       |  |  |  |  |  |
| Fecha resolución                             | 22/03/2024                                             |        |       |  |  |  |  |  |
|                                              |                                                        |        |       |  |  |  |  |  |
|                                              |                                                        |        |       |  |  |  |  |  |
|                                              |                                                        | Mahara |       |  |  |  |  |  |

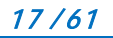

## 1.4. ADAPTACIONES DE PLAN ANTIGUO A GRADO/MÁSTER

El menú Adaptaciones por extinción de plan de estudios consta de los siguientes submenús:

- Simulación de adaptación a Grado/Máster
- Proceso de adaptación a Grado/Máster
- Anulación de adaptación a Grado/Máster

| Adaptacione<br>rado/Master | s de plan antiguo a |
|----------------------------|---------------------|
| Simulación de              | adaptación a        |
| Grado/Master               |                     |
| Proceso de ada             | aptación a          |
| Grado/Master               |                     |
| Anulación de a             | adaptación a        |
| Grado/Master               |                     |

Las adaptaciones de **plan antiguo (licenciatura o diplomatura) a Grado/Máster** tienen las siguientes características:

- Solo se adaptarán las asignaturas **superadas**.
- Aparecerán como "adaptadas" tanto en certificados como en consulta de expedientes.
- En la asignatura destino solo aparecerá el año académico en el que se le pasa la plantilla y con la última calificación que tuviera en origen.

1.4.1. Simulación de adaptación a Grado/Máster

 Adaptaciones por extinción de plan de estudios > Adaptaciones de plan antiguo a Grado/Master > Simulación de adaptación a Grado/Master

Mediante la simulación de adaptación a Grado/Máster se puede consultar e imprimir cuál sería el resultado de una adaptación sin hacer el proceso real. Para realizar este proceso no hace falta hacer previamente la solicitud de adaptación.

- Se selecciona alumno, expediente y plantilla que se desea simular.
- En la pantalla "Simulación del proceso de adaptación por extinción de plan de estudios", que aparecerá ya cumplimentada, se pulsa "Simular".

| imulación del proceso de a | adaptación por extinción de plan de estudios |
|----------------------------|----------------------------------------------|
| DATOS PERSONALES           |                                              |
| DNI/Pasaporte              | NLA NLP                                      |
| Nombre                     |                                              |
| ORIGEN                     |                                              |
| Centro                     | 103 - Facultad de Filosofía y Letras         |
| Plan de estudios           | 217 - Licenciado en Historia del Arte        |
| Tipo de estudio            | 2 - Licenciatura o equivalente               |
| Estudios                   | 465 - Historia del Arte                      |
| DESTINO                    |                                              |
| Centro destino             | 103 - Facultad de Filosofia y Letras         |
| Plan de estudios           | 619 - Graduado en Historia del Arte          |
| Tipo de estudio            | 5 - Grado                                    |
| Estudios                   | 123 - Historia del Arte                      |
| Plantilla de adaptación    | 2 - Plan 217 al 619                          |

Aparecerá la pantalla de "Consola de gestión de colas de ejecución e impresión", y se procesa.

De cada proceso se generarán tres ficheros con el resultado:

- Listado Control Adaptación
- Listado Incidencias Adaptación
- Listado Resolución Adaptación

#### 1.4.2. Proceso de adaptación a Grado/Máster

 Adaptaciones por extinción de plan de estudios > Adaptaciones de plan antiguo a Grado/Master > Proceso de adaptación a Grado/Master

El proceso de adaptación a Grado/Máster se realiza igual que el visto en el apartado 1.3.2. "Proceso de adaptación", pero al tratarse de planes antiguos a grado/máster se tiene que hacer desde este menú para que la aplicación se comporte de una determinada manera.

Como en todas las adaptaciones (excepto en la simulación) lo primero hay que realizar **la solicitud de adaptación** (apartado 1.2.) y el siguiente paso es el Proceso de adaptación a Grado/Máster. Este proceso se realizará sobre los alumnos que previamente tengan hecha la solicitud de adaptación y se encuentren incluidos en las características de la pantalla de petición.

Para ello se introducen la fecha de resolución, el año académico y el intervalo de los centros, planes, estudios y plantillas a tratar, y se acepta.

| roceso de adaptad    | ción por extinción de plan de estudios                                         |        |
|----------------------|--------------------------------------------------------------------------------|--------|
| cha resolución       | 11/04/24 (dd/mm/aa)                                                            |        |
| io académico         | 2023/24-0 🗸                                                                    |        |
| INTERVALO DE CENTRO  | S A TRATAR                                                                     |        |
| Inicio               | 103 - Facultad de Filosofía y Letras 🗸 🗸                                       |        |
| Fin                  | 103 - Facultad de Filosofía y Letras 🗸 🗸                                       |        |
| Inicio<br>Fin        | 217 - Licenciado en Historia del Arte<br>217 - Licenciado en Historia del Arte | *<br>* |
| Inicia               | 465 - Historia del Arte 🗸                                                      |        |
| Fin                  | 465 - Historia del Arte 🗸                                                      |        |
| INTERVALO DE PLANTIL | LAS A TRATAR                                                                   |        |
| Inicio               | 1 🗸                                                                            |        |
| Fin                  | 1 •                                                                            |        |

En los intervalos de centros, planes y estudios en el campo "Inicio" y en el campo "Fin" se introducen los datos relativos al origen.

Al aceptar aparecerá la pantalla *"Consola de gestión de colas de ejecución e impresión"*, se marca si se quiere o no recibir notificación del proceso y listados por correo, o se consultan directamente en la pestaña *"Mi cuenta"* de la parte superior, Procesos y Listados.

Se generarán tres ficheros con el resultado del proceso:

- Listado Resolución Adaptación: Es un informe de la adaptación de cada alumno incluido en el proceso, con las asignaturas origen y destino relacionadas.
- Listado Control Adaptación: Es un listado con los alumnos a los que se les ha pasado el proceso con el número de asignaturas adaptadas.
- Listado Incidencias Adaptación: Informa de las incidencias ocurridas en el proceso, si las hubiera.

## 1.4.3. Anulación de adaptación a Grado/Máster

■ Adaptaciones por extinción de plan de estudios > Adaptaciones de plan antiguo a Grado/Master > Anulación de adaptación a Grado/Master

Para anular adaptaciones a grado/máster se procede de la siguiente manera:

- Se introduce el NIP y se selecciona alumno y adaptación a anular.
- Se elimina la adaptación y se acepta.

Adaptaciones por extinción de plan de estudios > Adaptaciones de plan antiguo a Grado/Master > Anulación de adaptación a Grado/Master

| Anulación de adaptación de plan de estudios. |                                       |  |  |  |  |  |
|----------------------------------------------|---------------------------------------|--|--|--|--|--|
| DNI/Pasaporte<br>Nombre                      | NLP NLA                               |  |  |  |  |  |
| ORIGEN                                       |                                       |  |  |  |  |  |
| Centro                                       | 103 - Facultad de Filosofía y Letras  |  |  |  |  |  |
| Plan de estudios                             | 217 - Licenciado en Historia del Arte |  |  |  |  |  |
| Tipo de estudio                              | 2 - Licenciatura o equivalente        |  |  |  |  |  |
| Estudios                                     | 465 - Historia del Arte               |  |  |  |  |  |
| Especialidad                                 | 0 - Sin Definir                       |  |  |  |  |  |
|                                              |                                       |  |  |  |  |  |
|                                              |                                       |  |  |  |  |  |
| DESTINO                                      |                                       |  |  |  |  |  |
| Centro destino                               | 103 - Facultad de Filosofía y Letras  |  |  |  |  |  |
| Plan de estudios                             | 619 - Graduado en Historia del Arte   |  |  |  |  |  |
| Plantilla de adaptación                      | 2 - Plan 217 al 619                   |  |  |  |  |  |
| Fecha resolución                             | 22/03/2024                            |  |  |  |  |  |
|                                              |                                       |  |  |  |  |  |
|                                              |                                       |  |  |  |  |  |
|                                              |                                       |  |  |  |  |  |

Si todo ha ido bien la aplicación informará con el siguiente mensaje: "El proceso de baja ha finalizado correctamente", y se acepta.

## 2. TRASLADOS

En el menú "Traslados" se realizan los siguientes procesos:

- Traslados de entrada
- Traslados de salida
- Anulación física de traslado
- Listados

| Traslados                    |
|------------------------------|
| • Traslados de entrada       |
| • Traslados de salida        |
| Anulación física de traslado |
| • Listados                   |

En los traslados entre centros de la Universidad de Zaragoza las asignaturas pasan al expediente destino de la siguiente manera:

- Aparecerán tanto las superadas como las no superadas.
- Saldrá todo el histórico de calificaciones de cada asignatura.
- En Relaciones origen/destino se marca para que las asignaturas salgan como "No Adaptadas"

Para gestionar traslados entre centros de la Universidad de Zaragoza el circuito es el siguiente:

- Traslados de entrada (centro destino)
  - Introducción de solicitudes
  - Introducción de resoluciones

Resolución del traslado (una vez introducida la resolución **continúa el centro origen** tramitando el traslado de salida).

Relaciones origen/destino (una vez hecho el traslado de salida **termina el traslado el centro destino** con la relación de asignaturas).

- Traslados de salida (centro origen)
  - Introducción de solicitudes

#### 2.1. TRASLADOS DE ENTRADA (Centro destino)

El menú "Traslados de entrada" consta de los siguientes submenús:

- Introducción de solicitudes
- Introducción de resoluciones

| Traslados                    |
|------------------------------|
| Traslados de entrada         |
| Introducción de solicitudes  |
| Introducción de resoluciones |
|                              |

2.1.1. Introducción de solicitudes

Traslados > Traslados de entrada > Introducción de solicitudes

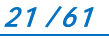

Al buscar y seleccionar alumno aparece la pestaña de datos personales. A continuación se pincha en la pestaña "Solicitudes del alumno" y aparecerá la pantalla "Mantenimiento de solicitud de traslado de entrada".

En la parte superior de esta pantalla se introducen los datos relativos al centro destino del traslado: año académico de acceso, centro y plan destino.

A continuación se introducen los datos del centro de origen: universidad, centro de procedencia, titulación de procedencia (opcional) y fecha de solicitud, y se graba.

| Traslados > Traslados de entrada > Introducción | de solicitudes                                         |
|-------------------------------------------------|--------------------------------------------------------|
|                                                 | ,                                                      |
| Selección estudiante Personales                 | Solicitudes estudiante                                 |
| Mantenimiento de solicitud de                   | e traslado de entrada                                  |
| DNI/Pasaporte<br>Nombre                         | NIA NIP                                                |
| Año académico de acceso                         | 0 2023/24-0 🗸                                          |
| Centro destino                                  | 104 - Facultad de Medicina                             |
| Plan de destino                                 | 304 - Graduado en Medicina                             |
| Tipo de estudio                                 | S - Grado                                              |
| Estudios                                        | 118 - Medicina                                         |
| Especialidad                                    | 0 - Sin especialidad v                                 |
|                                                 |                                                        |
| Universidad de procedencia                      | 21 - Universidad de Zaragoza 🗸                         |
| Centro de procedencia                           | 229 - Facultad de Ciencias de la Salud y del Deporte 🗸 |
| Titulación de procedencia                       | Código:     Descripción:                               |
| Fecha solicitud traslado                        | 19/03/24 📅                                             |
|                                                 | 🛄 Grabar 🖉 Limpiar                                     |

En la parte inferior de la pantalla aparecerán los datos grabados, tanto los del traslado de origen como los de destino, y el estado de la solicitud, que en estos momentos estará "Pendiente".

| Universidad de procede   | ncia          | 0      |               |          |                   | v                          |                                                |                 |                  |
|--------------------------|---------------|--------|---------------|----------|-------------------|----------------------------|------------------------------------------------|-----------------|------------------|
| Centro de procedencia    |               | 0      | ~             |          |                   |                            |                                                |                 |                  |
| Titulación de proceden   | cia           |        | Código:       |          | Descripción:      |                            |                                                |                 |                  |
| Fecha solicitud traslado |               | •      |               | <b>.</b> |                   |                            |                                                |                 |                  |
|                          |               |        |               |          |                   | ] Grabar 🖉 Limpiar         |                                                |                 |                  |
|                          | Año académico | Centro | Plan estudios | Estudios | Cod. especialidad | Universidad de procedencia | Centro de procedencia                          | Fecha solicitud | Estado solicitud |
| C 🗙                      | 2023          | 104    | 304           | 118      | 0                 | Universidad de Zaragoza    | Facultad de Ciencias de la Salud y del Deporte | 19/03/2024      | Pendiente        |

Las solicitudes en estado **"Pendiente"** se pueden **modificar y eliminar** pinchando en el icono correspondiente situado a la izquierda del registro del traslado.

El paso siguiente es la Introducción de resoluciones.

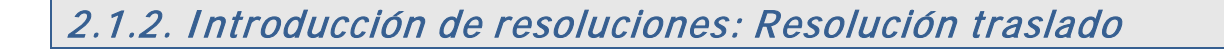

■ Traslados > Traslados de entrada > Introducción de resoluciones

Al seleccionar al alumno aparecerá la pantalla "Seleccionar solicitud de traslado de entrada". En esta pantalla se visualizan los datos del año académico, centro y plan destino del traslado. Y seguidamente la universidad y centro de procedencia junto con la fecha y estado de solicitud. Estará "Pendiente", cuando solo se ha introducido la solicitud, o "Concedida" o "Denegada" cuando ya se ha introducido la resolución de traslado de entrada.

| Trasla | dos > Traslados de enti | rada > Intro | oducción de resoluc | tiones     |                     |                              |                            |                       |                   |                    |
|--------|-------------------------|--------------|---------------------|------------|---------------------|------------------------------|----------------------------|-----------------------|-------------------|--------------------|
|        |                         |              |                     |            |                     |                              |                            |                       |                   | ^                  |
|        |                         |              |                     |            |                     |                              |                            |                       |                   |                    |
| 5      | elección estudiante     |              |                     |            |                     |                              |                            |                       |                   | ~                  |
| Se     | leccionar solici        | itud de      | traslado de         | entrada    |                     |                              |                            |                       |                   |                    |
| DNI,   | /Pasaporte              |              | [                   |            |                     | N.I.A                        |                            | N.I.P                 |                   | ٦                  |
| Nom    | bre                     |              |                     |            |                     |                              |                            |                       |                   |                    |
|        | Año académico 🗎         | Centro 🖻     | Plan estudios Ĕ     | Estudios 🗎 | Cod. especialidad 🗎 | Universidad de procedencia 📱 | Centro de proc             | edencia 🔒             | Fecha solicitud 🗎 | Estado solicitud 🗎 |
| k      | 2023/24-0               | 104          | 304                 | 118        | 0                   | Universidad de Zaragoza      | Facultad de Ciencias de la | a Salud y del Deporte | 19/03/2024        | Pendiente          |

Se selecciona el registro y aparecerá la pestaña "Resolución traslado".

| astados > Tratados da aminada + Introducción da vestiluciones |          |                                              |                                                                                                    |         |  |
|---------------------------------------------------------------|----------|----------------------------------------------|----------------------------------------------------------------------------------------------------|---------|--|
|                                                               |          |                                              |                                                                                                    |         |  |
| Compared and the second second                                |          |                                              |                                                                                                    |         |  |
| Selección estudiante Resolución traslado                      |          |                                              |                                                                                                    |         |  |
| Resolución de traslado de entrada                             |          |                                              |                                                                                                    |         |  |
| NI/Pasaporte                                                  |          |                                              | NLA                                                                                                    | <br>NUP |  |
| ombre                                                         |          |                                              |                                                                                                    |         |  |
| to another the                                                |          | 2023/24.0                                    |                                                                                                    |         |  |
| ntro                                                          |          | 104 - Facultad de Medicina                   |                                                                                                    |         |  |
| an de estudios                                                |          | 304 - Graduado en Medicina                   |                                                                                                    |         |  |
| utudios.                                                      |          | 118 - Medicina                               |                                                                                                    |         |  |
| ipo de estudio                                                |          | 5 - Grado                                    |                                                                                                    |         |  |
| specialidad                                                   |          | 0-                                           |                                                                                                    |         |  |
| Iniversidad de procedencia                                    |          | 21 - Universidad de Zaragoza                 |                                                                                                    |         |  |
| entro de procedencia                                          |          | 229 - Facultad de Ciencias de la Salud y del | Deporte                                                                                                    |         |  |
| itulación de procedencia                                      |          | -                                            |                                                                                                    |         |  |
| echa solicitud                                                |          | 19/05/2024                                   |                                                                                                    |         |  |
| stade solicitud                                               |          | Pendiente                                    |                                                                                                    |         |  |
| stado expediente                                              |          |                                              |                                                                                                    |         |  |
|                                                               |          |                                              |                                                                                                    |         |  |
| pesta perda                                                   |          |                                              |                                                                                                    |         |  |
|                                                               |          |                                              |                                                                                                    |         |  |
| fectu resolución                                              | 19/03/24 | 🛗 🔹 Concedida 🔿 Denegada                     |                                                                                                    |         |  |
|                                                               |          |                                              |                                                                                                    |         |  |
|                                                               |          |                                              | (inclusion of the second second second second second second second second second second second second second se |         |  |
|                                                               |          |                                              | Motivos de denesjación                                                                                          |         |  |
|                                                               |          |                                              |                                                                                                    |         |  |
| RECURSO                                                       |          |                                              |                                                                                                    |         |  |
|                                                               |          |                                              |                                                                                                    |         |  |
| Fecha recarso                                                 |          | Concedida Denegada                           |                                                                                                    |         |  |
|                                                               |          |                                              |                                                                                                    |         |  |
|                                                               |          |                                              |                                                                                                    |         |  |
|                                                               |          |                                              |                                                                                                    |         |  |
|                                                               |          |                                              |                                                                                                    |         |  |
|                                                               |          |                                              |                                                                                                    |         |  |
|                                                               |          |                                              |                                                                                                    |         |  |
|                                                               |          |                                              |                                                                                                    |         |  |
|                                                               |          | -                                            |                                                                                                    |         |  |
| scha recepción CAD                                            |          | <b>a</b>                                     |                                                                                                    |         |  |

En esta pantalla se debe cumplimentar la fecha y los datos de la resolución del traslado:

- Si se marca "Concedida", se graba y se prosigue con el traslado. Aparecerá el mensaje: "El expediente se tiene que tramitar en origen". La solicitud en estos momentos estará en estado "Concedida".
- Si se marca "Denegada" hay que introducir el motivo de denegación pinchando en "Motivos de denegación", se marca en "1- Motivo de denegación de resolución de traslado" y se acepta.

**IMPORTANTE**: Si se ha concedido el traslado el centro origen deberá tramitar a continuación el traslado de salida: Traslado de salida > Introducción de resoluciones, apartado 2.2.

Una vez tramitado el traslado de salida continuará el centro destino accediendo de nuevo a Introducción de resoluciones para terminar el traslado, relacionando las asignaturas origen/destino, apartado 2.1.3.

## 2.1.3. Introducción de resoluciones: Estudios previos

Traslados > Traslados de entrada > Introducción de resoluciones

Una vez realizado el traslado de salida (procedimiento explicado más adelante, 2.2. Traslados de salida), el centro destino termina el traslado accediendo de nuevo a Introducción de resoluciones del traslado de entrada.

Se visualizarán nuevas pestañas:

- Acceso estudios, pestaña informativa de los datos personales del alumno, con el centro y plan destino y los datos de acceso a los estudios.
- Estudios previos. En la parte inferior aparecen incluidas las asignaturas de los estudios que aporta el alumno y que pueden ser objeto de adaptación, pudiéndose consultar, eliminar y/o modificar si fuera necesario.
- Relaciones origen destino. Al pinchar en la pestaña Estudios previos aparecerá también la pestaña Relaciones Orig/des.

| Créditos prácticas:                        | te en atros estudios 💺                              | Descripción:                                                                                                    | NIP                      |                                                                         |                                                                                                    | NIA                                                                                                   |                                                                                                    |
|--------------------------------------------|-----------------------------------------------------|----------------------------------------------------------------------------------------------------|--------------------------|-------------------------------------------------------------------------|----------------------------------------------------------------------------------------------------|----------------------------------------------------------------------------------------------------|----------------------------------------------------------------------------------------------------|
| Créditos prácticas:                        | te en otros estudios 👌<br>Gante en otros estadios 👌 | Descripción:                                                                                                    | 1                        |                                                                         |                                                                                                    |                                                                                                    |                                                                                                    |
| Créditos prácticas:                        | te en otros estudios 🕴<br>Gante en otros estadios 🏌 | Descripción:                                                                                                    |                          |                                                                         |                                                                                                    |                                                                                                    |                                                                                                    |
| Créditos prácticas:                        | iante en otros estudios 👌                           | Descripción:                                                                                                    |                          |                                                                         |                                                                                                    |                                                                                                    |                                                                                                    |
| Créditos prácticas:                        | iga:                                                | Descripción:                                                                                                    |                          |                                                                         |                                                                                                    |                                                                                                    |                                                                                                    |
| Créditos prácticas: Créditos totales:      |                                                     | a construction of the second second s |                          |                                                                         |                                                                                                    | 6                                                                                                    |                                                                                                    |
| V<br>Créditos prácticas: Créditos totales: |                                                     |                                                                                                    |                          |                                                                         |                                                                                                    |                                                                                                    |                                                                                                    |
| Créditos prácticas:     Créditos totales:  |                                                     |                                                                                                    |                          |                                                                         |                                                                                                    |                                                                                                    |                                                                                                    |
| Créditos prácticas: Créditos totales:      |                                                     |                                                                                                    | *                        |                                                                         |                                                                                                    |                                                                                                    |                                                                                                    |
|                                            | litos teoría:                                       |                                                                                                    | Créditos p               | ácticas:                                                                |                                                                                                    | Créditos totales:                                                                                     |                                                                                                    |
|                                            | itativa                                             | ~                                                                                                    |                          |                                                                         |                                                                                                    |                                                                                                    |                                                                                                    |
|                                            | No O                                                |                                                                                                    |                          |                                                                         |                                                                                                    |                                                                                                    |                                                                                                    |
|                                            | iitos teoria:<br>itativa<br>9 No 🔿                  | v                                                                                                    | ✓ Créditos pr            | v<br>šeticas:                                                           |                                                                                                    | Créditos totales:                                                                                     |                                                                                                    |
|                                            |                                                     |                                                                                                    |                          |                                                                         |                                                                                                    |                                                                                                    |                                                                                                    |
| •                                          |                                                     |                                                                                                    |                          | Grabar 💆 Limpiar                                                        |                                                                                                    |                                                                                                    |                                                                                                    |
| Contar Scattar                             |                                                     |                                                                                                    |                          | 26701 26760 26768                                                       |                                                                                                    |                                                                                                    |                                                                                                    |
| No O                                       |                                                     | ntos teoría:<br>>table<br>⊛ № ○                                                                                                    | ntos teoría:<br>vatiba v | ntos teoría: Créditos pri<br>htabla IIII IIIIIIIIIIIIIIIIIIIIIIIIIIIIII | ntes teoria: Créditos prácticas:<br>vatiba v<br>No O<br>No O<br>E<br>Créditos prácticas:<br>Créditos prácticas:<br>E<br>Créditos prácticas:<br>E<br>Créditos prácticas:<br>20701 20705 20705 | ntos teoria: Créditos prácticas:<br>habita v<br>No O<br>No O<br>E Galar E Limpir<br>26705 26769 26768 | ntos teoría: Créditos totales:<br>habita  viabla v  Créditos totales: Créditos totales: Créditos totale |

Si hubiera que modificar una asignatura previa, se pincha en el icono "Modificación". Aparecerá la información de la asignatura con los datos del año académico, convocatoria, nota y calificación.

24/61

| NLP       NLA         ESTUDIOS A ADAPTAR         more         more         more         more         more         more         estudios of el estudiante en otros estudios is         studios of el estudiante en otros estudios is         studios of el estudiante en otros estudios is         niversidad       21 - Universidad de Zaragoza         exerto       229 - Facultad de Ciencias de la Saluí y del Deporte         viento       229 - Facultad de Ciencias de la Saluí y del Deporte         viento       0.0         réditos teoría:       0.0         of ordeitos prácticas:       0.0         creative       Formación básica         viento       5 is is No                                                                                                    | atos personales          |                           |                           |              |              |                      |             |              |                   |          |              |              |           |             |
|----------------------------------------------------------------------------------------------------|--------------------------|---------------------------|---------------------------|--------------|--------------|----------------------|-------------|--------------|-------------------|----------|--------------|--------------|-----------|-------------|
| ESTUDIOS A ADAPTAR  mportar asignaturas superadas por el estudiante en otros estudios  studios  Código: 26703  Código: 26703  Descripción: Bioquímica humana  iniversidad  21 - Universidad de Zaragoza  iniversidad  221 - Universidad de Zaragoza  iniversidad  223 - Facultad de Coencas de la Salud y del Deporte  iniversidad  Coencoatoria de Descripción: Bioquímica humana  iniversidad  Coencoatoria initia de Coence de la Salud y del Deporte  iniversidad  Coencoatoria initia de Coence de la Salud y del Deporte  iniversidad  Coencoatoria initia de Coence de la Salud y del Deporte  initia de Coence de la Salud y del Deporte  initia de la Salud y del Deporte  initia de la Salud y del Deporte  initia de la Salud y del Deporte  initia de la Salud y del Deporte  initia de la Salud y del Deporte  initia de la Salud   | I/Pasaporte<br>mbre      | [                         |                           |              | N.I.P        |                      |             |              |                   | N.I.A    |              |              |           | ]           |
| mortar asignaturas no superdas por el estudiante en otros estudios k<br>studios O Código: 26703 Descripción: Bioquímica humana Iniversidad Código: 26703 Descripción: Bioquímica humana Iniversidad Codigo: 26703 Descripción: Bioquímica humana Iniversidad Codigo: 26703 Descripción: Bioquímica humana Iniversidad Codigo: 26703 Descripción: Bioquímica humana Iniversidad Codigo: 26703 Descripción: Bioquímica humana Iniversidad Codigo: 26703 Descripción: Bioquímica humana Iniversidad Codigo: 26703 Descripción: Bioquímica humana Iniversidad Codigo: 26703 Descripción: Iniversidad de Zaragoza Iniversidad Codigo: 26703 Descripción: Iniversidad de Zaragoza Iniversidad O Codigo: 26703 Descripción: Iniversidad de Caragoza Iniversidad O Codigo: 26703 Descripción: Bioquímica humana Iniversidad O Codigo: 26703 Descripción: Bioquímica humana Iniversidad O Codigo: 26703 Descripción: Bioquímica humana Iniversidad O Codigo: 26703 Descripción: Bioquímica humana Iniversidad O Codigo: 26703 Descripción: Bioquímica humana Iniversidad O Codigo: 26703 Descripción: Bioquímica humana Iniversidad O Codigo: 26703 Descripción: Bioquímica humana Iniversidad O Codigo: 270 Descripción: Bioquímica humana Iniversidad O Codigo: 270 Descripción: Iniversidad Descripción: Iniversidad Descripción: Iniversidad O Codigo: 270 Descripción: Iniversidad Descripción: Iniversidad Descripción: Iniversi | ESTUDIOS A ADAPTAR       |                           |                           |              |              |                      |             |              |                   |          |              |              |           |             |
| Inversidad       Cádigo: 26703       Descripción: Bioquímica humana         Iniversidad       21 - Universidad de Zaragoza       -         entro       229 - Facultad de Caencas de la Salud y del Deporte       -         réfitos torial:       0.0       Créditos totales:       0.0         0.0       Créditos totales:       0.0       Créditos totales:       0.0         itaxe       Formación básica       -       -       -       -         ettificable       SI © No O       -       -       -       -       -                                                                                                    | nportar asignaturas sup  | eradas por el estudiante  | en otros estudios 🗼       |              |              |                      |             |              |                   |          |              |              |           |             |
| studios ♀  Código: 26703  Descripción: Bioquímica humana  inversidad  Z1 - Universidad de Zaragoza  inversidad  Z2 - Sincultad de Zaragoza  inversidad  Z2 - Sincultad de Cancas de la Salud y del Deporte  inversidad  Correcatoria 0.0  Créditos totates:  0.0  Créditos totates:  0.0  Créditos to    | nportar asignaturas no : | superadas por el estudian | te en otros estudios      |              |              |                      |             |              |                   |          |              |              |           |             |
| Iniversidad     21 - Universidad de Zaragoza     V       centro     229 - Facultad de Cencias de la Salud y del Deporte     V       réditos teorias:     0.0     Créditos totales:     0.0       seato     Formación básica     V     0.0       rettificable     5 lono     No     V                                                                                                    | studios 🔎                | Código: 2670              | 5                         |              |              | Descripción: Bioquín | nica humana | i            |                   |          |              |              |           |             |
| niversidad de Zaragoza                                                                                                    |                          |                           |                           |              |              |                      |             |              |                   |          |              |              |           |             |
| centro       229 - Facultad de Clencias de la Salud y del Deporte       v       0.0       Créditos totales:       0.0       0.0         tráditos teoria:       0.0       Créditos prácticas:       0.0       Créditos totales:       0.0       0.0         tase       Formación básica       v       v <td>niversidad</td> <td>21 - University</td> <td>idad de Zaragoza</td> <td></td> <td>~</td> <td></td> <td></td> <td></td> <td></td> <td></td> <td></td> <td></td> <td></td> <td></td>                                                                                                    | niversidad               | 21 - University           | idad de Zaragoza          |              | ~            |                      |             |              |                   |          |              |              |           |             |
| réditos teoría:       0,0       Créditos píacica:       0,0       Créditos teolais:       0,0       Créditos teolais:       0,0       0         taxe       0       Ormación básica       ✓       ✓       ✓       ✓       ✓       ✓       ✓       ✓       ✓       ✓       ✓       ✓       ✓       ✓       ✓       ✓       ✓       ✓       ✓       ✓       ✓       ✓       ✓       ✓       ✓       ✓       ✓       ✓       ✓       ✓       ✓       ✓       ✓       ✓       ✓       ✓       ✓       ✓       ✓       ✓       ✓       ✓       ✓       ✓       ✓       ✓       ✓       ✓       ✓       ✓       ✓       ✓       ✓       ✓       ✓       ✓       ✓       ✓       ✓       ✓       ✓       ✓       ✓       ✓       ✓       ✓       ✓       ✓       ✓       ✓       ✓       ✓       ✓       ✓       ✓       ✓       ✓       ✓       ✓       ✓       ✓       ✓       ✓       ✓       ✓       ✓       ✓       ✓       ✓       ✓       ✓       ✓       ✓       ✓       ✓       ✓       ✓       ✓       ✓       ✓       ✓ <td>entro</td> <td>229 - Facult</td> <td>ad de Ciencias de la Salu</td> <td>id y del Dep</td> <td>orte</td> <td></td> <td></td> <td>· · · ·</td> <td>·</td> <td></td> <td></td> <td></td> <td></td> <td></td>                                                                                                    | entro                    | 229 - Facult              | ad de Ciencias de la Salu | id y del Dep | orte         |                      |             | · · · ·      | ·                 |          |              |              |           |             |
| Iase       Image: Portración básica       Image: Portración básica                                                                                                    | réditos teoría:          | 0.0                       | Créditos prácticas:       |              |              |                      |             | 0.0          | Créditos totales: |          |              |              | 0.0       | 0           |
| eretificable O SI O No O                                                                                                    | lase                     | Formación b               | aísica                    | ~            |              |                      |             |              |                   |          |              |              |           |             |
|                                                                                                    | ertificable              | 🗆 Si 🧿 No 🤇               | )                         |              |              |                      |             |              |                   |          |              |              |           |             |
| Line State           Line State         Convocatoria         Nota         Catificación         Convocatoria         Nota         Catificación         Convocatoria         Nota         Convocatoria         Nota         Convocatoria         Nota         Convocatoria         Nota         Convocatoria         Nota         Convocatoria         Nota         Convocatoria         Nota         Convocatoria         Nota         Convocatoria         Nota         Convocatoria         Nota         Convocatoria                                                                                                    |                          |                           |                           |              |              |                      | _           |              |                   |          |              |              |           |             |
| Convocatoria         Nota         Catificación         Nota         Catificación         Convocatoria         Nota         Catificación         Convocatoria         Nota         Convocatoria         Nota         Convocatoria         Nota         Convocatoria         Nota         Convocatoria         Nota         Convocatoria         Nota         Convocatoria         Nota         Convocatoria         Nota         Convocatoria         Nota         Convocatoria         Nota         Convocatoria         Nota         Convocatoria         Nota         Convocatoria         Nota         Convocatoria         Nota         Convocatoria<                                                                                                    |                          |                           |                           |              |              |                      | +           |              |                   |          |              |              |           |             |
| Año académico         Convocatoria         Nota         Catificación         Convocatoria         Nota         Catificación         Convocatoria                                                                                                    |                          |                           | Convo                     | catoria1     |              | Сопуо                | catoria2    |              | Convo             | catoria3 |              | Convo        | ocatoria4 |             |
| Image: Weight and Section 2021         Febrero         NP         Junio         NP                                                                                                    |                          | Año académico             | Convocatoria              | Nota         | Calificación | Convocatoria         | Nota        | Calificación | Convocatoria      | Nota     | Calificación | Convocatoria | Nota      | Calificació |
|                                                                                                    | <b>2</b> ×               | 2021                      | Febrero                   |              | NP           | Junio                |             | NP           |                   |          |              |              |           |             |

Los datos de la asignatura se pueden modificar o eliminar, si fuera necesario, pinchando en el correspondiente icono.

| Selección estudiante Resolución traslado Acceso estudios Estudios previos Re   | laciones Orig. / dest                                            |                               |
|--------------------------------------------------------------------------------|------------------------------------------------------------------|-------------------------------|
| Datos personales                                                               |                                                                  |                               |
| 💊 Añadir año académico — Mozilla Firefox                                       | NIA NIA                                                          |                               |
| ◯ 🖞 🖷 https://siaformacion. <b>unizar.es</b> /exps-war/Controlador/?apl= 🗄 🏠 🚍 |                                                                  |                               |
| Añadir año académico                                                           |                                                                  |                               |
| Año académico                                                                  |                                                                  |                               |
| 2021/22-0 🗸                                                                    | Dascrinción: Bioquímica humana                                   |                               |
| Convocatoria Nota Calificación                                                 | ocscripcion, programmed namana                                   |                               |
| Convocatoria 1 Febrero V No presentado*** V                                    |                                                                  |                               |
| Convocatoria 2 Junio V No presentado <sup>++</sup> V                           |                                                                  |                               |
| Convocatoria 4 🗸 V                                                             | 0.0 Créditos totales:                                            | 0.0                           |
| 🖌 Aceptar 🖉 Limpiar 🖉 Cancelar                                                 |                                                                  |                               |
|                                                                                |                                                                  |                               |
| **Esta calificación no se tendra en cuenta en el calculo de la nota final      | 0                                                                |                               |
|                                                                                | Convocatoria2 Convocatoria3                                      | Convocatoria4                 |
|                                                                                | Convocatoria Nota Calificación Convocatoria Nota Calificación Co | onvocatoria Nota Calificación |
|                                                                                | Junio NP                                                         |                               |
|                                                                                |                                                                  |                               |
|                                                                                | 🖉 Modificar 🖉 Limpiar                                            |                               |
| < >>                                                                           |                                                                  |                               |

Para finalizar el traslado se relacionan los estudios previos con la asignatura o asignaturas destino, proceso explicado a continuación.

2.1.4. Introducción de resoluciones: Relaciones origen/destino

Traslados > Traslados de entrada > Introducción de resoluciones

En la pestaña "Relaciones origen/destino" se relacionan los estudios origen que aporta el alumno con los estudios destino de adaptación.

- Se introduce la fecha de resolución, que por defecto será la actual, pero se puede modificar mediante el icono "Calendario".
- Se marca la casilla "Marcar en caso de no desear que figure como adaptada".

A la izquierda aparece la lista de las asignaturas origen y a la derecha la de las asignaturas destino.

| Selección estudiant | te Resolución traslado Acceso estudios Estudios pre                                                        | rios         | Relaciones C | rig. / dest         |                         |                                               |                 |   | ^<br>~ |
|---------------------|----------------------------------------------------------------------------------------------------|--------------|--------------|---------------------|-------------------------|-----------------------------------------------|-----------------|---|--------|
| Fecha resolución    | 19/03/2024                                                                                                 |              |              |                     |                         | Nodo de entrada                               | 0 ~             |   |        |
| ASIGNATURA ORIGI    | EN                                                                                                    | ^            | Asignatu     | ra                  |                         | <b></b>                                       | ٥               |   | ^      |
| A                   | Asignatura<br>26701 - Bioestadística<br>26703 - Biognificia humana                                         |              | - ASIG       | NATURA DESTIN       | o ———                   |                                               |                 |   |        |
|                     | 26706 - Investigación y nuevas tecnologías<br>26710 - Procedimientos diagnósticos y terapéuticos físicos I |              |              | Asignatura<br>26700 |                         | Anatomía humana                               |                 | Ľ |        |
|                     | 26713 - Psicología médica<br>26757 - Créditos a reconocer                                                  |              |              | 26701               |                         | Bioestadística                                |                 |   |        |
|                     | 26759 - Anatomía general y Embriología humana<br>26760 - Fisiología I                                      |              |              | 26702               |                         | Biología<br>Bioquímica Humana                 |                 | C |        |
|                     | 26761 - Histología I (Histología general)<br>26762 - Anatomía humana I (Aparato locomotor)                 | ~            |              | 26704               |                         | Fisiología General                            |                 | C | ~      |
| Aarcar en caso de n | o desear que figure como adaptada                                                                          |              |              | Añadir              | <u>✓</u> Limpiar<br>bar |                                               |                 |   | _      |
|                     | Asianatura origen                                                                                          |              |              | Relacio             | nes                     | Asianatura destino                            |                 |   |        |
| Ľ×                  | 26710 - Procedimientos diagnósticos y ter                                                                  | apéuticos fi | ísicos I     |                     |                         | 26710 - Procedimientos diagnósticos y terapéu | ticos físicos I |   |        |

Se marca la caja de cada asignatura que se quiere relacionar y se pulsa "Añadir". Conforme se añaden las relaciones se van visualizando en la parte inferior de la pantalla.

- Las asignaturas están ordenadas por código. Pinchando en la "A" situada en la línea "Asignatura" de las listas de las asignaturas origen y destino, se pueden ordenar éstas en orden ascendente o descendente. Si hay asignaturas marcadas al pulsar la "A" éstas quedan en la primera línea.
- Una asignatura origen se puede relacionar hasta tres veces. Si se intenta relacionar una vez más al pulsar "Añadir" aparecerá el mensaje: "El estudio previo X ya se encuentra relacionado tres veces".
- Una asignatura destino solo se puede relacionar una vez. Una vez relacionada ya no aparecerá en la lista de asignaturas destino.

Las relaciones añadidas que aún no se han grabado se pueden **modificar o eliminar** pinchando en el icono correspondiente.

Una vez hechas las relaciones se graban y aparecerá el "Informe de adaptación de estudios", se acepta y se vuelve.

El expediente destino quedará en estado "Bloqueado por adaptación de asignaturas por traslado", preparado para matricularse.

- Modificaciones antes de matrícula. Una vez incorporadas al expediente, las asignaturas adaptadas se pueden eliminar y/o modificar.
  - Para eliminar una relación ya grabada se pincha en el icono "Eliminar" situado a la izquierda de cada relación de la pestaña "Relaciones origen/destino". Aparecerá el mensaje: "Se va a eliminar la relación, ¿se confirma la baja?", se acepta y se graba.
  - Si se deben modificar los estudios previos, primero se elimina la relación y se graba. Posteriormente se modifica la asignatura en la pestaña "Estudios previos". La asignatura o asignaturas origen aparecerán con los iconos correspondientes para modificar, eliminar o consultar.
- Modificaciones después de matrícula: una vez que el alumno ya está matriculado, las modificaciones de relaciones origen/destino o de estudios previos deben hacer desde Estudios fuera del centro > Adaptaciones genéricas (apartado 3.1.)

## 2.2. TRASLADOS DE SALIDA (Centro origen)

Traslados > Traslados de salida > Introducción de solicitudes

El menú "Traslados de salida" consta de los siguientes submenús:

- Introducción de solicitudes
- Recuperación de expedientes trasladados

| Traslados                                  |
|--------------------------------------------|
| O Traslados de entrada                     |
| • Traslados de salida                      |
| Introducción de solicitudes                |
| Recuperación de expedientes<br>trasladados |
|                                            |

Los traslados de salida pueden ser:

A otra universidad/centro.

En los traslados a otra universidad/centro el único paso que tiene que hacer el centro origen es gestionar el traslado de salida.

#### A otro centro de la Universidad de Zaragoza.

En los traslados entre centros de una Universidad de Zaragoza, una vez que el centro destino del traslado ha concedido el traslado de entrada (Introducción de solicitudes e Introducción de resoluciones), el centro origen tiene que realizar la solicitud del traslado de salida.

#### 2.2.1. Introducción de solicitudes

Traslados > Traslados de salida > Introducción de solicitudes

Se selecciona alumno y expediente. En la pantalla "Mantenimiento de solicitud de traslado de salida" aparecerán ya cumplimentados los datos del expediente origen.

Traslados > Traslados de salida > Introducción de solicitudes

| Mantenimiento de solicitud de traslado de salida |                                                      |   |       |  |  |  |  |  |  |  |  |  |
|--------------------------------------------------|------------------------------------------------------|---|-------|--|--|--|--|--|--|--|--|--|
| DNI/Pasaporte                                    | NIA                                                  |   | N.I.P |  |  |  |  |  |  |  |  |  |
|                                                  |                                                      |   |       |  |  |  |  |  |  |  |  |  |
| Centro                                           | 229 - Facultad de Ciencias de la Salud y del Deporte |   |       |  |  |  |  |  |  |  |  |  |
| Plan estudios                                    | 305 - Graduado en Medicina                           |   |       |  |  |  |  |  |  |  |  |  |
| Tipo de estudio                                  | 5 - Grado                                            |   |       |  |  |  |  |  |  |  |  |  |
| Estudios                                         | 118 - Medicina                                       |   |       |  |  |  |  |  |  |  |  |  |
| Especialidad                                     | 0 - Sin definir                                      |   |       |  |  |  |  |  |  |  |  |  |
| Estado expediente                                |                                                      |   |       |  |  |  |  |  |  |  |  |  |
|                                                  |                                                      |   |       |  |  |  |  |  |  |  |  |  |
| DATOS DEL TRASLADO                               |                                                      |   |       |  |  |  |  |  |  |  |  |  |
|                                                  |                                                      |   |       |  |  |  |  |  |  |  |  |  |
| Año académico de acceso 🛛 🔅                      | 2023/24-0 🗸                                          |   |       |  |  |  |  |  |  |  |  |  |
| Universidad                                      | 21 - Universidad de Zaragoza 🗸                       |   |       |  |  |  |  |  |  |  |  |  |
| Centro O                                         | 104 - Facultad de Medicina                           | ~ |       |  |  |  |  |  |  |  |  |  |
| Plan estudios                                    | 304 - Graduado en Medicina                           | ~ |       |  |  |  |  |  |  |  |  |  |
| Estudios                                         | 118 - Medicina                                       |   |       |  |  |  |  |  |  |  |  |  |
| Simultanea estudios                              | No ○ 5i                                              |   |       |  |  |  |  |  |  |  |  |  |
| Fecha solicitud                                  | 19/03/2024                                           |   |       |  |  |  |  |  |  |  |  |  |
|                                                  |                                                      |   |       |  |  |  |  |  |  |  |  |  |

La parte inferior se cumplimenta con los datos del centro destino del traslado y se graba:

- Año académico de acceso, universidad, centro, estudios (opcional) y fecha solicitud.
- Simultanea estudios. Valores posibles "Si" o "No". Esta opción solo está disponible para los traslados entre centros de la Universidad de Zaragoza.

Para realizar un traslado con simultaneidad previamente hay que introducir dicha autorización, (procedimiento explicado en el apartado 7.2. Gestiones individuales de expedientes > Autorizaciones de simultaneidad de estudios). Si no está introducida, al marcar esta opción la aplicación avisa de que el alumno no está autorizado a simultanear estudios.

Una vez hecha la solicitud de traslado de salida, el expediente origen quedará en estado "Cerrado por traslado de expediente a otra universidad o centro" y el expediente destino "Bloqueado por traslado".

IMPORTANTE: En el caso de traslado entre centros, a continuación el centro destino tiene que terminar de gestionar el traslado de entrada en Introducción de resoluciones > Seleccionar solicitud de traslado de entrada > Relaciones origen destino, apartado 2.1.4.

#### 2.2.2. Recuperación de expedientes trasladados

Esta opción permite **recuperar un traslado de salida a otra universidad/centro**, es decir, que el expediente vuelva a la situación en la que estaba antes de realizarse el traslado de salida.

Por tanto, el estado del expediente debe ser "Cerrado por traslado a otra universidad o centro" y el destino del traslado a otra universidad/centro (no sirve para traslados entre centros de la Universidad de Zaragoza).

Se selecciona alumno y expediente. Aparecerá la pantalla "Recuperar traslado de salida" y al grabar aparecerá el mensaje: "¿Confirma la eliminación del registro?".

| Recuperar traslado de salida                                                                      |                                                                                                    |
|---------------------------------------------------------------------------------------------------|----------------------------------------------------------------------------------------------------|
| DNI/Pasaporte<br>Nombre                                                                           | N.I.A N.L.P                                                                                                    |
| Año académico de acceso<br>Centro<br>Plan estudios<br>Tipo de estudio<br>Estudios<br>Especialidad | 2021<br>109 - Facultad de Economia y Empresa<br>450 - Graduado en Marketing e Investigación de Mercados<br>5 - Grado<br>137 - Mar |
| DATOS DEL TRASLADO<br>Universidad<br>Centro<br>Plan estudios<br>Estudios<br>Simultanea estudios   | 17<br>41008660 - FACULTAD DE BIOLOGIA<br>0<br>No                                                                                  |
| Fecha pago<br>Fecha de generación del CAO<br>Fecha de impresión del CAO                           | Crabar Volver                                                                                                    |

Se acepta y el expediente origen quedará abierto y la solicitud de traslado eliminada.

## 2.3. ANULACIÓN FÍSICA DE TRASLADO

Esta opción se utiliza para eliminar completamente un traslado entre centros de la Universidad de Zaragoza, siempre que el nuevo expediente no esté ya matriculado.

Para poder anular físicamente un traslado el expediente origen tiene que estar cerrado por traslado y concedido el traslado destino. En caso contrario, la aplicación no permitirá anular y aparecerá el mensaje: *"Todavía no existe un expediente destino asociado al traslado que se pretende anular. No se puede anular el traslado".* 

Para anular un traslado se selecciona alumno y solicitud, y aparecerá la pantalla "Anulación física de traslado":

| Traslados > Anulación física de traslado | Traslados > Anulación física de traslado |                                                      |            |  |       |  |  |  |  |
|------------------------------------------|------------------------------------------|------------------------------------------------------|------------|--|-------|--|--|--|--|
| Anulación física de traslado             | Anulación física de traslado             |                                                      |            |  |       |  |  |  |  |
| DNI/Pasaporte<br>Nombre                  |                                          | N.I.A                                                |            |  | N.I.P |  |  |  |  |
|                                          |                                          |                                                      |            |  |       |  |  |  |  |
| Año académico                            | 2023/24-0                                | 2023/24-0                                            |            |  |       |  |  |  |  |
| Centro                                   | 104 - Facultad de Medicina               | 104 - Facultad de Medicina                           |            |  |       |  |  |  |  |
| Plan de estudios                         | 304 - Graduado en Medicina               | 304 - Graduado en Medicina                           |            |  |       |  |  |  |  |
| Tipo de estudio                          | 5 - Grado                                |                                                      |            |  |       |  |  |  |  |
| Estudios                                 | 118 - Medicina                           |                                                      |            |  |       |  |  |  |  |
| Especialidad                             | 0 - Sin especialidad                     |                                                      |            |  |       |  |  |  |  |
|                                          |                                          |                                                      |            |  |       |  |  |  |  |
| Universidad de procedencia               | 21 - Universidad de Zaragoza             |                                                      |            |  |       |  |  |  |  |
| Centro de procedencia                    | 229 - Facultad de Ciencias d             | 229 - Facultad de Ciencias de la Salud y del Deporte |            |  |       |  |  |  |  |
| Fecha solicitud traslado                 | 19/03/2024                               |                                                      |            |  |       |  |  |  |  |
|                                          |                                          |                                                      | 🗙 Eliminar |  |       |  |  |  |  |

En la parte superior figuran los datos de identificación del alumno y seguidamente los datos destino y origen del traslado.

Al pinchar en "Eliminar" aparecerá la pregunta: "¿Se confirma la anulación del traslado?". Se acepta y el traslado se eliminará en su totalidad.

Para eliminar traslados de salida a otra universidad/centro se debe utilizar la opción 2.2.2. Recuperación de expedientes trasladados.

#### 2.4. LISTADOS

El menú "Listados" consta de los siguientes submenús:

- Resolución de solicitudes de traslado de entrada
- Resolución de solicitudes de traslado de salida

| • Listados                                          |  |
|-----------------------------------------------------|--|
| Resolución de solicitudes de<br>traslado de entrada |  |
| Resolución de solicitudes de<br>traslado de salida  |  |
| ·                                                   |  |

Para obtener listados de resolución de traslados se introducen los datos para los criterios de búsqueda siguientes: año académico, centro, estudios y plan desde hasta, y estado de la solicitud (concedida, denegada, pendiente, resueltas, todas) y se acepta.

| Traslados > Listados > Resolución de solicitudes de traslado de entr | ada  |                                       |
|----------------------------------------------------------------------|------|---------------------------------------|
| Listado Resolución de Solicitud de Traslad                           | o de | e Entrada                             |
|                                                                      |      |                                       |
| Año académico                                                        |      | 2023/24-0 •                           |
| Centro desde                                                         | 0    | 104 - Facultad de Medicina 🗸          |
| Centro hasta                                                         | 0    | 104 - Facultad de Medicina V 🚧        |
| Estudios desde                                                       | 0    | · · · · · · · · · · · · · · · · · · · |
| Estudios hasta                                                       | 0    | v 44                                  |
| Plan desde                                                           | 0    |                                       |
| Plan hasta                                                           | 0    | v #                                   |
| Estado solicitud                                                     | 0    | Concedida 🗸                           |
| Solo traslados internos                                              |      |                                       |
|                                                                      |      | 🖌 Acceptar 🖉 Limpiar                  |

Una vez realizada la selección se pulsar "Aceptar" y aparecerá la pantalla *de "Consola de gestión de colas de ejecución e impresión",* y se procesa.

En esta pantalla se puede marcar si se quiere recibir notificación al terminar el proceso y el archivo adjunto con el resultado del proceso; para ello se introduce la dirección de correo. Si no se desea recibir el correo se desmarcará la opción "Enviar por email".

Se genera un documento en formato PDF con los datos de los alumnos, el estado de la solicitud ("C" concedida, "P" pendiente, "D" denegada) y la fecha de la solicitud.

# 3. ESTUDIOS FUERA DEL CENTRO

Tras realizar el proceso de adaptación por extinción de plan, en ocasiones quedan asignaturas que no han sido adaptadas al expediente destino por no estar incluidas en la plantilla de adaptación, o bien es necesario modificar relaciones ya incorporadas al expediente destino.

La adaptación genérica es el procedimiento que se utiliza para terminar de adaptar "manualmente" aquellas asignaturas previas que faltan por incorporar en el expediente destino o bien para realizar modificaciones.

En el menú "Estudios fuera del centro" se realizan los siguientes procesos de adaptaciones genéricas así como la consulta de dichas adaptaciones:

- Adaptaciones genéricas, para adaptaciones por extinción de de grado a grado o de máster a máster, y traslados y menciones (apartado 3.1. Adaptaciones genéricas).
- Adaptaciones genéricas de plan antiguo (licenciatura o diplomatura) a grado/máster, para adaptaciones por extinción cuyo origen es un plan antiguo y el destino un grado o un máster (apartado 3.2. Adaptaciones genéricas de plan antiguo a Grado/ Máster).
- Consulta Adaptaciones.

Estudios fuera del centro > Adaptaciones genéricas

Este menú se utiliza para **dar de alta o modificar relaciones** de asignaturas en expedientes que han sido objeto de los siguientes procesos:

- Adaptación por extinción de plan de estudios de plan antiguo a plan antiguo, de grado a grado o de máster a máster.
- Traslados, modificación de relaciones cuando el expediente ya está matriculado. Antes de matrícula se pueden modificar desde Traslado de entrada > Introducción de resoluciones.
- En el caso de menciones, en los que la segunda mención se realiza en otro centro, el primer centro tiene que realizar una adaptación genérica para adaptar las asignaturas de la segunda mención.

En el proceso de **adaptación genérica** las asignaturas pasan de la siguiente manera:

- Se pueden adaptar tanto las **superadas** como **no superadas**.
- Saldrá todo el histórico de calificaciones de cada asignatura.
- Se puede elegir que aparezcan como adaptadas o no adaptadas. En este último caso hay que seleccionar la casilla "Marcar en caso de no desear que figure como adaptada".

#### 3.1.1. Estudios previos

Se selecciona alumno y expediente y en la pestaña "Estudios previos" aparecerán las asignaturas que han sido adaptadas y, si ya han sido relacionadas, solamente se podrán consultar.

| <ul> <li>Estudios fuera del centro</li> </ul>            |  |  |  |  |  |  |
|----------------------------------------------------------|--|--|--|--|--|--|
| Adaptaciones genéricas                                   |  |  |  |  |  |  |
| Adaptaciones genéricas de plan<br>antiquo a Grado/Master |  |  |  |  |  |  |

Consulta Adaptaciones

31/61

Estudios fuera del centro > Adaptaciones genéricas

| atos personales        |                                                 |              |                     |           |                   |              |
|------------------------|-------------------------------------------------|--------------|---------------------|-----------|-------------------|--------------|
| 41/Pasaporte<br>ombre  |                                                 | NLP          |                     |           | NJA               |              |
| ESTUDIOS A ADAPTAR     | E                                               |              |                     |           |                   |              |
| portar asignaturas su  | peradas por el estudiante en otros estudios     |              |                     |           |                   |              |
| iportar asignaturas no | o superadas por el estudiante en otros estudios | *            |                     |           |                   |              |
|                        |                                                 |              |                     |           |                   |              |
| tudios 🔑               | Código:                                         | Descripción: |                     |           |                   |              |
|                        |                                                 |              |                     |           |                   |              |
| iversidad              | 01                                              |              |                     |           |                   |              |
| entro                  | 0                                               |              |                     | ~         |                   |              |
| éditos                 | O Créditos teoría:                              |              | Créditos prácticas: |           | Créditos totales: |              |
| ise                    | O Optativa                                      | ~            |                     |           |                   |              |
| tificable              | 0 SI 🖲 No 🔿                                     |              |                     |           |                   |              |
|                        |                                                 |              |                     |           |                   |              |
|                        |                                                 |              | 0                   |           |                   |              |
|                        |                                                 |              |                     |           |                   |              |
|                        |                                                 |              |                     |           |                   |              |
|                        |                                                 |              | Grabar              | 2 Cimpiar |                   |              |
|                        |                                                 |              |                     |           |                   |              |
|                        |                                                 |              | 26701 26757         | 26768     |                   |              |
|                        |                                                 |              |                     |           |                   |              |
|                        |                                                 |              |                     |           |                   |              |
|                        |                                                 |              | Estudios            |           | Nota              | Calificación |

- Modificar o eliminar asignaturas una vez incorporadas al expediente por el proceso de adaptación por extinción de plan de estudios o por traslado con alumno ya matriculado.
  - Si hay que modificar o eliminar los estudios previos, primero se elimina la relación origen/destino y se graba. Posteriormente se modifica la asignatura en la pestaña "Estudios previos". La asignatura origen aparecerá con los iconos correspondientes para poderla modificar, eliminar o consultar.

|          | 26701 26757 26768                       |      |               |  |  |  |  |  |  |
|----------|-----------------------------------------|------|---------------|--|--|--|--|--|--|
|          |                                         |      |               |  |  |  |  |  |  |
|          | Estudios                                | Nota | Calificación  |  |  |  |  |  |  |
| 🗹 🗙 🖬    | 26701 - Bioestadística                  | 9.8  | Sobresaliente |  |  |  |  |  |  |
|          | 26702 - Biología                        | 6.7  | Aprobado      |  |  |  |  |  |  |
|          | 26703 - Bioquímica humana               | 5.8  | Aprobado      |  |  |  |  |  |  |
| <b>1</b> | 26705 - Inglés científico para medicina | 7.5  | Notable       |  |  |  |  |  |  |

- Dar de alta nuevas asignaturas:
  - Se introduce el código de la asignatura (aparecerá la descripción y los créditos de la misma), universidad, centro y clase de asignatura.
  - Se pulsa en el icono + y aparecerá la pantalla "Añadir año académico". Se introduce el año académico, nota y calificación, se acepta y se graba la pantalla anterior.
     El ostudio provio aparocorá en la lista de asignaturas con los iconos para modificar.

El estudio previo aparecerá en la lista de asignaturas con los iconos para modificar, eliminar o consultar.

Estudios fuera del centro > Adaptaciones genèricas

| Multipression te     Nombre     Estudios A ADAPTAR     Impertar asignaturas superadas por el estudiante en otros estudios k     Impertar asignaturas no superadas por el estudiante en otros estudios k     Impertar asignaturas no superadas por el estudiante en otros estudios k     Impertar asignaturas no superadas por el estudiante en otros estudios k     Impertar asignaturas no superadas por el estudiante en otros estudios k     Impertar asignaturas no superadas por el estudiante en otros estudios k     Estudios P     Código: 28439           Universidad     21 - Innversidad de Zaragoza           Centro                 Centro               Centro                                                   Universidad                                                                                                    | and the second second se | _                           |                           |           | 10          |                         |             | Añadir año aca | démico — Mozilla  | Firefox           |                |                          | 1310 |
|----------------------------------------------------------------------------------------------------|----------------------------------------------------------------------------------------------------|-----------------------------|---------------------------|-----------|-------------|-------------------------|-------------|----------------|-------------------|-------------------|----------------|--------------------------|------|
| Estudios A ADAPTAR<br>Importar asignaturas superadas por el estudiante en otros estudios<br>Estudios A Código: 28439 Descripción: Tecnología alimentaria<br>Universidad Ciancias de la Salud<br>Creditos teoria: 0.0 Creditos prácticas: 12.0<br>Creditos prácticas: 12.0<br>Comocatoria A O Cancelar<br>Comocatoria A O Cancelar<br>Comocatoria A O Canc                                                                                                    | mbre                                                                                                    |                             |                           |           | CLP         |                         | 8.          | O A = )        | (tps://siaformac  | ion. <b>uniza</b> | r.es/exps-war. | /Controlador/?apl= 🛙     | 110% |
| Importar asignaturas superadas por el estudiante en otros estudios<br>Estudios ♪ Codigo: 28439 Descripción: Tecnología alimentaria Universidad Codigo: 28439 Descripción: Tecnología alimentaria Convocatoria Convocatoria Pebrero Convocatoria Pebrero Convocatoria Pebrero Convocatoria Pebrero Convocatoria Pebrero Convocatoria Convocatoria Convoc                                                                                                    | ESTUDIOS A ADAPTAR                                                                                                    |                             |                           |           |             |                         |             | Añadir añ      | o académico       | j                 |                |                          |      |
| Importar asignaturas no superados por el estudiante en otros estudios<br>Estudios ♪ Codigo: 28439<br>Descripción: Tecnología alimentaria<br>Universidad<br>Centro 0:127 - Pocultad de Zaragoza v<br>Créditos teoria: 0.0 Créditos prácticas: 12.0<br>Case 0 Optativa v<br>Certificable 5 Si © No O                                                                                                    | moortar asignaturas super                                                                                                    | adas por el estudiante en l | stros estudios            |           |             |                         |             | 1 in and in in |                   |                   |                |                          |      |
| Interest as grandentas tro superiods por el caudante en otor estudios en<br>Estudios<br>Lestudios<br>Código: 28439<br>Universidad<br>Centro<br>122 - Focultad de Zaragoza<br>Centro<br>122 - Focultad de Zaragoza<br>Centro<br>122 - Focultad de Zaragoza<br>Centro<br>122 - Focultad de Zaragoza<br>Centro<br>122 - Focultad de Zaragoza<br>Centro<br>123 - Focultad de Zaragoza<br>Centro<br>126 - Si © No<br>Centro<br>Si © No<br>Centro<br>Si © No<br>Centro<br>Si © No<br>Centro<br>Si © No<br>Centro<br>Si © No<br>Centro<br>Centro<br>Si © No<br>Centro<br>Centro<br>Cent |                                                                                                    |                             |                           |           |             |                         |             | 2022/23-0 V    |                   |                   |                |                          |      |
| Estudios<br>Contro<br>Contro<br>Citácadó de Zaragoza<br>Contro<br>Citácadó de Zaragoza<br>Contro<br>Citácadó de Zaragoza<br>Convocatoria 3 Pebrero<br>Convocatoria 3 Pebrero<br>Convocatoria 3 Pebrero<br>Convocatoria 3<br>Convocatoria 3<br>Convocatoria 4<br>Convocatoria 4<br>Co                                                                                                    | mportar asignaturas no suj                                                                                                    | peradas por el estudiante   |                           |           |             |                         |             |                |                   |                   |                |                          |      |
| Universidad © 21 - Universidad de Zaragoza v<br>Centro © 127 - Focultad de Canagoza v<br>Créditos teorías: 0.0 Créditos prácticas: 12.0<br>Case © Optativa v<br>Certificable Sl © No O<br>Certificable Sl © No O<br>Comocatorial Pebrero v 8.0 Notable v<br>Comocatoria 3 v<br>Comocatoria 4 v<br>Canactar<br>Comocatoria 4 v<br>Canactar<br>Comocatoria 4 v<br>Canactar<br>Comocatoria 4 v<br>Canactar<br>Comocatoria 4 v<br>Canactar<br>Comocatoria 4 v<br>Canactar<br>Comocatoria 4 v<br>Canactar<br>Comocatoria 4 v<br>Canactar<br>Comocatoria 4 v<br>Canactar<br>Comocatoria 4 v<br>Canactar<br>Comocatoria 4 v<br>Canactar<br>Comocatoria 4 v<br>Canactar<br>Comocatoria 4 v<br>Comocatoria 4 v<br>Comocatoria 4 v<br>Canactar<br>Comocatoria 4 v<br>Comocatoria 4 v<br>Comocatoria                                                                                                    | ístudios 🔎                                                                                                    | Código: 28439               |                           |           |             | Descripción: Tecnología | alimentaria |                | Convocato         | aria              | Nota           | Califica                 | ción |
| Universidad de Zaragoza  Contro  127 - Focultad de Caragoza Créditos toria:  0.0 Créditos prácticas:  12.0 Case  Optativa  Si  No  Convocatorial  Convocatorial  Convocator                                                                                                    |                                                                                                    |                             |                           |           |             |                         |             | Convocatoria 1 | Febrero           | *                 | 8.0            | Notable                  | ~    |
| Universidad © 21 - Universidad de Zaragoza v<br>Centro 0 127 - Focultad de Clencias de la Salud<br>Créditos tornis: 0.0 Créditos prácticas: 12.0<br>Clase 0 Optativa v<br>Centrable Si © No O<br>Centrable Si © No O<br>Comocatorial Comocatoria d<br>Comocatoria d<br>Comocatoria d                                                                                                    |                                                                                                    |                             |                           |           |             |                         |             | Convocatoria 2 |                   | ×                 |                |                          | ,    |
| Centro       0       127 - Facultad de Ciencias de la Salud       Comocatoria 4         Créditos teoria:       0.0       Créditos prácticas:       12.0         Casse       0       Optativa       Comocatoria 4       Implair         Certificable       Si © No ©       Comocatoria 4       Implair       © Cancelar         Implair       Implair       © Cancelar       Implair       © Cancelar         Implair       Comocatoria 4       Implair       © Cancelar         Implair       Implair       © Cancelar         Implair       Implair       © Cancelar         Implair       Implair       © Cancelar                                                                                                    | Iniversidad                                                                                                    | C 21 - Universi             | dad de Zaragoza           |           | ×           |                         |             | Convocatoria 3 | I.                | ~                 |                |                          |      |
| Créditios teoris: 0.0 Créditios prácticas: 120<br>Clase Optativa ✓<br>Certificable Si © No ○<br>Concetar<br>Consectencial Consectencial                                                                                                    | lentro                                                                                                    | 0 127 - Faculta             | d de Ciencias de la Salud |           |             |                         |             | Convocatoria 4 |                   | ×                 |                |                          | `    |
| Case Optativa Case Case Optativa Case Case Case Case Case Case Case Cas                                                                                                    | Jréditos teoria:                                                                                                    | 0.0                         | Créditos prácticas:       |           |             |                         | 12.0        |                | Acept             | tar               | C Limpiar      | Ø Cancelar               |      |
| Certificable Si O No C                                                                                                    | lase                                                                                                    | O Optativa                  |                           | ~         |             |                         |             |                |                   | _                 |                |                          |      |
| Comunicatorial     Comunicatorial                                                                                                    | ertificable                                                                                                    | O SI 💿 NO 🔾                 |                           |           |             |                         |             |                | <u>11-0-1107</u>  | orazaria          |                |                          |      |
| Compositorist     Compositorist                                                                                                    |                                                                                                    |                             |                           |           |             |                         |             | O "Esta ca     | ificación no se t | endrà en          | cuenta en el i | cálculo de la nota final | 8    |
| Conversionist Conversionis7                                                                                                    |                                                                                                    |                             |                           |           |             |                         | •           |                |                   |                   |                |                          |      |
|                                                                                                    |                                                                                                    |                             | Солч                      | ocatoria1 |             | Cor                     | wocatoriaZ  | 1              |                   |                   |                |                          |      |
| Año académico Convocatoria Nota Calificación Convocatoria Nota Calif                                                                                                    |                                                                                                    | Año académico               | Convocatoria              | Nota C    | alificación | Convocatoria            | Nota Cali   |                |                   |                   |                |                          |      |

Tanto en modificaciones como en alta de asignaturas a continuación se realizan las relaciones.

#### 3.1.2. Relaciones

En la pestaña "Relaciones" se relacionan los estudios origen que aporta el alumno con los estudios destino de adaptación.

- Se introduce la fecha de resolución, que por defecto saldrá la actual, pero se puede modificar mediante el icono "Calendario".
- A continuación aparece a la izquierda la lista de las asignaturas origen y a la derecha la de las asignaturas destino. Se marca la caja de cada asignatura que se quiere relacionar y se pulsa "Añadir". Conforme se añaden las relaciones se van visualizando en la parte inferior de la pantalla.
- "Marcar en caso de no desear que figure como adaptada", en los traslados y en adaptaciones de grado a grado o de máster a máster, para asignaturas con el mismo código en origen y destino.

Estudios fuera del centro > Adaptaciones genéricas

| resolución                                                         |        | 19/03/20 | )24 🛅      | 1                                   |   |
|--------------------------------------------------------------------|--------|----------|------------|-------------------------------------|---|
| SIGNATURA ORIGEN                                                   | <br>As | ignatura |            |                                     | ٥ |
| A Asignatura                                                       |        | ASIGN    |            | NO                                  |   |
| 26701 - Bioestadística                                             |        | ASIGN    | ATUKA DEST | N0                                  |   |
| 26702 - Biología                                                   |        |          |            | Añadir Optatividad                  |   |
| 26703 - Bioquímica humana                                          |        |          |            |                                     |   |
| 26705 - Inglés científico para medicina                            |        | A        | Asignatura |                                     |   |
| 26706 - Investigación y nuevas tecnologías                         |        |          | -          |                                     |   |
| 26709 - Procedimientos diagnósticos y terapéuticos microbiológicos |        |          | 26700      | Anatomía humana                     | L |
| 26710 - Procedimientos diagnósticos y terapéuticos físicos I       |        |          | 26704      | Fisiología General                  | C |
| 26712 - Semiología y fundamentos de fisiopatología                 |        |          |            | -                                   |   |
| 26713 - Psicología médica                                          |        |          | 26707      | Morfología, Estructura y Función I  | C |
| 26757 - Créditos a reconocer                                       | ~      |          | 26708      | Morfología, estructura y función II | C |
| arrar en caso de no desear que figure como adantada                |        |          | 20708      |                                     |   |

Se marcan las relaciones origen y destino, se añaden y se graban.

Las relaciones añadidas, si aún no se han grabado, se pueden **modificar o eliminar** pinchando en el icono correspondiente.

Las asignaturas adaptadas, y por tanto, incorporadas al expediente, se pueden **eliminar o modificar** de la siguiente manera:

- Para eliminar una relación ya grabada se pincha en el icono "Eliminar" situado a la izquierda de cada relación de la pestaña "Relaciones". Saldrá el mensaje: "Se va a eliminar la relación, ¿se confirma la baja?", se acepta y se graba.
- Para modificar los estudios previos, primero se elimina la relación y se graba. Posteriormente se modifica la asignatura en la pestaña "Estudios previos". La asignatura origen aparecerá con los iconos correspondientes para poderse modificar, eliminar o consultar. A continuación se vuelve a hacer la relación.

El proceso de adaptación no genera listados. Las adaptaciones genéricas se pueden consultar en el menú 3.3. Consulta de adaptaciones.

## 3.2. ADAPTACIONES GENÉRICAS DE PLAN ANTIGUO A GRADO/ MÁSTER

Estudios fuera del centro > Adaptaciones genéricas de plan antiguo a grado/máster

Este menú se utiliza para dar de alta o modificar relaciones de asignaturas en expedientes que han sido objeto del proceso de adaptación por extinción de plan antiguo a grado/máster.

En el proceso de adaptación genérica de plan antiguo a grado/máster las asignaturas pasan de la siguiente manera:

- Las asignaturas se incorporarán en el plan destino con el **año académico actual**. El usuario puede seleccionarlo en la pantalla Relaciones.
- Aparecerán como "adaptadas" tanto en certificados como en la consulta de expedientes.
- En las asignaturas destino aparecerá la **calificación en la primera convocatoria** del año de adaptación. La convocatoria será el mes de la fecha de la resolución.

El procedimiento es el mismo que el explicado en el punto anterior 3.1 Adaptaciones genéricas:

- Se selecciona alumno y expediente.
- Se dan de alta o modifican las relaciones o bien los estudios previos que sea necesario.

## **3.3. CONSULTA ADAPTACIONES**

Estudios fuera del centro > Consulta de adaptaciones

Las adaptaciones genéricas y las adaptaciones genéricas de plan antiguo a grado/máster realizadas a un expediente se pueden consultar desde esta opción de menú.

Se selecciona alumno, expediente y fecha de asociación (fecha en las que se ha hecho la adaptación), y se acepta.

| Estudios fuera del centro > Consulta Adaptaciones |                            |                       |                      |                    |   |
|---------------------------------------------------|----------------------------|-----------------------|----------------------|--------------------|---|
| Consulta de adaptaciones                          |                            |                       |                      |                    |   |
| DATOS PERSONALES                                  |                            |                       |                      |                    |   |
| DNI/Pasaporte<br>Nombre                           |                            | N.I.P                 |                      | N.I.A              |   |
| DATOS                                             |                            |                       |                      |                    |   |
| Centro                                            | 104 - Facultad de Medicina |                       |                      |                    |   |
| Plan de estudios                                  | 304 - Graduado en Medicina |                       |                      |                    |   |
| Tipo de estudio                                   | 5 - Grado                  |                       |                      |                    |   |
| Estudios                                          | 118 - Medicina             |                       |                      |                    |   |
| Especialidad                                      | 0 - Sin definir            |                       |                      |                    |   |
| Fecha de asociación                               | 19/03/2024 ¥               |                       |                      |                    |   |
|                                                   |                            | 🖌 Aceptar 🖌 🖌 Listado | 💆 Limpiar 🛛 🔊 Volver |                    |   |
| Bloque 🗎                                          | Asignatura or              | igen                  | Ð                    | Asignatura destino | Đ |

En la parte inferior de la pantalla aparecerán las relaciones existentes para la fecha seleccionada: bloques, asignaturas origen y destino.

|          | 🖌 Listado 🖉 Limpiar                        | Volver                                     |
|----------|--------------------------------------------|--------------------------------------------|
| Bloque 🖪 | Asignatura origen                          | Asignatura destino                         |
| 3        | 26703 - Bioquímica humana                  | 26703 - Bioquímica humana                  |
|          |                                            |                                            |
| 4        | 26705 - Inglés científico para medicina    | 26705 - Inglés científico para medicina    |
|          |                                            |                                            |
| 5        | 26706 - Investigación y nuevas tecnologías | 26706 - Investigación y nuevas tecnologías |

Pulsando en "Listado", se puede obtener el "Informe de adaptación de estudios". Aparecerá la pantalla "Consola de gestión de colas de ejecución e impresión", se marca si se quiere o no recibir notificación del proceso y listados por correo, o se consultan directamente en la pestaña "Mi cuenta" de la parte superior, Procesos y Listados.

## 4. CONSULTA DE EXPEDIENTES

Para realizar la consulta de un expediente se selecciona al alumno y expediente que se quiere consultar.

| • Adaptaciones por extinción de plan de<br>estudios | 1 | Consult              | a de expedientes                                     |                               |                   |                  |              |                                                                           |  |  |  |  |
|-----------------------------------------------------|---|----------------------|------------------------------------------------------|-------------------------------|-------------------|------------------|--------------|---------------------------------------------------------------------------|--|--|--|--|
| O Trastados                                         |   | Selección expediente |                                                      |                               |                   |                  |              |                                                                           |  |  |  |  |
| • Estudios fuera del centro                         |   | _                    |                                                      |                               |                   |                  |              |                                                                           |  |  |  |  |
| Consulta de expedientes                             |   | NIP                  |                                                      |                               | Nombre            |                  |              |                                                                           |  |  |  |  |
| O Baremos                                           |   |                      |                                                      |                               |                   |                  |              |                                                                           |  |  |  |  |
| O Programas de intercambio                          |   |                      | Centro                                               | Plan estudios                 | Estudios          | Tipo de estudios | Especialidad | Estado/Motivo                                                             |  |  |  |  |
| • Gestiones individuales de expedientes             |   | k                    | 229 - Facultad de Ciencias de la Salud y del Deporte | 305 - Graduado en Medicina    | 118 - Medicina    | Grado            |              | Cerrado por traslado de expediente a otra universidad o centro            |  |  |  |  |
| O Reconocimiento de créditos y                      |   | ×.                   | 229 - Facultad de Ciencias de la Salud y del Deporte | 442 - Graduado en Odontología | 129 - Odontología | Grado            |              | Cerrado por anulación de matrícula por cambio de opción de preinscripción |  |  |  |  |
| -                                                   |   | R.                   | 104 - Facultad de Medicina                           | 304 - Graduado en Medicina    | 118 - Medicina    | Grado            |              | Abierto                                                                   |  |  |  |  |
| • Listados                                          |   |                      |                                                      |                               |                   | _                |              |                                                                           |  |  |  |  |
| Estudios Posibles                                   |   |                      |                                                      |                               | S Vo              | olver            |              |                                                                           |  |  |  |  |
| • Reconocimiento y Transferencia de<br>créditos     |   |                      |                                                      |                               |                   |                  |              |                                                                           |  |  |  |  |

Si solo tiene un expediente la aplicación conduce directamente a la consulta de dicho expediente.

| Consulta de Expediente                                                                         | 2                                                                                                    |                                                                         |                                                                           |  |  |  |  |  |
|------------------------------------------------------------------------------------------------|----------------------------------------------------------------------------------------------------|-------------------------------------------------------------------------|---------------------------------------------------------------------------|--|--|--|--|--|
| Apellidos y nombre<br>N.I.P<br>Centro<br>Tipo de estudio<br>Plan estudios<br>Estado expediente | Facultad de Medicina<br>Grado<br>304 - Graduado en Medicina<br>Abierto                                  | DNI<br>N.LA<br>Rama<br>Estudios<br>Especialidad<br>Número de expediente | Ciencias de la Salud<br>118 - Medicina<br>0 - Sin especialidad<br>1401118 |  |  |  |  |  |
|                                                                                                | Nueva consulta Seleccionar                                                                              | estudios Mis datos 🔽 Mi expediente 🔽                                    | Mis trámites 💟 Normativa 💟                                                |  |  |  |  |  |
| Mi expediente > Año ao                                                                         | ctual                                                                                                   |                                                                         |                                                                           |  |  |  |  |  |
|                                                                                                | Vers                                                                                                    | sión para imprimir 📃 🔲 Incluir nota media del expe                      | ediente                                                                   |  |  |  |  |  |
| Las notas entre parénte                                                                        | sis no son definitivas hasta el cierre de actas                                                         |                                                                         |                                                                           |  |  |  |  |  |
| Sitúe el ratón sobre el s                                                                      | 🛛 Sitúe el ratón sobre el símbolo 🔎 donde aparezca, para visualizar la notas parciales de la asignatura |                                                                         |                                                                           |  |  |  |  |  |
| G Sitúe el ratón sobre el s                                                                    | ímbolo 📷 donde aparezca, para visualizar la inforn                                                      | nación sobre la revisión de examen.                                     |                                                                           |  |  |  |  |  |
|                                                                                                |                                                                                                    |                                                                         |                                                                           |  |  |  |  |  |

|   | Año académ. 🖸 | Código 🖯 | Descripción                                    | B Cr. 🖯 | Gr. 🖯 | Convocatoria 🗈 | Descripción convocatoria 🗎 | Calificación 🖻 C.N. 🖯 | Cvl. 🖯 | Tipo Asig. 🖯 | Cic. 🖯 | Cur. 🖯 | Observaciones 🖯 |
|---|---------------|----------|------------------------------------------------|---------|-------|----------------|----------------------------|-----------------------|--------|--------------|--------|--------|-----------------|
| k | 2023/24-0     | 26751    | Medicina transfusional                         | 4.0     | 88    | Febrero        | 1                          |                       | N      | Optativa     | х      | 5      |                 |
| k | 2023/24-0     | 26782    | Obstetricia, ginecología y medicina de familia | 10.0    | 2     | Febrero        | 1                          |                       | N      | Obligatoria  | х      | 5      |                 |
| k | 2023/24-0     | 26783    | Pediatría y medicina materno-infantil          | 8.0     | 2     | Febrero        | 1                          |                       | N      | Obligatoria  | х      | 5      |                 |

Consulta de expedientes

Debajo de los datos del alumno aparecen las siguientes pestañas que indican qué tipo de información se puede obtener; las cuatro de la derecha tiene cada una un desplegable que consta de diferentes opciones. Se pueden consultar datos personales y de acceso, reconocimientos, gráfico del plan, permanencia, etc.

|                            | Nueva consulta Seleccionar estudios Mis datos 🖌 Mi expediente 🖌 Mis trámites 🖌 Normativa 🖌 |  |
|----------------------------|--------------------------------------------------------------------------------------------|--|
| Mi expediente > Año actual |                                                                                            |  |
|                            | Versión para imprimir                                                                      |  |

También se puede imprimir el expediente incluyendo la nota media.

| 5. BAREMOS |  |  |
|------------|--|--|

Baremos > Listado de baremos

| Listado Expedientes Baremados                                                                                                    |                                                                     |                                           |  |
|----------------------------------------------------------------------------------------------------|---------------------------------------------------------------------|-------------------------------------------|--|
| CÁLCULO DE LA MEDIA                                                                                                    |                                                                     |                                           |  |
| Baremo                                                                                                    | 1 - R.D. 1497/1987, de 27 de noviembre y modificaciones posteriores | ×                                         |  |
| Clases de asignatura existentes                                                                                                    |                                                                     | Clases de asignatura a incluir en cálcuto |  |
| Sin determinar A<br>Afin<br>Formacón básica<br>Complementaria<br>Prácticas externas<br>Fundamental<br>Jubre Beccón<br>Ubly Beccón<br>Ubly Beccón<br>Metodológica<br>Oblgatoria<br>Optatora<br>Poctoum<br>Proyecto Fo de Carrera<br>Complementos de Formacón<br>Trabajo fin de Grado<br>Trabajo fin de máster | 53<br>33                                                            | *<br>*                                    |  |
|                                                                                                    |                                                                     |                                           |  |
| TIPOS DE EXPEDIENTES                                                                                                    |                                                                     |                                           |  |
| Expedientes matriculados en el año académico                                                                                                    | 2023/24 Anual 🗸                                                     |                                           |  |
| Centro desde                                                                                                    | 100 - Facultad de Ciencias                                          | (v)                                       |  |
| Centro hasta                                                                                                    | 100 - Facultad de Ciencias                                          | × +                                       |  |

Con este listado se pueden obtener datos de estudiantes matriculados en un determinado año académico, en una o en varias asignaturas, con la nota media del expediente académico según baremo, seleccionando las clases de asignaturas a incluir en el cálculo y demás parámetros que permite la pantalla.

**El campo Cv** del listado indica el número de asignaturas que se ha tenido en cuenta para hacer el cálculo de la nota media. Se puede generar en formato Excel y en pdf.

# 6. PROGRAMAS DE INTERCAMBIO

Programas de intercambio > Captura de Equivalencias Prog. Intercambio

En esta opción de menú se introducen las asignaturas que han cursado en la universidad de destino los alumnos que han participado en un programa de intercambio. Es necesario hacerlo para que aparezcan esas asignaturas en el SET.

Se selecciona alumno y programa de intercambio:

| tros procesos > Programas de intercambio > Captura de Equivalencias Prog. Intercambio |                   |        |               |          |              |                         |                   |         |  |  |  |
|---------------------------------------------------------------------------------------|-------------------|--------|---------------|----------|--------------|-------------------------|-------------------|---------|--|--|--|
| Seleccion Prog                                                                        | ramas Intercambio |        |               |          |              |                         |                   |         |  |  |  |
|                                                                                       | Año académico     | Centro | Plan estudios | Estudios | Especialidad | Programa de intercambio | Fecha de Renuncia | Versión |  |  |  |
| k                                                                                     | 2022/23-0         | 109    | 448           | 131      | 0            | ERASMUS - Erasmus       |                   | 0       |  |  |  |

Aparece la siguiente pantalla en la que se introduce el nombre de la universidad donde el alumno ha cursado las asignaturas de intercambio y se graba.

| Inf. Prog. Int. Asig. Prog. Int. | Calif. Prog. Int.                                        |
|----------------------------------|----------------------------------------------------------|
|                                  |                                                          |
| Informacion del Program          | a de Intercambio                                         |
| DNI/Pasaporte<br>N.I.P           |                                                          |
| Nombre                           |                                                          |
| Año académico                    | 2022/23-0                                                |
| Centro                           | 109 - Facultad de Economía y Empresa                     |
| Plan estudios                    | 448 - Graduado en Administración y Dirección de Empresas |
| Estudios                         | 131 - Administración Dirección Empresa                   |
| Tipo estudios                    | 5 - Grado                                                |
| Especialidad                     | 0 - Sin determinar                                       |
| Programa de intercambio          | ERASMUS - Erasmus                                        |
| Universidad                      | Universiteit Gent                                        |
|                                  | 🛄 Grabar                                                 |

Posteriormente se pulsa la pestaña "Asig. Prog. Int".

Otros procesos > Programas de intercambio > Captura de Equivalencias Prog. Intercambio

| inf. Prog. Int.                        | Asig. Prog. Int. Calif. Prog. Int.                                                                                                    |                  |                           |                                                             |                                                      |                                                                                                    |
|----------------------------------------|----------------------------------------------------------------------------------------------------|------------------|---------------------------|-------------------------------------------------------------|------------------------------------------------------|----------------------------------------------------------------------------------------------------|
| Asignaturas                            | s en Programa de Intercambio                                                                                                    |                  |                           |                                                             |                                                      |                                                                                                    |
| Asignatura del Pr                      | ograma Intercambio                                                                                                    | Advanced Finance | cial Statement Analysis   |                                                             |                                                      |                                                                                                    |
| Calificación                           |                                                                                                    |                  |                           |                                                             |                                                      |                                                                                                    |
| Nota numérica                          |                                                                                                    | 0,00             |                           |                                                             |                                                      |                                                                                                    |
| Créditos                               |                                                                                                    | 6,00             |                           |                                                             |                                                      |                                                                                                    |
| Asignatura del Pl                      | an de Estudios                                                                                                    | 27320 - Análisis | de estados financieros $$ |                                                             |                                                      |                                                                                                    |
|                                        | Asignatura del Programa Intercambio                                                                                                    | <u>2</u>         | Calificación 00           | Capturar equivalencias Nota numérica                        | Créditos 88                                          | Asignatura del Plan de Estudios                                                                                                    |
| ׼                                      | Advanced Financial Statement Analysis                                                                                                    |                  |                           | 0.00                                                        | 6.00                                                 |                                                                                                    |
|                                        | Advanced i manerae Statement Anatysi.                                                                                                    | ,                |                           | 0,00                                                        | 6,00                                                 | 27320 - Análisis de estados financieros                                                                                                    |
| ׼                                      | Marketing Communication                                                                                                    | ,                |                           | 0,00                                                        | 6,00                                                 | 27320 - Anàlisis de estados financieros<br>27321 - Dirección comercial I                                                                                                    |
| × Ľ                                    | Marketing Communication<br>Strategic Management                                                                                                    |                  |                           | 0,00                                                        | 6,00<br>6,00                                         | 27320 - Anàlisis de estados financieros<br>27321 - Dirección comercial I<br>27322 - Dirección estratégica                                                                                                    |
| × C<br>× C<br>× C                      | Marketing Communication<br>Strategic Management<br>Corporate Finance                                                                                                    |                  |                           | 0,00<br>0,00<br>0,00                                        | 6,00<br>6,00<br>6,00                                 | 27320 - Análisis de estados financieros<br>27321 - Dirección comercial I<br>27322 - Dirección estratégica<br>27323 - Dirección financiera                                                                                                    |
| × C<br>× C<br>× C                      | Marketing Communication<br>Strategic Management<br>Corporate Finance<br>Management Control                                                                                                    | •                |                           | 0,00<br>0,00<br>0,00<br>0,00                                | 6,00<br>6,00<br>6,00<br>6,00                         | 27320 - Anälisis de estados financieros<br>27321 - Dirección comercial I<br>27322 - Dirección estratégica<br>27323 - Dirección financiera<br>27325 - Contabilidad directiva                                                                                                    |
| × C<br>× C<br>× C<br>× C               | Marketing Communication<br>Marketing Communication<br>Strategic Management<br>Corporate Finance<br>Management Control<br>Production and Logistics Management                                                                                             |                  |                           | 0,00<br>0,00<br>0,00<br>0,00<br>0,00                        | 6,00<br>6,00<br>6,00<br>6,00<br>6,00                 | 27320 - Análisis de estados financieros<br>27321 - Dirección comercial I<br>27322 - Dirección estratégica<br>27323 - Dirección financiera<br>27325 - Contabilidad directiva<br>27326 - Dirección de la producción                                                                                                    |
| × C<br>× C<br>× C<br>× C<br>× C        | Marketing Communication<br>Marketing Communication<br>Strategic Management<br>Corporate Finance<br>Management Control<br>Production and Logistics Management<br>Business Skills                                                                          |                  |                           | 0,00<br>0,00<br>0,00<br>0,00<br>0,00<br>0,00                | 6,00<br>6,00<br>6,00<br>6,00<br>0,00<br>4,00         | 27320 - Análisis de estados financieros<br>27321 - Dirección comercial I<br>27322 - Dirección estratégica<br>27323 - Dirección financiera<br>27325 - Contabilidad directiva<br>27326 - Dirección de la producción<br>27327 - Dirección de recursos humanos                                                                                    |
| × C<br>× C<br>× C<br>× C<br>× C<br>× C | Marketing Communication<br>Marketing Communication<br>Strategic Management<br>Corporate Finance<br>Management Control<br>Production and Logistics Management<br>Business Skills<br>Human Resources Management                                            |                  |                           | 0,00<br>0,00<br>0,00<br>0,00<br>0,00<br>0,00<br>0,00        | 6,00<br>6,00<br>6,00<br>6,00<br>0,00<br>4,00<br>5,00 | 27320 - Análisis de estados financieros<br>27321 - Dirección comercial I<br>27322 - Dirección estratégica<br>27323 - Dirección financiera<br>27325 - Contabilidad directiva<br>27326 - Dirección de la producción<br>27327 - Dirección de recursos humanos<br>27327 - Dirección de recursos humanos                                           |
| × Ľ<br>× Ľ<br>× Ľ<br>× Ľ<br>× Ľ        | Marketing Communication<br>Marketing Communication<br>Strategic Management<br>Corporate Finance<br>Management Control<br>Production and Logistics Management<br>Business Skills<br>Human Resources Management<br>Valuation and Financial Risk Management | nt               |                           | 0,00<br>0,00<br>0,00<br>0,00<br>0,00<br>0,00<br>0,00<br>0,0 | 6,00<br>6,00<br>6,00<br>6,00<br>0,00<br>4,00<br>5,00 | 27320 - Análisis de estados financieros<br>27321 - Dirección comercial I<br>27322 - Dirección estratégica<br>27323 - Dirección financiera<br>27325 - Contabilidad directiva<br>27326 - Dirección de la producción<br>27327 - Dirección de recursos humanos<br>27327 - Dirección de recursos humanos<br>27328 - Gestión de riesgos financieros |

- En esta pantalla se introduce la denominación y el número de créditos de las asignaturas cursadas en la universidad de destino en el idioma original. Posteriormente este dato será multiplicado por 10 para obtener las horas lectivas y así aparecerá en el SET.
- Las asignaturas que se introduzcan han de estar asociadas a asignaturas de la Universidad de Zaragoza, aunque de momento esta relación es meramente informativa. No hay que informar sobre la calificación, hay que dejarla en blanco, para que el SET visualice correctamente la información. A continuación se pulsa grabar.
- No hay que rellenar la pantalla de Calif. Prog. Int., ya que estas asignaturas se califican a través de la aplicación EXAS - Gestión de exámenes.

## 7. GESTIONES INDIVIDUALES DE EXPEDIENTES

El menú "Gestiones individuales de expedientes" consta de los siguientes submenús:

- Premios
  - Concesión de premios extraordinarios
- Autorizaciones de simultaneidad de estudios
- Introducción de prácticas extracurriculares

Gestiones individuales de expedientes

O Premios

Autorizaciones de simultaneidad de estudios

Introducción de Prácticas Extracurriculares

## 7.1. PREMIOS

Gestiones individuales de expedientes > Premios > Concesión de premios extraordinarios

Al seleccionar al alumno aparecerá la siguiente pantalla.

Otros procesos > Gestiones individuales de expedientes > Premios > Concesión de premios extraordinarios

| Mantenimiento de premios extra          | aordinarios                                                                              |
|-----------------------------------------|------------------------------------------------------------------------------------------|
| DATOS DEL ESTUDIANTE                    |                                                                                          |
| N.LA<br>DNI/Pasaporte<br>Nombre         |                                                                                          |
|                                         |                                                                                          |
|                                         |                                                                                          |
| Estudios finalizados o en simultaneidad | 715 - Salud Global: Integración de la Salud Ambiental, Humana y Animal 🗸                 |
| Centro                                  | Facultad de Veterinaria                                                                  |
| Plan estudios                           | Máster Universitario en Salud Global: Integración de la Salud Ambiental, Humana y Animal |
|                                         |                                                                                          |
| Año académico                           | 2021/22-0 🗸                                                                              |
| Premio extraordinario                   | Premio Extraordinario                                                                    |
| Órgano que concede                      | Consejo de Gobierno de la Universidad de Zaragoza                                        |
| Fecha de concesión                      | 30/03/2023                                                                               |
|                                         | 💇 Limpiar 🕅 Grabar                                                                       |

En "Estudios finalizado o en simultaneidad" si hay varios se selecciona el expediente correspondiente, así como el Premio extraordinario, el Órgano que concede, se introduce la fecha de concesión, y se graba.

En la parte inferior de la pantalla se visualizará el registro, que se puede eliminar y/o modificar pinchando en el correspondiente icono.

|   | Estudios finalizados o en simultaneidad                                   | Centro                           | Plan estudios                                                                               | Premio extraordinario | Órgano que concede                                   | Fecha de<br>concesión |
|---|---------------------------------------------------------------------------|----------------------------------|---------------------------------------------------------------------------------------------|-----------------------|------------------------------------------------------|-----------------------|
| × | 715 - Salud Global: Integración de la Salud<br>Ambiental, Humana y Animal | 105 - Facultad de<br>Veterinaria | Máster Universitario en Salud Global: Integración de la Salud<br>Ambiental, Humana y Animal | Premio Extraordinario | Consejo de Gobierno de la<br>Universidad de Zaragoza | 30/03/2023            |

## 7.2. AUTORIZACIONES DE SIMULTANEIDAD DE ESTUDIOS

Gestiones individuales de expedientes > Autorizaciones de simultaneidad de estudios

Se busca y selecciona al alumno. En la parte superior de la misma figurarán los datos del alumno. A continuación los expedientes/estudios abiertos de dicho alumno y el botón de consulta de los expedientes cerrados.

El centro en donde se van a comenzar los nuevos estudios, introduce y graba los siguientes datos:

- Centro
- Plan de estudios
- Fecha de autorización

Otros procesos > Gestiones individuales de expedientes > Autorizaciones de simultaneidad de estudios

| Autorizaciones de simultaneidad de estudios |     |                         |                           |                         |              |               |  |  |  |  |
|---------------------------------------------|-----|-------------------------|---------------------------|-------------------------|--------------|---------------|--|--|--|--|
| N.I.A<br>Nombre                             |     |                         | DNI/Pas                   | aporte                  |              |               |  |  |  |  |
|                                             |     |                         |                           |                         |              |               |  |  |  |  |
| EXPEDIENTES/ESTUDIOS ABIER                  | ros |                         |                           |                         |              |               |  |  |  |  |
| Universidad                                 |     | Centro                  | Estudios                  | Plan estudios           | Especialidad | Estado/Motivo |  |  |  |  |
| Universidad de Zaragoz                      | 3   | Facultad de Veterinaria | 130 - Veterinaria         | Graduado en Veterinaria |              | A/            |  |  |  |  |
|                                             |     |                         |                           |                         |              |               |  |  |  |  |
|                                             |     |                         | Consultar expedientes cer | ados                    |              |               |  |  |  |  |
|                                             |     |                         |                           |                         |              |               |  |  |  |  |
| Centro                                      | 0   |                         |                           | ~                       |              |               |  |  |  |  |
| Plan estudios                               | 0   |                         |                           |                         |              |               |  |  |  |  |
| Estudios<br>Especialidad                    |     |                         | Tipo es                   | udios                   |              |               |  |  |  |  |
| Especialidad                                | 0   |                         |                           |                         |              |               |  |  |  |  |
| ו כנוות על מענטוובמנוטוו                    |     |                         |                           |                         |              |               |  |  |  |  |
|                                             |     |                         |                           | _                       |              |               |  |  |  |  |
|                                             |     |                         | 🗹 Limpiar 🛛 🖳 G           | rabar                   |              |               |  |  |  |  |

Los datos aparecerán informados en la parte inferior de la pantalla, que se pueden eliminar, modificar y/o consultar (solamente se puede modificar la fecha de autorización), pinchando en los correspondientes iconos.

|       | Centro                      | Estudios             | Plan estudios                                | Especialidad | Condic. | Estado/Motivo |
|-------|-----------------------------|----------------------|----------------------------------------------|--------------|---------|---------------|
| × 🗹 📷 | 105-Facultad de Veterinaria | 721-Nutrición Animal | 630-Máster Universitario en Nutrición Animal |              |         |               |

## 7.3. INTRODUCCIÓN DE PRÁCTICAS EXTRACURRICULARES

Gestiones individuales de expedientes > Introducción de prácticas extracurriculares

La información de las prácticas externas extracurriculares aparecerá en los certificados y en el SET.

El procedimiento es el siguiente: se busca y selecciona al alumno. En la pantalla "Mantenimiento Prácticas Extracurriculares" se introducen los datos que indica la pantalla y se graba.

| Salud Global: integración de la S<br>2023/24-0 | slud Ambiental, Humana y Animal                             | Estudios<br>Especialidad                                                                                                    | 715 - Salud Global: Integración de la Salud Ambiental, Humana y Animal |  |  |
|------------------------------------------------|-------------------------------------------------------------|----------------------------------------------------------------------------------------------------|------------------------------------------------------------------------|--|--|
| 2023/24-0                                      |                                                             |                                                                                                    |                                                                        |  |  |
|                                                | v                                                           |                                                                                                    |                                                                        |  |  |
| 0                                              |                                                             |                                                                                                    |                                                                        |  |  |
|                                                |                                                             |                                                                                                    |                                                                        |  |  |
|                                                |                                                             |                                                                                                    | <u>/ ()</u>                                                            |  |  |
| 0                                              | <b></b>                                                     |                                                                                                    |                                                                        |  |  |
| 0                                              |                                                             |                                                                                                    |                                                                        |  |  |
| 0 [                                            | Número entero, sin decimales                                |                                                                                                    |                                                                        |  |  |
|                                                | Acepta un decimal y la separación ha de ir con una coma (") |                                                                                                    |                                                                        |  |  |
| 0                                              |                                                             |                                                                                                    |                                                                        |  |  |
|                                                |                                                             |                                                                                                    |                                                                        |  |  |
|                                                |                                                             |                                                                                                    | <i>"</i> (1)                                                           |  |  |
| <ul> <li>O Docenti</li> </ul>                  |                                                             |                                                                                                    | <b>1</b>                                                               |  |  |
| O Otro                                         |                                                             | El patrón                                                                                                    | a introducir es APELLIDO_1 APELLIDO_2, NOMBRE                          |  |  |
|                                                | cepta decimales y la separación ha de ir con una co         | ma (",")                                                                                                    |                                                                        |  |  |
|                                                | Docente     Otro     Predicter te                           | Ocerte     Ocerte     Ocerte |                                                                        |  |  |

es individuales de excedientes à Introductión de Dréctices Form

## 8. LISTADOS

Este módulo consta de los siguientes listados:

- Listado de alumnos titulados
- Listado baremado de créditos pendientes
- Listado de estadísticas
- Estadística de estudiantes repetidores
- Listado de alumnos de RyT
- Listado de estudios posibles

A continuación se reproduce la pantalla de petición del listado de alumnos titulados:

| otros procesos > cistados > cistado de a                 | lumnos titutados                                 |                             |             |                         |
|----------------------------------------------------------|--------------------------------------------------|-----------------------------|-------------|-------------------------|
| CRITERIOS DE SELECCIÓN                                   |                                                  |                             |             |                         |
| Año académico Desde                                      | 2023/24-0 🗸                                      | Año académico hasta         | 2023/24-0 🗸 | %                       |
| <ul> <li>Fecha fin de estudios</li> <li>Desde</li> </ul> | 19/03/2024 (dd/mm/yyyy)                          | Fecha fin de estudios hasta | 19/03/2024  | (dd/mm/yyyy)            |
| Centro Desde                                             | 100 - Facultad de Ciencias                       |                             |             | <b>v</b>                |
| Centro hasta                                             | 9999 - SIN ADSCRIPCION                           |                             |             | <ul> <li>✓ ½</li> </ul> |
| Estudios Desde                                           | 100 - Ciencias Ambientales                       |                             | `           | <b>v</b>                |
| Estudios hasta                                           | 7115 - Programa de Doctorado en Didáctica de las | Ciencias Experimentales     | `           | ✓ #                     |
| Tipo estudio desde                                       | 1 - Diplomatura o equivalente 🗸                  |                             |             |                         |
| Tipo estudio hasta                                       | 8 - Máster y Doctorado 🗸 🏏                       |                             |             |                         |
| Plan estudios                                            |                                                  |                             |             |                         |
|                                                          |                                                  |                             |             |                         |
| 1 - D. en Enfermería<br>2 - Licenciado en Derecho        |                                                  |                             | ^           |                         |
| 3 - TRABAJO SOCIAL "SAN V                                | ICENTE DE PAUL"                                  | 2                           |             |                         |
| 6 - L. en Ciencias Económica:                            | s y Empresariales S.Empr                         |                             |             |                         |
| 7 - Licenciado en Veterinaria                            |                                                  | ✓ ≪                         | <b>*</b>    |                         |
|                                                          |                                                  |                             |             |                         |
| Baremo                                                   |                                                  |                             | V           |                         |
| Tipo de ordenación                                       | Apellidos y nombre 💙                             |                             |             |                         |
|                                                          |                                                  | 🖌 Aceptar                   | 1           |                         |

Para obtener cualquier listado, en la pantalla previa de petición de datos, se cumplimentan los campos requeridos en función de los datos que se quiere obtener. Al aceptar aparecerá la pantalla "Consola de gestión de colas de ejecución e impresión" y se procesa.

- Unos listados se pueden obtener en formato PDF o en EXCEL, y algunos en ambos formatos.
- Se puede marcar si se quiere recibir notificación al terminar el proceso y el archivo adjunto con el resultado del proceso; para ello se introduce la dirección de correo. Si no se desea recibir el correo se desmarcará la opción "Enviar por email".

En ambos casos se puede consultar la ejecución del proceso y posteriormente el resultado en Procesos y Listados respectivamente, de la pestaña "Mi cuenta" situada en la parte superior de la pantalla. Algunos listados solo se obtienen desde esta opción.

# 9. ESTUDIOS POSIBLES

En este menú se realizan dos procesos:

- Dar de alta los siguientes tipos de accesos:
  - 8 Estudios interuniversitarios
  - 50 Acceso cursos tutelados homologación
  - 52 Estudiantes visitantes
  - 53 Acceso complementos de formación Máster/Doctorado
  - 54 Plan específico, 85% superado
  - 59 Acuerdo doble titulación
  - 60 Personal de la D.G.A
  - 61 Mención titulado otra universidad
  - 62 Admisión por circunstancias especiales
  - 63 Acceso para la gestión de prácticas EE.PP.
  - Gestión de la matrícula condicionada en Máster

Este menú consta de tres pestañas: Localización del alumno, Datos personales y Estudios posibles.

Se busca al alumno y se selecciona la pestaña "Estudios posibles".

| 3000051050005                                    |                              |                                |                    |          |              |
|--------------------------------------------------|------------------------------|--------------------------------|--------------------|----------|--------------|
|                                                  |                              |                                |                    |          |              |
| Localización de estudiante Datos personales Estu | dios posibles                |                                |                    |          |              |
| DNI/Pasaporte                                    |                              | NLP                            |                    | NLA      |              |
| Nombre                                           |                              |                                |                    |          |              |
| Año académico                                    | 0 2023/24-0 ¥                |                                |                    |          |              |
| Centro                                           | 0                            | ~                              |                    |          |              |
| Plan de estudios                                 | 0 🗸                          |                                |                    |          |              |
| Estudios                                         |                              |                                |                    |          |              |
| Tipo de estudio                                  |                              |                                |                    |          |              |
| Especialidad                                     | 0 V                          |                                |                    |          |              |
| Año académico de permiso                         | 2023/24-0 ¥                  |                                |                    |          |              |
| Estudios Oficiales/Propios                       | 0 V                          |                                |                    |          |              |
| Tipo de acceso                                   | Debe introducir datos de acr | ceso para este estudio posible |                    |          |              |
| Matricula condicional                            | No                           |                                |                    |          |              |
| Pacificata contributat                           | O Si Motivo                  | v                              |                    |          |              |
|                                                  |                              |                                |                    |          |              |
|                                                  |                              | Datos de acceso a los estudios | 🕅 Grabar 🧳 Limpiar |          |              |
|                                                  |                              |                                |                    |          |              |
|                                                  | Año académico                | Centro                         | Plan estudios      | Estudios | Especialidad |

## 9.1. ESTUDIOS POSIBLES: DAR DE ALTA UN ACCESO

Para dar de alta un acceso hay que cumplimentar, mediante los desplegables, los siguientes campos:

- Año académico
- Centro
- Plan de estudios
- Especialidad. Este campo no se puede dejar en blanco. Para los planes sin especialidad se selecciona el valor 0- sin especialidad.
- Año académico de permiso
- Estudios oficiales/propios

Se pincha en generales":

| Estudios Posibles | Estudios | Posibles |
|-------------------|----------|----------|

|                                                       |                                                                   |                       |      |  | Î |  |  |  |  |  |
|-------------------------------------------------------|-------------------------------------------------------------------|-----------------------|------|--|---|--|--|--|--|--|
| Localización de estudiante Datos                      | personales Estudios posibles                                      |                       |      |  | ~ |  |  |  |  |  |
| Introducir datos acceso generales                     |                                                                   |                       |      |  |   |  |  |  |  |  |
| DNI/Pasaporte<br>Nombre<br>Centro<br>Plan estudios    | N.LP<br>100 - Facultad de Ciencias<br>266 - Movilidad para máster |                       | N.LA |  |   |  |  |  |  |  |
| Tipo de acceso a los estudios<br>Nodo inicio estudios | 8 - Estudios interuniversitarios<br>0 ~                           | ~                     |      |  |   |  |  |  |  |  |
|                                                       |                                                                   | Notver Informar Datos |      |  |   |  |  |  |  |  |

En esta pantalla hay que cumplimentar:

- Tipo de acceso a los estudios.
  - 8 Estudios interuniversitarios, se autorizan al plan 266
  - 50 Acceso cursos tutelados homologación, se autorizan al plan 332
  - 52 Estudiantes visitantes, se autorizan al plan 107
  - 53 Acceso complementos de formación Master/Doctorado, se autorizan al plan 330
  - 54 Plan específico, 85% superado, se autorizan al plan 107
  - 59 Acuerdo doble titulación, se autorizan al plan al que se le va a dar el título
  - 60 Personal de la D.G.A
  - 61 Mención titulado otra universidad
  - 62 Admisión por circunstancias especiales
  - 63 Acceso para gestión de prácticas EE.PP.
- Nodo inicio estudios
- A continuación se pincha en Informar Datos. Dependiendo del tipo de acceso que se haya seleccionado aparecerá una pantalla u otra para cumplimentar.

#### 9.1.1. Acceso 8 - Estudios interuniversitarios

En el acceso a estudios interuniversitarios aparecerá la siguiente pantalla en la que hay que cumplimentar los siguientes campos:

- Universidad
- Centro MEC
- Estudios
- Clase de estudios
- Tipo de estudios

Estudios Posibles

| Localización de estudiante Datos personales | Estudios posibles           |
|---------------------------------------------|-----------------------------|
| Datos acceso estudios interuniversitarios   |                             |
| DNI/Pasaporte                               | NLP NLA                     |
| Nombre                                      |                             |
| Centro                                      | 100 - Facultad de Ciencias  |
| Plan estudios                               | 266 - Movilidad para måster |
| Año académico                               | 2023/24-0                   |
|                                             |                             |
|                                             |                             |
|                                             |                             |
| Universidad                                 | v                           |
| Centro MEC                                  |                             |
| Estudios                                    | ρ                           |
| Clase estudios                              | v                           |
| Tino de estudio                             |                             |
|                                             |                             |
|                                             |                             |
|                                             | Volver                      |
|                                             |                             |

Una vez introducidos se acepta y devuelve a la pantalla anterior para introducir los datos de acceso al centro. En "Copiar datos de acceso a estudios" se acepta y aparecerá el mensaje *"Los datos de acceso al centro se han copiado correctamente"* y se pulsa *"Volver".* 

| Localización de alumno Datos personales                    | Estudios posibles                                                            |  |  |  |  |  |  |  |  |
|------------------------------------------------------------|------------------------------------------------------------------------------|--|--|--|--|--|--|--|--|
| Introducir datos acceso generales                          | Introducir datos acceso generales                                            |  |  |  |  |  |  |  |  |
| DNI/Pasaporte<br>Nombre<br>Centro 100<br>Plan estudios 266 | NLP         NLA           Facultad de Ciencias         Movilidad para máster |  |  |  |  |  |  |  |  |
| DATOS DE ACCESO A LOS ESTUDIOS                             | 8 - Estudios interuniversitarios                                             |  |  |  |  |  |  |  |  |
| Nodo inicio estudios                                       |                                                                              |  |  |  |  |  |  |  |  |
|                                                            | Notver Informar Datos                                                        |  |  |  |  |  |  |  |  |
| DATOS DE ACCESO AL CENTRO                                  |                                                                              |  |  |  |  |  |  |  |  |
| Tipo de acceso al centro                                   | Copiar datos de acceso a estudios 🗸 🗸 Aceptar                                |  |  |  |  |  |  |  |  |

La aplicación devuelve a la misma pantalla en la que también se pulsa *"Volver"* y a continuación a la pantalla principal de *"Estudios posibles"*, que hay que grabar.

En la parte inferior aparecerá informado el estudio posible. Pinchando en el icono correspondiente se puede consultar, eliminar o modificar siempre que el alumno no esté matriculado. Si ya lo estuviera solamente se podrá consultar.

| Datos de acceso a los estudios 🦉 Grabar 🖉 Limpiar |     |               |                            |                             |                             |                      |
|---------------------------------------------------|-----|---------------|----------------------------|-----------------------------|-----------------------------|----------------------|
|                                                   |     | Año académico | Centro                     | Plan estudios               | Estudios                    | Especialidad         |
| Þ                                                 | × 🖌 |               | 100 - Facultad de Ciencias | 266 - Movilidad para máster | 634 - Movilidad para máster | 0 - Sin especialidad |

#### 9.1.2. Accesos 50, 52, 53, 54, 59, 60, 61 y 62

En el resto de los tipos de acceso al pinchar en "Informar Datos" en la parte inferior de la pantalla aparecerá el campo "Datos de acceso al centro".

| Estudios Posibles                                                                       |                                                       |                |      |   |
|-----------------------------------------------------------------------------------------|-------------------------------------------------------|----------------|------|---|
| Localización de estudiante Datos personalo<br>Introducir datos acceso generales         | s Estudios posibles                                   |                |      | ĺ |
| DNI/Pasaporte Nombre Centro 100 - Plan estudios 266 -                                   | N.LP<br>Facultad de Ciencias<br>Movilidad para máster |                | N.LA |   |
| DATOS DE ACCESO A LOS ESTUDIOS<br>Tipo de acceso a los estudios<br>Nodo inicio estudios | 52 - Estudiantes Visitantes                           | v              |      |   |
|                                                                                         | Notver                                                | Informar Datos |      |   |
| DATOS DE ACCESO AL CENTRO                                                               | Copiar datos de acceso a estudios 💙 💜 Acc             | eptar          |      |   |

En "Copiar datos de acceso a estudios" se acepta y aparecerá el mensaje "Los datos de acceso al centro se han copiado correctamente" y se pulsa "Volver". La aplicación devuelve a la misma pantalla en la que también se pulsa "Volver" y a continuación a la pantalla principal de "Estudios posibles", que hay que grabar.

En la parte inferior aparecerá informado el estudio posible. Pinchando en el icono correspondiente se puede consultar, eliminar o modificar siempre que el alumno no esté matriculado. Si ya lo estuviera solamente se podrá consultar.

#### 9.2 GESTIÓN DE LA MATRÍCULA CONDICIONADA EN MÁSTER

De acuerdo con lo dispuesto en el RD 822/2021, la Universidad de Zaragoza ha establecido una normativa que permite la matrícula condicionada en un Máster Universitario. El artículo 4 del RD dice textualmente: *"Esta consistirá en permitir que un o una estudiante de Grado al que le reste por superar el TFG y como máximo hasta 9 créditos ECTS, podrá acceder y matricularse en un Máster Universitario, si bien en ningún caso podrá obtener el título de Máster si previamente no ha obtenido el título de Grado."* 

Estos expedientes de máster quedan en un estado "condicional" que impide que el alumno pueda pedir el título de máster (no le ofrece la posibilidad de solicitarlo en la Sede Electrónica). Cuando obtiene el título del grado que le da acceso, hay que corregir el estado de aquellos expedientes con matrícula en estado condicional y que ya han solicitado el título (CO), para que pueda solicitar el correspondiente título de máster.

Los casos afectados se pueden buscar en el "Listado global de solicitudes". Adicionalmente, puede servir de ayuda el "Listado de estudios posibles" (Expedientes > Listados > Listado de estudios posibles), que ofrece información acerca de título de acceso y si ya está solicitado, la fecha de expedición.

El procedimiento es el siguiente:

Expedientes sigm@ > Estudios posibles

| Expedientes > Estudios Posibles |                |                      |                                            |                                            |                                | ^                    |
|---------------------------------|----------------|----------------------|--------------------------------------------|--------------------------------------------|--------------------------------|----------------------|
| Localización de estudiante Dat  | tos personales | Estudios posibles    |                                            |                                            |                                |                      |
| DNI/Pasaporte<br>Nombre         |                |                      | N.I.P                                      | 756718                                     | N.LA                           |                      |
| Año académico                   |                | ◎ 2023/24-0 ∨        |                                            |                                            |                                |                      |
| Centro                          |                | 0                    | •                                          | <b>~</b>                                   |                                |                      |
| Plan de estudios                |                | •                    |                                            |                                            |                                |                      |
| Estudios                        |                |                      |                                            |                                            |                                |                      |
| Tipo de estudio                 |                |                      |                                            |                                            |                                |                      |
| Especialidad                    |                | •                    |                                            |                                            |                                |                      |
| Año académico de permiso        |                | 2023/24-0 🗸          |                                            |                                            |                                |                      |
| Estudios Oficiales/Propios      |                | • •                  |                                            |                                            |                                |                      |
| Tipo de acceso                  |                | Debe introducir date | os de acceso para este estudio posible     |                                            |                                |                      |
| Matrícula condicional           |                | No     Si Motivo     |                                            | ~                                          |                                |                      |
|                                 |                |                      | Datos de acceso a los estudios             | 🖺 Grabar 🖉 Limpiar                         |                                |                      |
|                                 |                | Año académico        | Centro                                     | Plan estudios                              | Estudios                       | Especialidad         |
|                                 | Matriculado    | 2023/24-0            | 110 - Escuela de Ingeniería y Arquitectura | 519 - Máster Universitario en Arquitectura | 675 - Arquitectura             | 0 - Sin especialidad |
| ti 🖌 🖉 🖉                        | Matriculado    | 2017/18-0            | 110 - Escuela de Ingeniería y Arquitectura | 470 - Graduado en Estudios en Arquitectura | 157 - Estudios en Arquitectura | 0 - Sin especialidad |

Se busca y selecciona al alumno. En la pestaña "Estudios posibles" se selecciona el registro a corregir. Puede hacerse tanto desde el botón "Cambiar tipo de acceso" como desde el de "Modificar".

| Ca<br>de | mbiar tipo<br>acceso | Modific     | ar            |                                            |                                            |                    |                      |
|----------|----------------------|-------------|---------------|--------------------------------------------|--------------------------------------------|--------------------|----------------------|
|          | 4                    | ×           | Año académico | Centro                                     | Plan estudios                              | Estudios           | Especialidad         |
|          | 🖬 🖉 🔎                | Matriculado | 2023/24-0     | 110 - Escuela de Ingeniería y Arquitectura | 519 - Máster Universitario en Arquitectura | 675 - Arquitectura | 0 - Sin especialidad |

En este último caso muestra la pantalla inicial de esta pestaña con los campos de la información del registro seleccionado.

| Expedientes > Estudios Posibles             |                      |                                            |                                            |                                |                      |
|---------------------------------------------|----------------------|--------------------------------------------|--------------------------------------------|--------------------------------|----------------------|
|                                             |                      |                                            |                                            |                                | ^                    |
|                                             |                      |                                            |                                            |                                |                      |
| Localización de estudiante Datos personales | Estudios posibles    |                                            |                                            |                                |                      |
|                                             |                      |                                            |                                            |                                | `                    |
| DNI/Pasaporte                               |                      | N.I.P                                      |                                            | N.I.A                          |                      |
| Nombre                                      |                      |                                            |                                            |                                |                      |
| Año académico                               | 2023/24-0            |                                            |                                            |                                |                      |
| Centro                                      | 110 - Escuela de In  | geniería y Arquitectura                    |                                            |                                |                      |
| Plan de estudios                            | 519 - Máster Univer  | sitario en Arquitectura                    |                                            |                                |                      |
| Estudios                                    | 675 - Arquitectura   |                                            |                                            |                                |                      |
| Tipo de estudio                             | 6 - Máster           |                                            |                                            |                                |                      |
| Especialidad                                | 0 - Sin especialidad |                                            |                                            |                                |                      |
| Año académico de permiso                    | 2023/24-0            |                                            |                                            |                                |                      |
| Estudios Oficiales/Propios                  | 0                    |                                            |                                            |                                |                      |
| Tipo de acceso                              | 2 - Acceso a ciclos  |                                            |                                            |                                |                      |
| Matricula conditional                       | O No Fecha n         | natrícula firme 🛅                          | (dd/mm/aa)                                 |                                |                      |
| Matricula condicional                       | Si Motivo            | Estudios previos al Máster pendientes      | ~                                          |                                |                      |
|                                             |                      |                                            |                                            |                                |                      |
|                                             |                      |                                            |                                            |                                |                      |
|                                             |                      | Datos de acceso a los estudios             | Modificar 🖉 Limpiar                        |                                |                      |
|                                             |                      |                                            |                                            |                                |                      |
|                                             | Año académico        | Centro                                     | Plan estudios                              | Estudios                       | Especialidad         |
| 🖬 🖉 🔎 🔮 Matriculado                         | 2023/24-0            | 110 - Escuela de Ingeniería y Arquitectura | 519 - Máster Universitario en Arquitectura | 675 - Arquitectura             | 0 - Sin especialidad |
| 📷 🖉 🔎 🛛 🖉 Matriculado                       | 2017/18-0            | 110 - Escuela de Ingeniería y Arquitectura | 470 - Graduado en Estudios en Arquitectura | 157 - Estudios en Arquitectura | 0 - Sin especialidad |

Para continuar, tanto si se accede con un botón o con otro, hay pulsar en el botón "Datos de acceso a los estudios", y en esta pantalla en "Informar Datos".

| Localización de estudiante Datos personal                | les Estudios posibles                                                                         |                    |
|----------------------------------------------------------|-----------------------------------------------------------------------------------------------|--------------------|
| Introducir datos acceso generales                        |                                                                                               |                    |
| DN//Pasaporte<br>Nombre<br>Centro 1:<br>Plan estudios 5: | NLP<br>10 - Escuela de Ingeniería y Arquitectura<br>19 - Máster Universitario en Arquitectura | NIA                |
| DATOS DE ACCESO A LOS ESTUDIOS                           |                                                                                               |                    |
| Tipo de acceso a los estudios<br>Nodo inicio estudios    | 2 - Acceso a ciclos<br>O                                                                      | Búsqueda de título |
|                                                          | Volver Informar Datos                                                                         |                    |
| DATOS DE ACCESO AL CENTRO                                |                                                                                               |                    |
| Tipo de acceso al centro                                 | Copiar datos de acceso a estudios 🖌 🖌 Aceptar                                                 |                    |

Se introduce "Fecha de expedición" y se acepta.

| Localización de estudiante Datos pe | rsonales Estudios posibles                 |       |  |
|-------------------------------------|--------------------------------------------|-------|--|
| Introducir datos acceso ciclos      |                                            |       |  |
| DNI/Pasaporte                       | N.I.P                                      | N.I.A |  |
| Nombre                              |                                            |       |  |
| Centro                              | 110 - Escuela de Ingeniería y Arquitectura |       |  |
| Plan estudios                       | 519 - Máster Universitario en Arquitectura |       |  |

| DATOS DE ACCESO                   |                              |                  |      |
|-----------------------------------|------------------------------|------------------|------|
| Código del título                 | 2502677                      | Año académico    | 2023 |
| Descripción                       | Grado en Estudios en Arqui 📝 |                  |      |
| Universidad                       | Universidad de Zaragoza      | $\mathcal{P}$    |      |
| Fecha de expedición               | dd / mm / aaaa               |                  |      |
| Calificación del título de acceso | 5 , 99                       |                  |      |
| Convocatoria fin estudios         | ▼                            | Año fin estudios | 2022 |
|                                   |                              |                  |      |
|                                   |                              |                  |      |
|                                   | 🖌 Aceptar 🛛 🔊 Volver         |                  |      |

Al aceptar devuelve a la pantalla anterior, en la que se pulsa "Volver".

| Localización de estudiante Datos per               | rsonales Est                    | udios posibles                                                         |                       |         |                    |
|----------------------------------------------------|---------------------------------|------------------------------------------------------------------------|-----------------------|---------|--------------------|
| Introducir datos acceso generale                   | s                               |                                                                        |                       |         |                    |
| DN//Pasaporte<br>Nombre<br>Centro<br>Plan estudios | 110 - Escuela<br>519 - Máster L | N.I.P<br>de Ingenieria y Arquitectura<br>Iniversitario en Arquitectura | 75                    | ] N.I.A | 756                |
| DATOS DE ACCESO A LOS ESTUDIOS                     |                                 |                                                                        |                       |         |                    |
| Tipo de acceso a los estudios                      |                                 | 2 - Acceso a ciclos                                                    |                       |         | Búsqueda de título |
| Nodo inicio estudios                               |                                 | 0                                                                      |                       |         |                    |
|                                                    |                                 |                                                                        | Notver Informar Datos | l       |                    |
| DATOS DE ACCESO AL CENTRO                          |                                 |                                                                        |                       |         |                    |
| Tipo de acceso al centro                           |                                 | Copiar datos de acceso a estudios 🗸                                    | 🖌 Aceptar             |         |                    |
|                                                    |                                 |                                                                        |                       |         |                    |

Al volver lleva de nuevo a la pantalla inicial de "Estudios posibles". En "**Matícula condicional**" el botón 'Sí' - Motivo: 'Estudios previos al Máster pendientes', se cambia a "**No**". En "Fecha matrícula firme" no es necesario introducir nada.

| Localización de estudiante Datos personales | Estudios posibles    |                                            |                                            |                                |                      |
|---------------------------------------------|----------------------|--------------------------------------------|--------------------------------------------|--------------------------------|----------------------|
| DNI/Pasaporte<br>Nombre                     |                      | N.LP                                       |                                            | NLA                            |                      |
| Año académico                               | 2023/24-0            |                                            |                                            |                                |                      |
| Centro                                      | 110 - Escuela de Ing | jeniería y Arquitectura                    |                                            |                                |                      |
| Plan de estudios                            | 519 - Máster Univers | sitario en Arquitectura                    |                                            |                                |                      |
| Estudios                                    | 675 - Arquitectura   |                                            |                                            |                                |                      |
| Tipo de estudio                             | 6 - Máster           |                                            |                                            |                                |                      |
| Especialidad                                | 0 - Sin especialidad |                                            |                                            |                                |                      |
| Año académico de permiso                    | 2023/24-0            |                                            |                                            |                                |                      |
| Estudios Oficiales/Propios                  | 0                    |                                            |                                            |                                |                      |
| Tipo de acceso                              | 2 - Acceso a ciclos  |                                            |                                            |                                |                      |
| Matrícula condicional                       | O No Fecha m         | atrícula firme                             | (dd/mm/aa)                                 |                                |                      |
|                                             | Si Motivo            | Estudios previos al Máster pendientes 🕚    | ~                                          |                                |                      |
|                                             |                      | Datos de acceso a los estudios             | Modificar 🖉 Limpiar                        |                                |                      |
|                                             | Año académico        | Centro                                     | Plan estudios                              | Estudios                       | Especialidad         |
| 📅 🖉 🔎 🛛 🖉 Matriculado                       | 2023/24-0            | 110 - Escuela de Ingeniería y Arquitectura | 519 - Máster Universitario en Arquitectura | 675 - Arquitectura             | 0 - Sin especialidad |
| 📷 😰 🔎 🛛 🖉 Matriculado                       | 2017/18-0            | 110 - Escuela de Ingeniería y Arquitectura | 470 - Graduado en Estudios en Arquitectura | 157 - Estudios en Arquitectura | 0 - Sin especialidad |

Para finalizar hay que pulsar en "Modificar", tras lo que muestra un aviso de que los datos se han grabado con éxito.

Este proceso arregla el expediente pero el registro de la solicitud de acceso quedará como se grabó, es decir, con los estudios previos no finalizados.

# **10. RECONOCIMIENTO Y TRANSFERENCIA DE CRÉDITOS**

El menú "Reconocimiento y transferencia de créditos" consta de los siguientes submenús:

- Introducción directa
- Anulación de Reconocimiento y transferencia

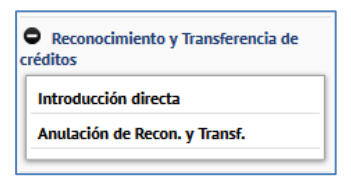

En este menú realizan los siguientes procesos:

- Acceso por reconocimiento.
- Gestión e incorporación al expediente del alumno de las asignaturas que tengan consideración de superadas por el reconocimiento de otros estudios previos.
- Transferencia de aquellas asignaturas en los casos que corresponda de acuerdo a la normativa actual vigente.

## **10.1. INTRODUCCIÓN DIRECTA**

Reconocimiento y Transferencia de créditos > Introducción directa

Se selecciona al alumno, aparecerá la pestaña de datos personales y se pasa a la siguiente "Cabecera solicitud". Si el alumno ya tiene expediente en la Universidad de Zaragoza, se selecciona el expediente en el que se va a hacer el reconocimiento o la transferencia, o se pulsa "Añadir". Si no tiene expediente se pasa directamente a la "Cabecera de la solicitud".

#### CABECERA SOLICITUD

Reconocimiento para acceso

Se cumplimenta Año académico, Centro, Plan de estudios, Fecha de solicitud, Con efectos económicos (Aplica bonificación) = SI, Reconocimiento para acceso = SI y nodo de acceso.

Al seleccionar SI aparece a continuación el resto de la pantalla, "Datos de procedencia del alumno que accede por RyT (opcional)". Se graban estos datos y se continúa gestionando la siguiente pestaña, Estudios previos.

|                                              | directa                                        |  |
|----------------------------------------------|------------------------------------------------|--|
| Localización de estudiante Datos personale   | s Cabecera solicitud                           |  |
|                                              |                                                |  |
| )atos personales                             |                                                |  |
| Ni/Pasaporte<br>ombre                        | NLP NLA                                        |  |
| DATOS SOLICITUD                              |                                                |  |
| Año académico                                | 2023/24-0 V (Utilizado en el cálculo de tasas) |  |
|                                              |                                                |  |
| Plan de estudios                             | 100 * Recurso de Cancas                        |  |
| Tipo de estudio                              | Juan Habababa Habababa Habababa Habababababa   |  |
| Estudios                                     | 114 - Geologia                                 |  |
| Estado solicitud                             | En curso de introducción                       |  |
| Fecha solicitud                              | 25/03/2024 (dd/mm/las)                         |  |
|                                              |                                                |  |
| Con efectos económicos (Aplica bonificación) | Si 👻                                           |  |
| Reconocimiento para acceso                   | R @ 04 O                                       |  |
| Tipo de acceso                               | 13 - Reconcimiento de estudios V               |  |
| Nodo de acceso                               | 0 •                                            |  |
| DATOS DE PROCEDENCIA DEL ESTUDIANTE QUE A    | CCEDE POR RYT (OPCIONAL)                       |  |
| Procedencia del estudiante                   | × ×                                            |  |
|                                              |                                                |  |
|                                              | Editar detalle                                 |  |
| Detalle no informado                         |                                                |  |
|                                              |                                                |  |
|                                              |                                                |  |
|                                              |                                                |  |

Reconocimiento para expedientes ya matriculados

Se selecciona el expediente y en la cabecera de la solicitud se cumplimenta Año académico, Fecha de la solicitud y Con efectos económicos (Aplica bonificación) = SI. Al grabar esta pantalla aparecerá la siguiente pestaña, Estudios previos.

50/61

Reconocimiento y Transferencia de créditos > Introducción directa

| Localización de estudiante Da        | atos personales | Cabecera solicitud     | Estudios previos  | Relaciones | Incompatibilidades | Resolución |       |  |
|--------------------------------------|-----------------|------------------------|-------------------|------------|--------------------|------------|-------|--|
|                                      |                 |                        |                   | ~ <u></u>  |                    |            |       |  |
|                                      |                 |                        |                   |            |                    |            |       |  |
| Datos personales                     |                 |                        |                   |            |                    |            |       |  |
| DNI/Pasaporte<br>Nombre              |                 |                        | N.I.P             |            |                    | ]          | N.I.A |  |
| DATOS SOLICITUD                      |                 |                        |                   |            |                    |            |       |  |
| Año académico                        | 2023/24         | 4-0 ♀ (Utilizado en el | cálculo de tasas) |            |                    |            |       |  |
| Centro                               | 100 - Fac       | ultad de Ciencias      |                   |            |                    |            |       |  |
| Plan de estudios                     | 588 - Gra       | duado en Geología      |                   |            |                    |            |       |  |
| Tipo de estudio                      | 5 - Grado       |                        |                   |            |                    |            |       |  |
| Estudios                             | 114 - Geo       | ología                 |                   |            |                    |            |       |  |
| Estado solicitud                     | Propuesta       | 3                      |                   |            |                    |            |       |  |
| Fecha solicitud                      | <b>1</b> 25     | /03/2024 (dd/mn        | 1/aa)             |            |                    |            |       |  |
| Con efectos económicos (Aplica bonif | icación) Si 🗸   |                        |                   |            |                    |            |       |  |
|                                      |                 |                        |                   |            |                    |            |       |  |

#### **ESTUDIOS PREVIOS**

Para añadir los estudios previos se elige, una de las opciones disponibles, mediante la fecha situada a la izquierda de cada una:

🖍 Volver 🛛 💾 Grabar

Expedientes > Reconocimiento y Transferencia de créditos > Introducción directa

| Loc    | calización de alumno   | Datos personales          | Cabecera solicitud            |                              |       |   |
|--------|------------------------|---------------------------|-------------------------------|------------------------------|-------|---|
|        | catización de atamito  | Batos personates          |                               | staalos previos              |       |   |
|        |                        |                           |                               |                              |       |   |
|        |                        |                           |                               |                              |       |   |
|        |                        |                           |                               |                              |       |   |
| Dato   | os personales          |                           |                               |                              |       |   |
| DNI/Pa | asaporte               |                           | N.I.P                         |                              | N.I.A | 1 |
| Nombr  | re                     | Linerqu                   |                               |                              |       |   |
|        |                        |                           |                               |                              |       |   |
|        |                        |                           |                               |                              |       |   |
| 0      | Para añadir estudios p | orevios a esta solicituo  | l utilice alguna de las opcio | nes disponibles a continuaci | ión   |   |
|        |                        |                           |                               |                              |       |   |
| ×.     | Añadir nuevo estudio   | previo de tipo:           |                               | ~                            |       |   |
| k      | Añadir como estudios   | previos asignaturas sup   | eradas desde otros expedient  | es del alumno.               |       |   |
| k      | Añadir estudios previo |                           | odianta                       |                              |       |   |
|        | Anauli Cocucios previo | os ya transferidos al exp | eulente.                      |                              |       |   |

Añadir nuevo estudio previo de tipo.

Esta opción permite dar de alta un nuevo estudio previo. Para ello se elige del desplegable el tipo de estudio y se selecciona por medio de la flecha de la izquierda:

- EU Enseñanzas universitarias
- EL Experiencia laboral
- NO Enseñanzas no oficiales

mo y Transferencia de créditos > Introd

- OF Estudios CFGS
- OA Otras actividades
- Añadir estudios previos asignaturas superadas desde otros expedientes del alumno. Esta vía permite seleccionar asignaturas ya superadas en otros expedientes del alumno (distintos al expediente asociado a la solicitud de RyT en curso), y añadirlas como estudios previos en esta solicitud.
- Añadir estudios previos ya transferidos al expediente.

Esta vía permite seleccionar créditos ya transferidos al expediente asociado a la solicitud en curso (transferencias realizadas desde otras solicitudes de RyT previas y asociadas a este mismo expediente), y añadirlos como estudios previos en la solicitud en curso, con la intención de utilizarlos ahora como orígenes de reconocimientos.

Importar estudios previos desde plantilla. Esta opción no se utiliza en la Universidad de Zaragoza.

|                                                                                                    | catización de atomno                   | Cabecera solicitud    | Estudios previos |                              |              |   |
|----------------------------------------------------------------------------------------------------|----------------------------------------|-----------------------|------------------|------------------------------|--------------|---|
| ducción de estudios universitarios                                                                                                    |                                        |                       |                  |                              |              |   |
| ducción de estudios universitarios                                                                                                    |                                        |                       |                  |                              |              |   |
| ducción de estudios universitarios                                                                                                    |                                        | 17 AR 10              |                  |                              |              |   |
| Active of US Defended and Seal of Defended and Seal of Defended and Seal                                                                                                    | ducción de estudios universita         | rios                  |                  |                              |              |   |
| Carlado en La universidad razional.<br>Carlado en La universidad razional.<br>Carlado en una universidad razional.<br>Carlado en una universidad razional.<br>Carlado de asignatura de la universidad<br>Otos<br>THO Y THULADÁN DEL ESTUDIO PERIOD<br>N<br>Carlado DEL ESTUDIO PERIOD<br>No<br>SI (ndo reconocimientos)<br>No<br>SI (ndo reconocimientos)<br>SI (ndo reconocimientos)<br>SI (ndo reconocimientos)<br>SI (ndo recon                                                                                                    | VERSIDAD DEL ESTUDIO PREVIO            |                       |                  |                              |              |   |
| Conside on othe universidad national<br>Conside on othe universidad national<br>Conside on othe universidad<br>Codego de asignatura de la universidad<br>Otos<br>Otos | Cursado en la Universidad de Zaragoza  |                       |                  |                              |              |   |
| Califorder per una unhersidad estrajora<br>Califorder per services o per Associationa<br>Otros<br>Otros<br>or<br>scienciation o per Associationa<br>or<br>scienciationa<br>scienciationa<br>s                                                                                                    | Cursado en otra universidad nacional   |                       |                  |                              |              |   |
| Califordie OF ESTUDIO O DE ASOLATIRA<br>Cédiço de asignatura de La universidad<br>Otros<br>mmo Y TITULACIÓN OF ESTUDIO PERVIO<br>sei<br>asólei<br>sein insultación:<br>Si (pola reconocimientor)<br>Si (pola reconocimientor)<br>Si                                                                                                    | Cursado en una universidad extranjera  |                       |                  |                              |              |   |
| Códejo de záljupatura de la universidad     Image: Constantia de la universidad       Ofices     Image: Constantia de la universidad       Ofices     Image: Constantia de la universidad       Ofices     Image: Constantia de la universidad       Ofices     Image: Constantia de la universidad       Ofices     Image: Constantia de la universidad       Ofices     Image: Constantia de la universidad       Ofices     Image: Constantia de la universidad       Ofices     Image: Constantia de la universidad       Image: Constantia de la universidad     Image: Constantia de la universidad       Image: Constantia de la universidad     Image: Constantia de la universidad       Image: Constantia de la universidad     Image: Constantia de la universidad                                                                                                    | ICEIPCIÓN DE ESTUDIO O DE ASIGNATURA   |                       |                  |                              |              |   |
| Otios  TIGO Y TITULACIÓN OFLESTUDIO PREVAO  e:  Si (soto reconocimientos)  No  No  Case asignatora  Case asignatora  Case asi                                                                                                    | Código de asignatura de la universidad |                       | 0                |                              |              |   |
| Artin y TITULACIÓN DEL ESTUBIO PERVIO<br>Teres                                                                                                    | Otros                                  |                       |                  |                              |              |   |
| HTHD Y TITULACIÓN LOTL ESTURIO PREVAD<br>Ref:                                                                                                    |                                        |                       |                  |                              |              |   |
| rer v v v v v v v v v v v v v v v v v v                                                                                                    | YTRO Y TITULACIÓN DEL ESTUDIO PREMO    |                       |                  |                              |              |   |
| addrie V Si (sola reconocimientas) No<br>No<br>No<br>No<br>No<br>No<br>No<br>No<br>No<br>No                                                                                                    | 0:                                     |                       |                  | v                            |              |   |
| International of a foreign exceeded and an an an and a second and a second and a se                                                                                                    | ación:                                 |                       | instant (A)      | Ma                           |              |   |
| los batos AcAdéricos DELE ESTUDIO PREVIO<br>a Clase asignatara<br>radémico Calicación A - Aprobado ~<br>ta                                                                                                    | KION HINGGAGA.                         | O Si (Solo reconocini | uenuoj           | nu                           |              |   |
| na Care edigatora Care edigatora Eana Convocatoria Convocatoria Convoc                                                                                                    | NOS DATOS ACADÉMICOS DEL ESTUDIO PRE   | WIO                   |                  |                              |              |   |
| académico Centrocatoria Convocatoria V<br>Catilicación A - Aprobado V<br>sita V                                                                                                    | na 📃 📃                                 | ✓ Clase a             | esignatura       | ~                            | Rama         | ¥ |
| nia Catilicación A - Aprobado V                                                                                                    | académico O                            | ✓ Crédito             | n 0              |                              | Convocatoria | ¥ |
|                                                                                                    | 4                                      | Catifica              | A - Aprobado     | ×                            |              |   |
|                                                                                                    | 14 IL.S                                |                       |                  |                              |              |   |
|                                                                                                    |                                        |                       |                  | Importar datos del histórico |              |   |

En el siguiente ejemplo se ha seleccionado Añadir nuevo estudio previo > EU – Enseñanzas universitarias:

Se introducen los datos en la pantalla "Introducción de estudios universitarios" y se graba. La aplicación devuelve a la pantalla anterior y el estudio previo aparecerá informado en la parte inferior de la misma.

Este registro se puede eliminar o modificar pinchando en el icono correspondiente.

Reconocimiento y Transferencia de créditos > Introducción directa

| Localización de estudiante            | Datos personales                          | Cabecera solicitud      | Estudios previos        | Relaciones | Incompatibilidades | Resolución    |               |                  |              |          |
|---------------------------------------|-------------------------------------------|-------------------------|-------------------------|------------|--------------------|---------------|---------------|------------------|--------------|----------|
|                                       |                                           |                         |                         |            |                    |               |               |                  |              |          |
|                                       |                                           |                         |                         |            |                    |               |               |                  |              |          |
|                                       |                                           |                         |                         |            |                    |               |               |                  |              |          |
| Datos personales                      |                                           |                         |                         |            |                    |               |               |                  |              |          |
| DNI/Pasaporte                         |                                           |                         | N.I.P                   |            |                    |               | N.I.A         |                  |              |          |
| Nombre                                |                                           |                         |                         |            |                    |               |               |                  |              |          |
|                                       |                                           |                         |                         |            |                    |               |               |                  |              |          |
| A Dara añadir estudios pre            | vios a esta solicitud uti                 | ilice alguna de las onc | iones disponibles a cou | ntinuación |                    |               |               |                  |              |          |
|                                       | svios a esta solicitad aci                | nice arguna de las opc  | iones disponibles a col | nennaeron  |                    |               |               |                  |              |          |
| • • • • • • • • • • • • • • • • • • • |                                           | <b>FIL 5</b> -2         |                         |            |                    |               |               |                  |              |          |
| Anadir nuevo estudio                  | previo de tipo:                           | EU - Ens                | enanzas universitarias  | •          |                    |               |               |                  |              |          |
| Anadir como estudios                  | previos asignaturas supe                  | eradas desde otros expe | dientes del estudiante. |            |                    |               |               |                  |              |          |
| Anadir estudios previo                | os ya transferidos al expe                | diente.                 |                         |            |                    |               |               |                  |              |          |
| Importar estudios pre                 | vios desde plantilla                      |                         |                         |            |                    |               |               |                  |              |          |
|                                       |                                           |                         |                         |            |                    |               |               |                  |              |          |
| Estudios previos a rece               | onocer o transferij                       | r                       |                         |            |                    |               |               |                  |              |          |
| Estuarios previos a reco              | Shoter o transierin                       |                         |                         |            |                    |               |               |                  |              |          |
|                                       | Descripción                               | Ð                       | Тіро                    |            | Propósit           | o 🗄 Cré       | éditos 🖯 🛛 Ař | io académico 🛛 🖻 | Calificación | 🖯 Nota 🗄 |
| 26415 - Tratamient                    | o estadístico e informático<br>geológicos | de datos                | Enseñanzas univers      | itarias    | Reconocimiento o   | transferencia | 6.0           | 2022             | A - Aprobado |          |

En este momento aparecerán las pestañas "Relaciones" y "Resolución".

#### RELACIONES

ento y Transferencia de créditos > Introdu

En esta pestaña se relacionan las asignaturas origen y destino del reconocimiento.

Si el estudio previo no se relaciona, una vez que se resuelve, pasa a ser transferido y tampoco se liquida.

| ocalización de estudiante Datos personales Cabecera solicitud Estudio                            | os previos Relaciones                                                       | Incompatibilidades Resolución                                                                                                    |                                                                                                    |
|--------------------------------------------------------------------------------------------------|-----------------------------------------------------------------------------|----------------------------------------------------------------------------------------------------|----------------------------------------------------------------------------------------------------|
| tos personales                                                                                   |                                                                             |                                                                                                    |                                                                                                    |
| Pasaporte N.I.P                                                                                  |                                                                             | N.I.A                                                                                                    |                                                                                                    |
| Incorporar Transferencias                                                                        | Incorporar Reconocimientos                                                  | Generación automática de plantilla destino                                                                                             |                                                                                                    |
|                                                                                                  |                                                                             |                                                                                                    |                                                                                                    |
| A Asignatura                                                                                     | A                                                                           | Asignatura                                                                                                    | Í                                                                                                    |
| A         Asignatura           26415 - Tratamiento estadístico e informático de datos geológicos | A 24900                                                                     | Asignatura<br>Idioma moderno Inglés B1                                                                                                 | , in the second second se |
| A         Asignatura           26415 - Tratamiento estadístico e informático de datos geológicos | A 24900                                                                     | Asignatura<br>Idioma moderno Inglés B1<br>Geología estructural                                                                         | ,                                                                                                    |
| A         Asignatura           26415 - Tratamiento estadístico e informático de datos geológicos | A         24900           26408         26429                               | Asignatura<br>Idioma moderno Inglés B1<br>Geología estructural<br>Análisis de cuencas                                                  | ,<br>                                                                                                    |
| A         Asignatura           26415 - Tratamiento estadístico e informático de datos geológicos | A         24900           26408         26429           26429         26430 | Asignatura<br>Idioma moderno Inglés B1<br>Geologia estructural<br>Análisis de cuencas<br>Análisis estructural: técnicas y aplicaciones | ,                                                                                                    |

Cada relación se añade, se graba y aparecerá en la parte inferior de la pantalla.

to u Tenneferonein de créditor » Introducción di

| CAPTURA DE RELACIONES                                             |                                         |                                             |     |
|-------------------------------------------------------------------|-----------------------------------------|---------------------------------------------|-----|
| Incorporar Transferencias                                         | Incorporar Reconocimies                 | Generación automática de plantilla          |     |
| Lista de asignaturas origen                                       | Lista de asignatu                       | ras destino                                 |     |
| A Asignatura                                                      | A                                       | Asignatura                                  | ^   |
| 26415 - Tratamiento estadístico e informático de datos geológicos | 24900                                   | Idioma moderno Inglés B1                    |     |
|                                                                   | 26408                                   | Geología estructural                        |     |
|                                                                   | 26429                                   | Análisis de cuencas                         |     |
|                                                                   | 26432                                   | Enseñanza y divulgación de la geolo         | jía |
|                                                                   | 26433                                   | Fundamentos de petrogénesis                 | ~   |
| Lista de Relaciones Establecida                                   | Añadir Añadir Safaran<br>Grabar<br>as   | Limpiar Asignatura destino                  |     |
| 26415 - Tratamiento estad geoli                                   | ístico e informático de datos<br>ógicos | 26430 - Análisis estructural: técnicas y ap |     |
|                                                                   |                                         |                                             |     |

Cada registro se puede eliminar o modificar pinchando en el correspondiente icono.

"Incorporar reconocimientos". En el caso de que el destino de la relación no sea una asignatura del plan sino que sean créditos, se debe pinchar en "Incorporar reconocimientos" y aparecerá la siguiente pantalla:

| Localización de alumno Datos persor | Cabecera solicitud | Estudios previos | Relaciones Resolución               |       |          |
|-------------------------------------|--------------------|------------------|-------------------------------------|-------|----------|
|                                     |                    |                  |                                     |       |          |
| Datos personales                    |                    |                  |                                     |       |          |
| DNI/Pasaporte<br>Nombre             |                    | N.I.P            |                                     | N.I.A |          |
| — AÑADIR RECONOCIMIENTO ————        |                    |                  |                                     |       |          |
| Asignatura                          | <b>k</b>           |                  |                                     |       | <b>(</b> |
| Número de creditos a reconocer      |                    |                  |                                     |       |          |
| Curso de la optatividad             | ~                  | Ť                |                                     |       |          |
|                                     |                    |                  |                                     |       |          |
|                                     |                    | Notver Vali      | dar los datos introducidos 📑 Añadir |       |          |

Los datos introducidos se validan y se añaden. Nos devuelve a la pantalla anterior en la que se marca la asignatura origen y se relaciona con la OP correspondiente. Se añade y se graba.

#### RESOLUCIÓN

ter - De

En esta pestaña se validan los datos introducidos y si todo es correcto aparece el siguiente mensaje: *"Validación correcta, ya puede resolver la solicitud pulsando el botón Resolver"*.

54/61

| DATOS SOLICITUD                                                                         |                             |                                   |
|-----------------------------------------------------------------------------------------|-----------------------------|-----------------------------------|
| Solicitud                                                                               | 70067                       |                                   |
| Version                                                                                 | 0                           |                                   |
| Estado Solicitud                                                                        | Propuesta                   |                                   |
| Expediente                                                                              |                             |                                   |
| Estado expediente                                                                       | Abierto                     |                                   |
| Fecha solicitud                                                                         | 25/03/2024                  |                                   |
| Fecha resolución                                                                        | 25/03/24 (dd/mm/aa) 📷       |                                   |
| RECONOCIMIENTOS SOLICITADOS —<br>Consultar Reconocimiento<br>26450 - Análtsis estructur | al: técnicas y apticaciones | Estado<br>Pendiente de resolucion |
| TRANSFERENCIAS SOLICITADAS                                                              |                             |                                   |
| Consultar Estudio Previo                                                                |                             | Estado                            |
| Es necesario validar para resolve                                                       | er la solicitud             |                                   |
|                                                                                         |                             |                                   |
| INCIDENCIAS SIMULACIÓN INCORPORA                                                        | сібн                        |                                   |
|                                                                                         |                             | alder for dates benduction        |

Una vez resuelto se puede generar el informe de resolución, así como anular la resolución si fuera necesario.

A continuación aparecen las siguientes pestañas para continuar con el proceso: Liquidación académica, Incorporación y Documentación.

#### LIQUIDACIÓN ACADÉMICA

En esta pantalla aparecerá seleccionada por defecto la clase de liquidación asociada, dentro del mismo año académico, a la liquidación previa de matrícula.

| 6 Se ha seleccionado por defecto la          | a clase de liquidación asociada, dentro del mismo año académico, a la liquidación previa de MAT |
|----------------------------------------------|-------------------------------------------------------------------------------------------------|
|                                              |                                                                                                 |
| DATOS ECONÓMICOS PARA LA LIQUIDACIÓN         | I DE CRÉDITOS RECONOCIDOS                                                                       |
| Año académico                                | 2023/24-0                                                                                       |
| Clase liquidación                            | • 0 - Ordinaria                                                                                 |
| Becas                                        | 0-No solicita beca 🗸                                                                            |
| Con efectos económicos (Aplica bonificación) | Si                                                                                              |
|                                              |                                                                                                 |
| FORMA DE PAGO                                |                                                                                                 |
| Forma do pago                                | Felded Deserters M                                                                              |
| roma de pago                                 |                                                                                                 |
| Fecha de movimiento                          | 25/03/2024 (dd/mm/aa)                                                                           |
|                                              |                                                                                                 |
|                                              |                                                                                                 |
| MOROSIDAD DEL ESTUDIANTE                     |                                                                                                 |
| Importe total de morosidad                   | 0,00€                                                                                           |
|                                              |                                                                                                 |
|                                              |                                                                                                 |
|                                              | Aceptar                                                                                         |

En el caso de estudiantes no matriculados todavía en el curso académico, principalmente en el caso de los estudiantes de acceso por reconocimiento, si se marca la casilla "Aplicación descuento" se despliegan los descuentos disponibles y se selecciona el que corresponda.

| Aplicación descuento                         |                                                                                                    |              |
|----------------------------------------------|----------------------------------------------------------------------------------------------------|--------------|
|                                              | Disponible                                                                                                    | Seleccionado |
| Tipo descuento                               | 2-Famila numeroza especial 3-Personal U.Z. 9-Ortrais causas 20-Ortrais beneficiarios Fondo Social 25-Sontutada en tubu por premio extraordinario 35-Discapacitados 42-Victimas terrorismo y participantes operaciones paz 43-Gratuidad en duplicado de tubio | ,<br>,       |
| Becas                                        | 0-No solicita beca 🗸 🗸                                                                                                    |              |
| Con efectos económicos (Aptica bonificación) | Si                                                                                                    |              |

Finalmente se acepta incluso aunque se le vaya a eximir al alumno del pago de algún reconocimiento.

A continuación se seleccionan los créditos a liquidar marcando en la casilla de la izquierda de la asignatura, y se acepta.

| - DATOS SOI                    | LICITUD                                                                   |                            |                                                       |          |  |  |  |  |
|--------------------------------|---------------------------------------------------------------------------|----------------------------|-------------------------------------------------------|----------|--|--|--|--|
|                                |                                                                           |                            |                                                       |          |  |  |  |  |
| Solicitud                      |                                                                           | 70067                      |                                                       |          |  |  |  |  |
| Versión                        |                                                                           | 1                          |                                                       |          |  |  |  |  |
| Estado Solic                   | itud                                                                      | Resuelta                   |                                                       |          |  |  |  |  |
| Expediente                     |                                                                           |                            |                                                       |          |  |  |  |  |
| Estado expe                    | diente                                                                    | Abierto                    |                                                       |          |  |  |  |  |
| - SELECCIÓN                    | N DE CRÉDITOS A LIQU                                                      | IDAR                       |                                                       |          |  |  |  |  |
|                                | Consultar                                                                 | Eximir del pago            | Reconocimiento                                        | Estado   |  |  |  |  |
|                                | <b>h</b>                                                                  | <b>k</b>                   | 26430 - Análisis estructural: técnicas y aplicaciones | Resuelto |  |  |  |  |
|                                |                                                                           |                            |                                                       |          |  |  |  |  |
| <ul> <li>LISTA DE C</li> </ul> | RÉDITOS YA LIQUIDAD                                                       | DOS PARA EL MISMO EXPEDIEN | TE Y AÑO DE LA SOLICITUD                              |          |  |  |  |  |
| Consultar                      | Reconocimiento                                                            |                            | Origen liquidación Estado                             |          |  |  |  |  |
| – LISTA DE C                   | - LISTA DE CRÉDITOS EXIMIDOS DE PAGO PERTENECIENTES A LA SOLICITUD ACTUAL |                            |                                                       |          |  |  |  |  |
| Consultar                      | Obliga a pagar                                                            |                            | Reconocimiento                                        | Estado   |  |  |  |  |
|                                |                                                                           |                            | 🖌 Aceptar 🔊 🔊 Volver                                  |          |  |  |  |  |

Si es el caso, se marca la flecha "Eximir del pago" y aparecerá el mensaje: "¿Desea eximir el pago de los créditos reconocidos correspondientes a la asignatura seleccionada? Esto dejará la asignatura directamente en disposición de ser incorporada al expediente".

Si finalmente hubiera que pagar el reconocimiento eximido se marca en "Obliga a pagar" y se acepta.

| SELECCIÓN     | DE CRÉDITOS A LIQUIDAR           |                                                    |                                  |        |
|---------------|----------------------------------|----------------------------------------------------|----------------------------------|--------|
|               | Consultar                        | Eximir det pago                                    | Reconocimiento                   | Estado |
|               |                                  |                                                    |                                  |        |
| LISTA OF C    | DÊNITAK VA LINIKIDADAK DADA EL M | ISNO EVENIENTE V AÑO DE LA COLUTTION               |                                  |        |
| 1.13 IV. DE 1 | neorios in cogninicos inicier n  | CONCLUSION REAL PROVIDE LA SOLICIÓN DE LA SOLICIÓN |                                  |        |
| Consultar     | Reconocimiento                   |                                                    | Origen liquidación Estado        |        |
| LISTADEZ      | RÉDITOS EXIMIDOS DE PAGO PERTIS  | NECIENTES & LA SOLICITUD ACTUAL                    |                                  |        |
|               | and                              |                                                    |                                  |        |
| Lonsultar     | obliga a pagar                   | 19912 - Estructura aconómica da España             | Es disposición de secionomento   |        |
| 2             |                                  | TOAT - PROPERTY CONTINUES OF TRANSPORT             | En experimentes del monipolition |        |
|               |                                  |                                                    |                                  |        |
|               |                                  |                                                    | Correction descents              |        |
|               |                                  |                                                    | Aceptar Volver                   |        |

#### INCORPORACIÓN

El último paso es la incorporación. Si todo es correcto se pulsa "Incorporar reconocimientos" y el reconocimiento pasará al expediente del alumno. Se obtendrá el "Informe del estado de la solicitud de reconocimientos y transferencias de créditos".

En la parte inferior de la pantalla aparecerán también las incidencias si las hubiera.

También es posible anular la incorporación pinchando en la casilla "Anular".

| DATOS SOLICITUD                  |               |                            |                                   |
|----------------------------------|---------------|----------------------------|-----------------------------------|
| Solicitud                        |               |                            |                                   |
| Versión                          | 1             |                            |                                   |
| Estado Solicitud                 | +<br>Resuelta |                            |                                   |
| Expediente                       |               |                            |                                   |
| Estado expediente                | Abierto       |                            |                                   |
| Año académico de incorporación   | 2021/22-0 🗸   |                            |                                   |
| •                                |               |                            |                                   |
|                                  |               |                            |                                   |
| RECONOCIMIENTOS INCORPORADOS     |               |                            |                                   |
|                                  |               |                            |                                   |
| Anular                           | Consultar     | Reconocimiento             | Estado                            |
|                                  |               |                            |                                   |
|                                  |               |                            |                                   |
|                                  |               |                            |                                   |
| RECONOCIMIENTOS PENDIENTES DE IN | ICORPORAR     |                            |                                   |
|                                  |               |                            |                                   |
| Consultar Reconocimiento         |               |                            | Estado                            |
| 18812 - Estructura económic      | a de España   |                            | En disposición de ser incorporado |
|                                  |               |                            |                                   |
|                                  |               |                            |                                   |
|                                  |               |                            |                                   |
| INCIDENCIAS INCORPORACIÓN        |               |                            |                                   |
|                                  |               |                            |                                   |
|                                  |               |                            |                                   |
|                                  |               |                            |                                   |
|                                  |               |                            |                                   |
|                                  |               | Incorporar Reconocimientos |                                   |

#### **DOCUMENTACIÓN**

En la última pestaña se pueden obtener el Impreso Reconocimientos, Abonarés Reconocimientos, Informe Resolución Solicitud e Informe Incorporación Solicitud.

57/61

En esta pantalla tiene disponibles los impresos de la solicitud de RyT consultada. Si el año consultado es el actual, también puede tener a su disposición los documentos de pago que correspondan en función de la forma de pago seleccionada. Recuerde imprimir, descargar o enviarse por correo electrónico estos documentos si necesita conservarlos.

| Documento                         | Opciones |
|-----------------------------------|----------|
| Impreso Reconocimientos 🍺         | ₽ 🖶 🛃    |
| Abonarés Reconocimientos 🍺        | P 🖶 🛃 🗠  |
| Informe Resolución Solicitud 듉    | ₽ 🖶 🛃    |
| Informe Incorporación Solicitud 듉 | P 🖶 🗶 ⊠  |

## 10.1.1. Modificar estudios previos resueltos y no incorporados

En una solitud ya resuelta se puede modificar la nota y la calificación del estudio previo. Para ello se selecciona la solicitud y en la pestaña de estudios previos, el estudio previo que se va a modificar.

Solo se **permitirá cambiar la nota y calificación de un estudio previo**, si la asignatura reconocida a partir del estudio previo que se pretende modificar, no está todavía incorporada al expediente del alumno.

En caso de estar ya incorporada, no se permitirá modificar ni la nota ni la calificación de ninguno de los estudios previos que figuren como orígenes de la relación de reconocimiento. Para hacerlo se deberá proceder como se indica en el siguiente apartado 10.1.2 Anular reconocimientos incorporados.

|                             |                     |                           |                  |     |             |   | <u></u> | <u> </u> |              |           |
|-----------------------------|---------------------|---------------------------|------------------|-----|-------------|---|---------|----------|--------------|-----------|
|                             |                     |                           |                  |     |             |   |         |          |              |           |
|                             |                     |                           |                  |     |             |   |         |          |              |           |
| roducción de estudi         | os universitarios   |                           |                  |     |             |   |         |          |              |           |
|                             |                     |                           |                  |     |             |   |         |          |              |           |
| INIVERSIDAD DEL ESTUDIO     | PREVIO              |                           |                  |     |             |   |         |          |              |           |
| ursado en la                | 21 - Universidad o  | le Zaragoza               |                  | • ] |             |   |         |          |              |           |
|                             |                     |                           |                  |     |             |   |         |          |              |           |
| ESTUDIO PREVIO              |                     |                           |                  |     |             |   |         |          |              |           |
| escripción                  | Tratamiento estadis | tico e informático de dal | os geológicos    |     |             |   |         |          |              |           |
|                             |                     |                           |                  |     |             |   |         |          |              |           |
| CENTRO Y TITULACIÓN DEL I   | ESTUDIO PREVIO      |                           |                  |     |             |   |         |          |              |           |
| entro:                      | 100 - F             | icultad de Ciencias       |                  |     |             |   |         |          |              |           |
| tulación:                   | 427- Ma             | temáticas                 |                  |     |             |   |         |          |              |           |
| tulación finalizada:        | No                  |                           |                  |     |             |   |         |          |              |           |
| ama conocimiento del estudi | D                   |                           |                  |     |             |   |         |          |              |           |
| idigo ISCED:                |                     |                           |                  |     | ~           |   |         |          |              |           |
| arran arran comfairean      |                     |                           |                  |     |             |   |         |          |              |           |
| 4                           | DEL ESTODIO PREVIO  |                           |                  |     |             |   |         |          |              |           |
| ioma<br>Re stadámice        | 1012/27.0           | ~                         | Clase asignatura |     | 40          |   |         |          | Kama         | 1 - Junio |
| ota                         | 2.5                 |                           | Catificación     |     | N - Notable | ~ |         |          | convocatoria | 3 - 70110 |
| ateria                      |                     |                           |                  |     |             |   |         |          |              |           |
|                             |                     |                           |                  |     |             |   |         |          |              |           |

En caso que el estudio previo cuya nota se modifique, no forme parte de ninguna relación de reconocimiento, y por lo tanto figure como una transferencia de créditos en el expediente del alumno, se modificará no solo la nota y calificación del estudio previo, sino también la nota y calificación de la transferencia de créditos asociada.

#### 10.1.2. Anular reconocimientos incorporados

Un reconocimiento ya incorporado se puede anular marcado la casilla "Anular" y pinchando en "Anular incorporación" de la pestaña Incorporación.

Esta anulación **se utiliza para modificar el año académico de incorporación**. Y una vez anulado se puede modificar también la nota y la calificación del estudio previo como se indica en el anterior apartado.

| DATOS SOLICITUD -      |            |                                                       |                           |
|------------------------|------------|-------------------------------------------------------|---------------------------|
| Solicitud              |            | 70067                                                 |                           |
| Versión                |            | 1                                                     |                           |
| Estado Solicitud       |            | Resuelta                                              |                           |
| Expediente             |            |                                                       |                           |
| Estado expediente      |            | Abierto                                               |                           |
| Año académico de incor | poración   | 2023/24-0 🗸                                           |                           |
|                        |            |                                                       |                           |
| RECONOCIMIENTOS IN     | CORPORADOS |                                                       |                           |
| 🗌 Anular               | Consultar  | Reconocimiento                                        | Estado                    |
|                        | ×.         | 26430 - Análisis estructural: técnicas y aplicaciones | Incorporado al expediente |
|                        |            | Anular incorporación                                  |                           |

## **10.2. ANULACIÓN DE RECONOCIMIENTO Y TRANSFERENCIA**

Reconocimiento y Transferencia de créditos > Anulación de Recon. y Transf.

#### **CABECERA SOLICITUD**

Para anular reconocimientos o transferencias se selecciona al alumno y aparecerá la cabecera de la solicitud, en la que se selecciona la solicitud en la que se va a anular el reconocimiento.

| Reconocimiento | Reconocimiento y Transferencia de créditos > Anulación de Recon. y Transf.  |             |                    |               |           |                 |            |         |  |  |
|----------------|-----------------------------------------------------------------------------|-------------|--------------------|---------------|-----------|-----------------|------------|---------|--|--|
| Localizaci     | ión de estudiante Cabecera solicitud Reconocimientos Transferencias Incompa | tibilidades |                    |               |           |                 |            |         |  |  |
| Seleccior      | nar solicitud                                                               |             |                    |               |           |                 |            |         |  |  |
|                |                                                                             |             |                    |               |           |                 |            |         |  |  |
|                | Centro                                                                      | Estudios    | Tipo de<br>estudio | Plan estudios | Solicitud | Fecha solicitud | Estado     | Versión |  |  |
| ×.             | 100-Facultad de Ciencias                                                    | 114         | 5                  | 588           | 58848     | 05/10/2022      | Resuelta   | 1       |  |  |
| •              | 100-Facultad de Ciencias                                                    | 114         | 5                  | 588           | 58852     | 05/10/2022      | Solicitada | 0       |  |  |
| k              | 100-Facultad de Ciencias                                                    | 114         | 5                  | 588           | 70067     | 25/03/2024      | Resuelta   | 1       |  |  |

Una vez seleccionada se acepta.

Reconocimiento y Transferencia de créditos > Anulación de Recon. y Transf.

| Datos personales<br>DNI/Pasaporte<br>Nombre  | NIP NIA                                       |  |  |  |  |  |  |  |
|----------------------------------------------|-----------------------------------------------|--|--|--|--|--|--|--|
| DATOS SOLICITUD                              |                                               |  |  |  |  |  |  |  |
| Año scadémico                                | 2023                                          |  |  |  |  |  |  |  |
| Centro                                       | 100 - Facultad de Ciencias                    |  |  |  |  |  |  |  |
| Plan de estudios                             | 588 - Graduado en Geología                    |  |  |  |  |  |  |  |
| Tipo de estudio                              | S - Grado                                     |  |  |  |  |  |  |  |
| Estudios                                     | 114 - Geología                                |  |  |  |  |  |  |  |
| Estado solicitud                             | Resuelta                                      |  |  |  |  |  |  |  |
| Fecha solicitud                              | 25/03/2024 (Utilizado en el cálculo de tasas) |  |  |  |  |  |  |  |
| Con efectos económicos (Aplica bonificación) | Si                                            |  |  |  |  |  |  |  |
| Reconocimiento para acceso                   | No                                            |  |  |  |  |  |  |  |
|                                              | ✓ Aceptar                                     |  |  |  |  |  |  |  |

#### **RECONOCIMIENTOS**

En esta pestaña se marcan los reconocimientos que se quieren anular y se pulsa "Anular".

| DATOS S               | OLICITUD    |                         |                                 |   |          |  |                    |                         |                              |
|-----------------------|-------------|-------------------------|---------------------------------|---|----------|--|--------------------|-------------------------|------------------------------|
| Solicitud             |             |                         | 70067                           |   |          |  |                    |                         |                              |
| Versión               |             |                         | 1                               |   |          |  |                    |                         |                              |
| Estado Sol            | icitud      |                         | Resuelta                        |   |          |  |                    |                         |                              |
| Expediente            | e           |                         |                                 |   |          |  |                    |                         |                              |
| Estado exp            | oediente    |                         | Abierto                         |   |          |  |                    |                         |                              |
|                       |             |                         |                                 |   |          |  |                    |                         |                              |
|                       |             |                         |                                 |   |          |  |                    |                         |                              |
| RECONO                |             | ANULADOS                |                                 |   |          |  |                    |                         |                              |
|                       |             |                         |                                 |   |          |  |                    |                         |                              |
| Consultar Descripción |             |                         | Fecha Anulación                 |   |          |  |                    |                         |                              |
|                       |             |                         |                                 |   |          |  |                    |                         |                              |
|                       |             |                         |                                 |   |          |  |                    |                         |                              |
| RECONO                | CIMIENTOS I | STABLECIDOS             |                                 |   |          |  |                    |                         |                              |
|                       |             |                         |                                 |   |          |  |                    |                         |                              |
| Anular                | Consultar   | Descripción             |                                 |   |          |  | Año<br>Liquidación | Origen<br>incorporación | Estado                       |
|                       | •           | 26430 - Análisis estruc | ctural: técnicas y aplicaciones | i |          |  | 2023-0             | EXPS                    | Incorporado al<br>expediente |
|                       |             |                         |                                 |   |          |  |                    |                         |                              |
|                       |             |                         |                                 |   |          |  |                    |                         |                              |
|                       |             |                         |                                 |   |          |  |                    |                         |                              |
|                       |             |                         |                                 |   | 🖉 Anular |  |                    |                         |                              |

Si todo es correcto la aplicación informará con el siguiente mensaje: "La anulación de reconocimientos se ha realizado correctamente. Se han realizado las modificaciones correspondientes de movimientos contables".

#### TRANSFERENCIAS

En esta pestaña se marcan las transferencias que se quieren anular y se pulsa "Anular".

| DATOS SOLIC     | ITUD      |                                                      |  |  |  |
|-----------------|-----------|------------------------------------------------------|--|--|--|
| Solicitud       |           |                                                      |  |  |  |
| Versión         |           | 1                                                    |  |  |  |
| Estado Solicitu | d         | Resuelta                                             |  |  |  |
| Expediente      |           |                                                      |  |  |  |
| Estado expedie  | ente      | Abierto                                              |  |  |  |
|                 |           |                                                      |  |  |  |
| - TRANSFEREN    | CONSULTAR | Descripción                                          |  |  |  |
|                 | ×.        | 5 - Aquatic ecosystem restoration. Programa Erasmus+ |  |  |  |
|                 | <b>k</b>  | 6 - Environmental assessment. Programa Erasmus+      |  |  |  |
|                 |           |                                                      |  |  |  |
|                 |           |                                                      |  |  |  |

Si todo es correcto aplicación informará con el siguiente mensaje: "La anulación de transferencias se ha realizado correctamente."

🖉 Anular

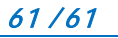